# 

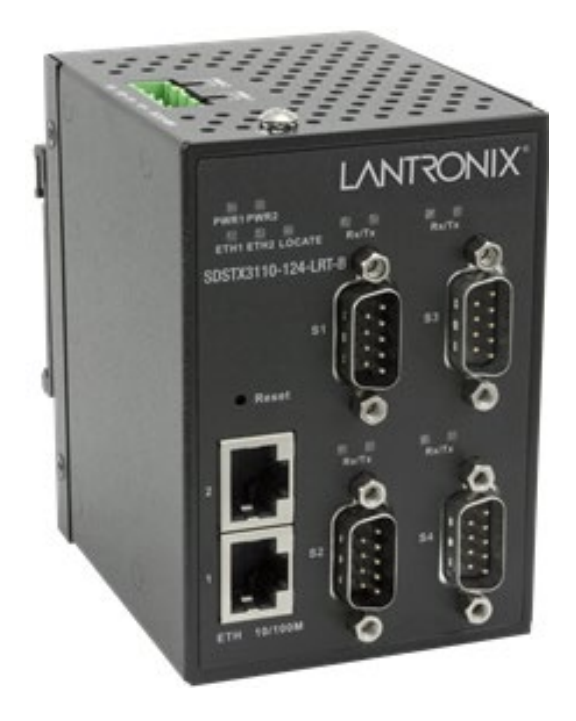

## SDSTX3110-124-LRT-B

Industrial Serial Device Servers

User Guide

Part Number 33686 Revision C March 2022

#### Intellectual Property

© 2022 Lantronix, Inc. All rights reserved. No part of the contents of this publication may be transmitted or reproduced in any form or by any means without the written permission of Lantronix. *Lantronix* is a registered trademark of Lantronix, Inc. in the United States and other countries. All other trademarks and trade names are the property of their respective holders. Patented: <u>https://www.lantronix.com/legal/patents/</u>; additional patents pending.

#### Warranty

For details on the Lantronix warranty policy, go to http://www.lantronix.com/support/warranty.

#### **Contacts**

#### Lantronix Corporate Headquarters

7535 Irvine Center Drive Suite100 Irvine, CA 92618, USA Toll Free: 800-526-8766 Phone: 949-453-3990 Fax: 949-453-3995

Technical Support Phone: +1.952.358.3601 or 1.800.260.1312

Email: <a href="mailto:techsupport@transition.com">techsupport@transition.com</a>

#### Sales Offices

For a current list of our domestic and international sales offices, go to www.lantronix.com/about/contact.

#### **Disclaimer**

All information contained herein is provided "AS IS." Lantronix undertakes no obligation to update the information in this publication. Lantronix does not make, and specifically disclaims, all warranties of any kind (express, implied or otherwise) regarding title, non-infringement, fitness, quality, accuracy, completeness, usefulness, suitability or performance of the information provided herein. Lantronix shall have no liability whatsoever to any user for any damages, losses and causes of action (whether in contract or in tort or otherwise) in connection with the user's access or usage of any of the information or content contained herein. The information and specifications contained in this document are subject to change without notice.

#### **Revision History**

| Rev | Date    | Description of Changes                                                                                                    |
|-----|---------|----------------------------------------------------------------------------------------------------|
| А   | 2/3/17  | Initial release for SDSTX3110-12x-LRT-B SDS-Manager_v1.5a and FW v 1.4.                                                                                                    |
| В   | 7/27/17 | Add DB9 to RJ45 Adapter information for –PA builds only.                                                                                                    |
| с   | 3/28/22 | Clarify power supply options and add SDS-Manager v 1.6a and FW v1.6. Remove SDSTX3110-121-LRT-B SDSTX3110-12x-LRT-PA and SDSTX3110-12x-LRT-B-PA (EOL). Initial Lantronix re-brand. |

## Contents

| 1. Introduction                       | 5        |
|---------------------------------------|----------|
| 1.1 Product Numbers                   | 5        |
| 1.2 Features                          | 5        |
| 1.2.1 Hardware Features               | 5        |
| 1.2.2 Software Features               | 5        |
| 1.3 Applications                      | 6        |
| 1.4 Dimensions                        | 8        |
| 1.4.1 SDSTX3110-124-LRT-B Dimensions  | 8        |
| 1.5 Pin Definitions                   | 9        |
| 1.5.1 DB9 Connector                   | 9        |
| 1.6 Packing List                      | 9        |
| 1.7 Optional Accessories              | 9        |
|                                       | 40       |
| 2. Hardware Overview                  | 10       |
| 2.1 Front Panel                       | 10       |
| 2.1.1 Ports and Connectors            | 10       |
| 2.1.2 Front Panel                     | 10       |
| 2.1.5 LED Descriptions                | ۱۱<br>۸۸ |
|                                       | 11       |
| 2.3 Back Panel                        | 12       |
| 3. Hardware Installation              | 12       |
| 3.1 DIN-Rail Installation             | 12       |
| 3.2 Wall Mounting                     | 14       |
| 3.3 Rack Mounting                     | 15       |
| 3 4 Wiring                            | 16       |
| 3.4.1 Grounding                       | 16       |
| 3.4.2 Redundant Power Inputs          | 16       |
| 3.5 Connection                        | 17       |
| 3.5.1 10/100BASE-T(X) Pin Assignments | 17       |
| 3.5.2 Cable Types and Specifications  | 17       |
| 1 Management                          | 18       |
| 4.1 SDS Manager                       | 10       |
| 4.1 SDS-Mallager                      | 10<br>18 |
| 4.1.2 SDS-Manager Overview            | 10       |
| 4 1 3 Using SDS-Manager               | 20       |
| File                                  | 21       |
| Device Configuration                  | 22       |
| COM Configuration                     | 22       |
| Options                               | 22       |
| Help                                  | 22       |
| 4.1.4 Configure Device Servers        | 24       |
| 4.1.5 Configure Serial Port           | 32       |
| 4.2 Service Mode                      | 35       |
| 4.2.1 Virtual COM Mode                | 35       |
| 4.2.2 ICP Server Mode                 | 37       |
| 4.2.3 TCP Client Mode                 | 39       |
| 4.2.4 UDF WORE                        | 41       |
| 4.2.5 VOON List                       | 43<br>11 |
| 4.2.8 IP Collection                   | 44       |
|                                       |          |

|        | 4.2.9 System Log                                                                                                    | 44                                                                                                    |
|--------|----------------------------------------------------------------------------------------------------|----------------------------------------------------------------------------------------------------|
|        | 4.3 Web Management                                                                                                    | 45                                                                                                    |
|        | 4.3.1 Management via Web Browser                                                                                                    | 45                                                                                                    |
|        | 4.3.2 System                                                                                                    | 46                                                                                                    |
|        | 4.3.3 Port Serial Setting                                                                                                    | 50                                                                                                    |
|        | 4.4.1 TCP Server Mode                                                                                                    | 54                                                                                                    |
|        | 4.4.2 TCP Client Mode                                                                                                    | 55                                                                                                    |
|        | 4.4.3 UDP Mode                                                                                                    | 50                                                                                                    |
|        | 4 4 5 Factory Default / Restore Config / Upgrade Firmware / Reboot                                                                                                    |                                                                                                    |
|        | 4.5 Configuration by SSH Console                                                                                                    | 68                                                                                                    |
|        | 4.5.1 Connect to SSH Console                                                                                                    |                                                                                                    |
|        | 4.6 Uninstall SDS Manager                                                                                                    | 80                                                                                                    |
| 5      | Technical Specifications                                                                                                    | 82                                                                                                    |
|        | Power Supply Specifications                                                                                                    | 83                                                                                                    |
|        | 25130 Features and Specifications                                                                                                    | 83                                                                                                    |
|        | 25135 Features and Specifications                                                                                                    | 85                                                                                                    |
|        |                                                                                                    |                                                                                                    |
| 6      | Troubleshooting                                                                                                    | 87                                                                                                    |
| 6      | 6.1 FAQs                                                                                                    | <b> 87</b><br>87                                                                                                    |
| 6      | Troubleshooting         6.1 FAQs         6.2 Procedure                                                                                                    | <b> 87</b><br>87<br>88                                                                                                    |
| 6      | <ul> <li><b>Troubleshooting</b></li> <li>6.1 FAQs</li> <li>6.2 Procedure</li> <li>6.3 Record Model and System Information</li> </ul>                                                                                                    | 87<br>87<br>88<br>89                                                                                                    |
| 6      | <ul> <li><b>Troubleshooting</b></li> <li>6.1 FAQs</li> <li>6.2 Procedure</li> <li>6.3 Record Model and System Information</li> <li>6.4 Package and Device Labeling</li> </ul>                                                                                                    | 87<br>87<br>88<br>89<br>90                                                                                                    |
| 6<br>7 | <ul> <li>Troubleshooting</li> <li>6.1 FAQs</li> <li>6.2 Procedure</li> <li>6.3 Record Model and System Information</li> <li>6.4 Package and Device Labeling</li> <li>Safety and Compliance Information</li> </ul>                                                                                                    | 87<br>87<br>88<br>89<br>90<br>91                                                                                                    |
| 6<br>7 | <ul> <li>Troubleshooting</li> <li>6.1 FAQs</li> <li>6.2 Procedure</li> <li>6.3 Record Model and System Information</li> <li>6.4 Package and Device Labeling</li> <li>Safety and Compliance Information</li> <li>7.1 Compliance Information</li> </ul>                                                                                                    |                                                                                                    |
| 6<br>7 | <ul> <li>Troubleshooting</li> <li>6.1 FAQs</li> <li>6.2 Procedure</li> <li>6.3 Record Model and System Information</li> <li>6.4 Package and Device Labeling</li> <li>Safety and Compliance Information</li> <li>7.1 Compliance Information</li> <li>FCC Regulations</li> </ul>                                                                                                    |                                                                                                    |
| 6<br>7 | <ul> <li>Troubleshooting</li> <li>6.1 FAQs</li> <li>6.2 Procedure</li> <li>6.3 Record Model and System Information</li> <li>6.4 Package and Device Labeling</li> <li>Safety and Compliance Information</li> <li>7.1 Compliance Information</li> <li>FCC Regulations</li> <li>Canadian ICES-003</li> </ul>                                                                                                    |                                                                                                    |
| 6<br>7 | <ul> <li>Troubleshooting</li> <li>6.1 FAQs</li> <li>6.2 Procedure</li> <li>6.3 Record Model and System Information</li> <li>6.4 Package and Device Labeling</li> <li>Safety and Compliance Information</li> <li>7.1 Compliance Information</li> <li>FCC Regulations</li> <li>Canadian ICES-003</li> <li>CE Marking</li> </ul>                                                                                                    |                                                                                                    |
| 7      | <ul> <li>Troubleshooting</li> <li>6.1 FAQs</li> <li>6.2 Procedure</li> <li>6.3 Record Model and System Information</li> <li>6.4 Package and Device Labeling</li> <li>Safety and Compliance Information</li> <li>7.1 Compliance Information</li> <li>FCC Regulations</li> <li>Canadian ICES-003</li> <li>CE Marking</li> <li>UL Listed Power Supply</li> <li>EU Devlocation of Conformity</li> </ul>                                                                         |                                                                                                    |
| 6<br>7 | <ul> <li>Troubleshooting</li></ul>                                                                                                    |                                                                                                    |
| 6      | <ul> <li>Troubleshooting</li></ul>                                                                                                    |                                                                                                    |
| 6      | <ul> <li>Troubleshooting</li></ul>                                                                                                    | 87           88           89           90           91           91           91           91           91           91           91           91           91           91           91           91           91           91           91           91           91           91           91           91           91           91           91           92           92           92                                                                                                    |
| 6      | <b>Troubleshooting</b> 6.1 FAQs         6.2 Procedure.         6.3 Record Model and System Information         6.4 Package and Device Labeling <b>Safety and Compliance Information</b> 7.1 Compliance Information         FCC Regulations         Canadian ICES-003         CE Marking.         UL Listed Power Supply         EU Declaration of Conformity.         European Regulations.         7.2 Safety Warnings and Cautions         7.3 Electrical Safety Warnings | 87           88           89           90           91           91           91           91           91           91           91           91           91           91           91           91           91           91           91           91           91           91           91           91           91           91           91           91           91           91           91           91           91           91           91           91           92           93 |

## 1. Introduction

Lantronix serial device servers provide the ability to communicate serial data across an Ethernet network.

The SDSTX3110-124-LRT-B contains (2) 10/100Base Fast Ethernet ports that can be configured to one or multiple redundant servers. It has four (4) DB9M Serial Ports.

Data transmission security is assured through HTTPS, SSH, and SSL data encryption on all three models. They come with COM port redirector software enabling communication of serial data to a virtual COM port on a server or can be used in pairs to provide serial tunneling across the Ethernet network. They are hardened devices designed to operate in the harshest environments. Enclosed in an IP30 enclosure and accepting input voltage of 12 to 48 VDC, the device is certified to operate in temperatures of -40°C to +70°C.

## **1.1 Product Numbers**

The SDS models are described below.

| Product #            | Description                                                                                                    |
|----------------------|----------------------------------------------------------------------------------------------------|
| SDSTX3110-124-LRT-B  | Industrial 4 secure serial port to Ethernet device server with four (4) RS232/422/485 DB9 ports and (2) 10/100Base-TX RJ-45 ports. |
| Optional Accessories | (sold separately)                                                                                                    |
| 25130                | Industrial DIN Rail Mounted Power Supply; Input: 85-264 VAC, 120-370 VDC.<br>Output: 48VDC, 0.83A, 39.8 Watts.                     |
| 25135                | Industrial DIN Rail Mounted Power Supply; Input: 85-264 VAC, 120-370 VDC.<br>Output: 24VDC, 0.42A, 10 Watts.                       |

## **1.2 Features**

- Operating Modes: Virtual Com, Serial Tunnel, TCP Server, TCP Client, UDP
- Redundant multiple host devices:
  - o 5 host devices: Virtual COM, TCP Server, TCP Client mode
  - o 4 IP ranges in UDP mode
- Security: SSL data encryption; secured management by HTTPS and SSH: IP Access: IP Whitelist
- Event Warning via Syslog, Email, SNMP trap
- Configurable by Web interface, Windows utility (SDS-Manager), or SSH Console.
- SDS-Manager-x64 for Windows Server 2003 and 2008, Windows XP, Windows 7, Windows 8
- SDS-Manager 32 bit version for Windows Server 2003 and 2008, Windows XP, Windows 7, Windows 8

#### **1.2.1 Hardware Features**

- DIN-rail and wall-mount enabled
- Redundant DC power inputs
- IP Casing: IP-30
- LOCATE LED

#### **1.2.2 Software Features**

- Supports five host devices including Virtual COM, TCP Server, TCP Client modes and four IP ranges
- Supports application-based QoS management
- NAT-pass through support for users to manage SDS through NAT router
- Ensure high levels of security with SSL data encryption, HTTPS/SSH, IP access control and IP whitelist
- Event warning by Syslog, Email, and SNMP trap
- Configurable by Web Interface, SSH console, and Windows utility

## **1.3 Applications**

The figures below show typical SDS configurations (e.g., Multiple Host PCs, SSL Data Encryption, TCP Client/Server Modes, and NAT Router Pass-through).

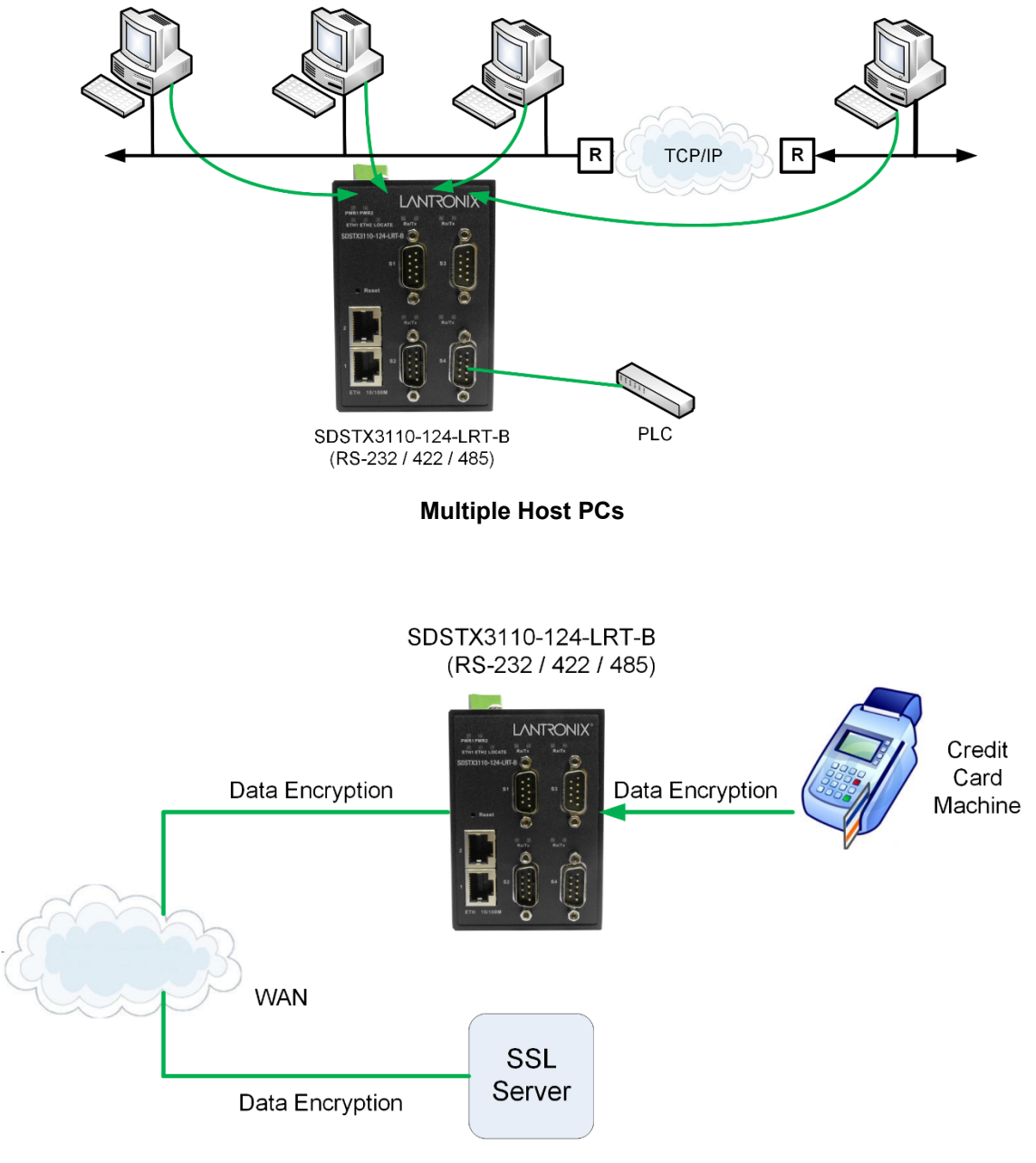

SSL Data Encryption

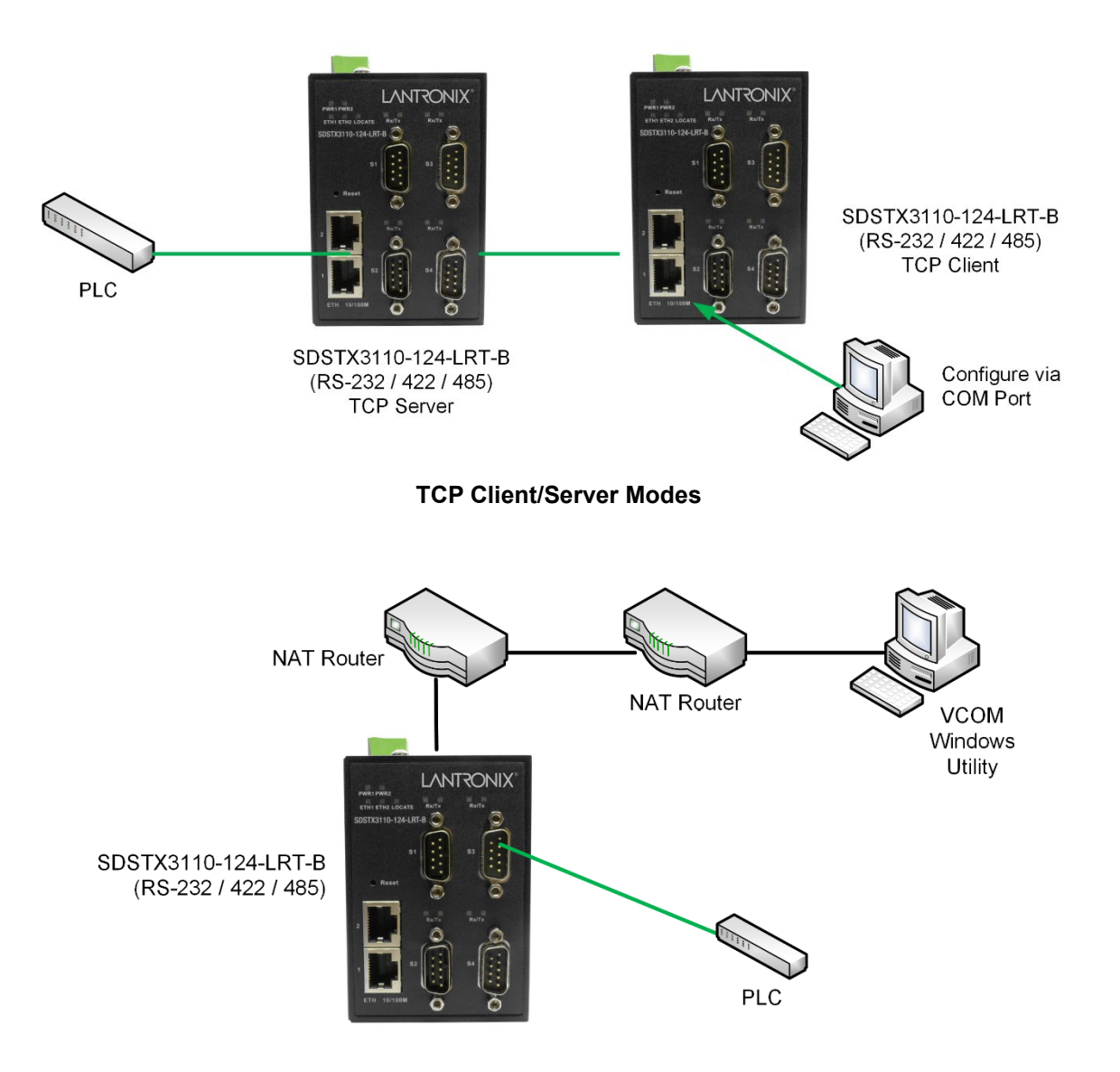

**NAT Router Pass-through** 

## **1.4 Dimensions**

#### 1.4.1 SDSTX3110-124-LRT-B Dimensions

The SDSTX3110-124-LRT-B cabinet dimensions are provided below:

- 66 (W) x 81 (D) x 95 (H) mm
- 2-5/8 (W) x 3-1/4 (D) x 3-3/4 (H) inches

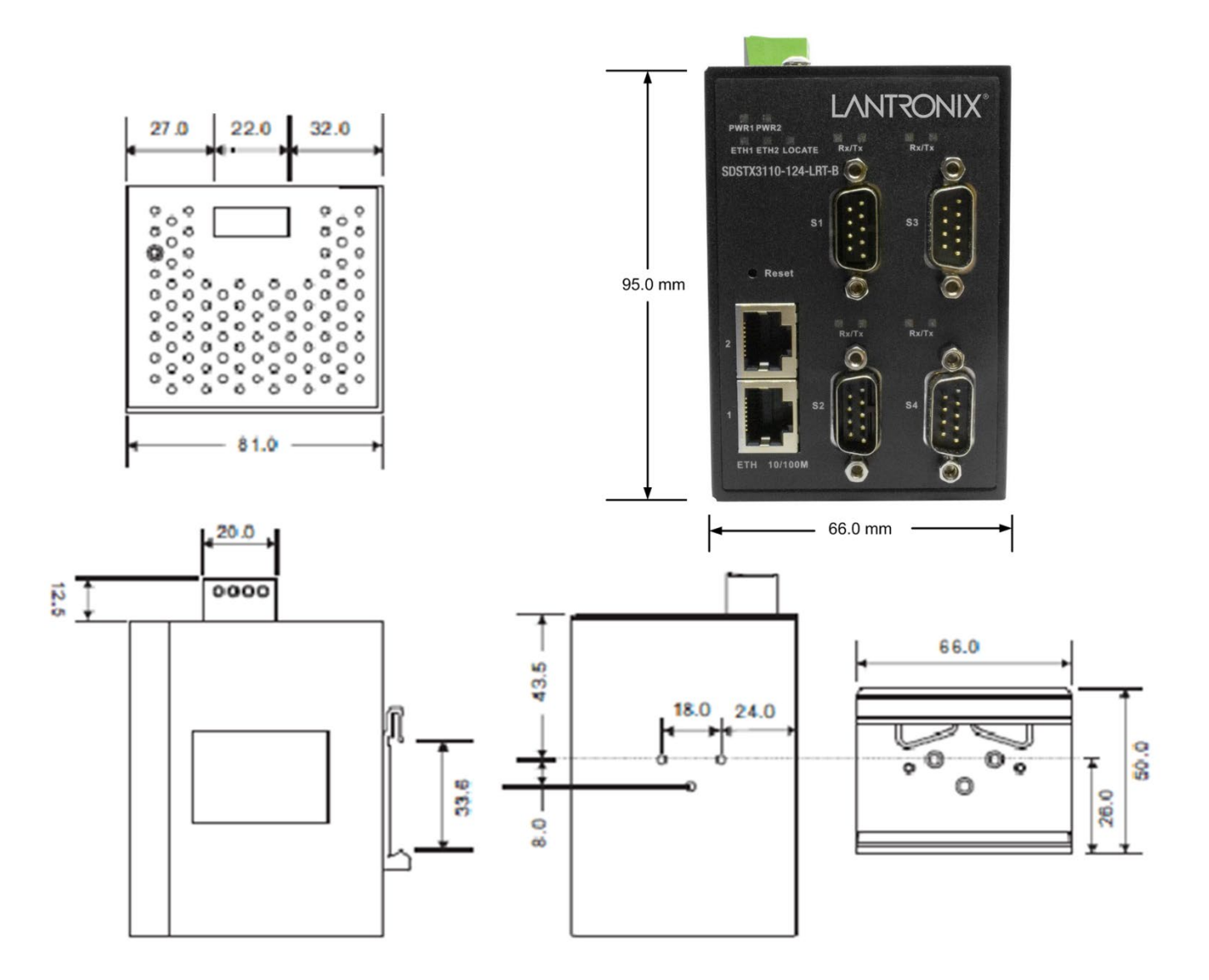

## **1.5 Pin Definitions**

#### 1.5.1 DB9 Connector

The SDSTX3110-12x-LRT-B serial port can be connected using a DB9 cable. The DB9 connector supports RS232 / RS422 / RS485 operation modes. The table below provides the DB9 connector pin assignments.

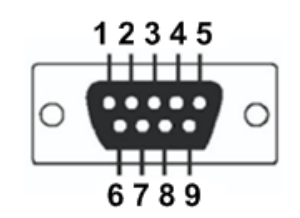

| Pin # | RS-232 | RS-422 | RS-485 (4 wire) | RS-485 (2 wire) |
|-------|--------|--------|-----------------|-----------------|
| 1     | DCD    | TX-    | TX-             | DATA-           |
| 2     | RXD    | TX+    | TX+             | DATA+           |
| 3     | TXD    | RX+    | RX+             |                 |
| 4     | DTR    | RX-    | RX-             |                 |
| 5     | GND    | GND    | GND             |                 |
| 6     | DSR    |        |                 |                 |
| 7     | RTS    |        |                 |                 |
| 8     | CTS    |        |                 |                 |
| 9     | RI     |        |                 |                 |

## **1.6 Packing List**

Carefully unpack the items near the final location. Save the packing materials for possible future use. Verify that you received the items below. Contact your sales representative if you have not received all the following items:

- □ One SDSTX3110-12x-LRT-B
- D Two wall-mounted brackets or two DIN rail brackets
- □ One 5.5x2.0 DC Jack to 1 pair Cable, 200mm, Black, Female, D2C-2001
- One support Postcard
- One Accessory Kit with one Plastic Bag containing one 4-Pin Terminal Block, two or four I/O Dust Covers, and four or eight Screws.

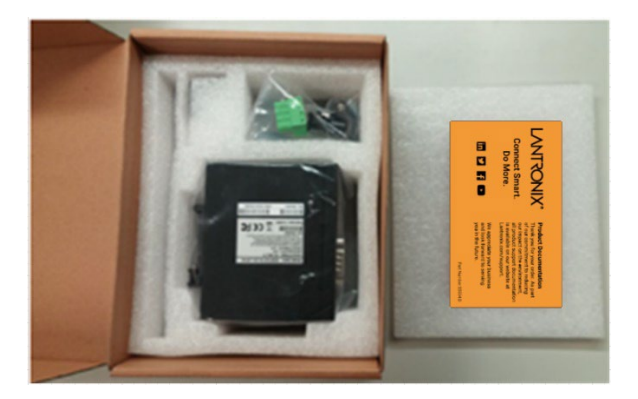

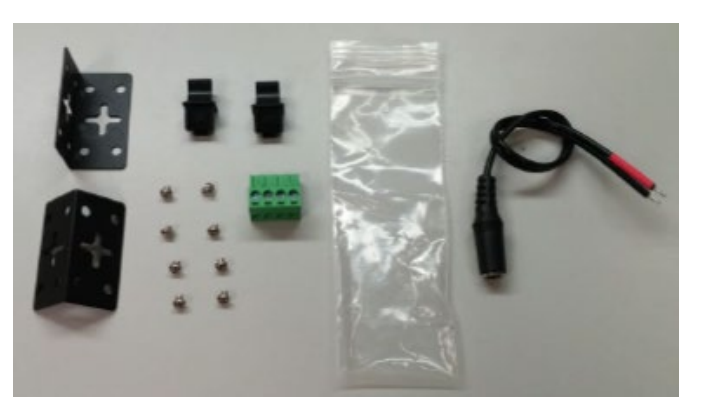

## **1.7 Optional Accessories**

These optional accessories can be ordered separately:

- □ 25130 Industrial DIN Rail Mount Power Supply
- 25135 Industrial DIN Rail Mount Power Supply

See the Power Supply Specifications on page 83 for power supply details.

## 2. Hardware Overview

## **2.1 Front Panel**

#### 2.1.1 Ports and Connectors

The Ethernet ports on the device use RJ45 connectors.

| Port                               | Description                                                                                                |
|------------------------------------|----------------------------------------------------------------------------------------------------|
| Copper Ports <b>1</b> and <b>2</b> | Two 10/100 Base-T(X) ports (ETH 10/100M)                                                                   |
| Serial Ports S1 - S4               | Four DB9 Serial Ports (SDSTX3110-124-LRT-B)                                                                |
| Reset button                       | Press the front panel <b>Reset</b> button to re-load all of the factory default settings (Hardware reset). |

#### 2.1.2 Front Panel

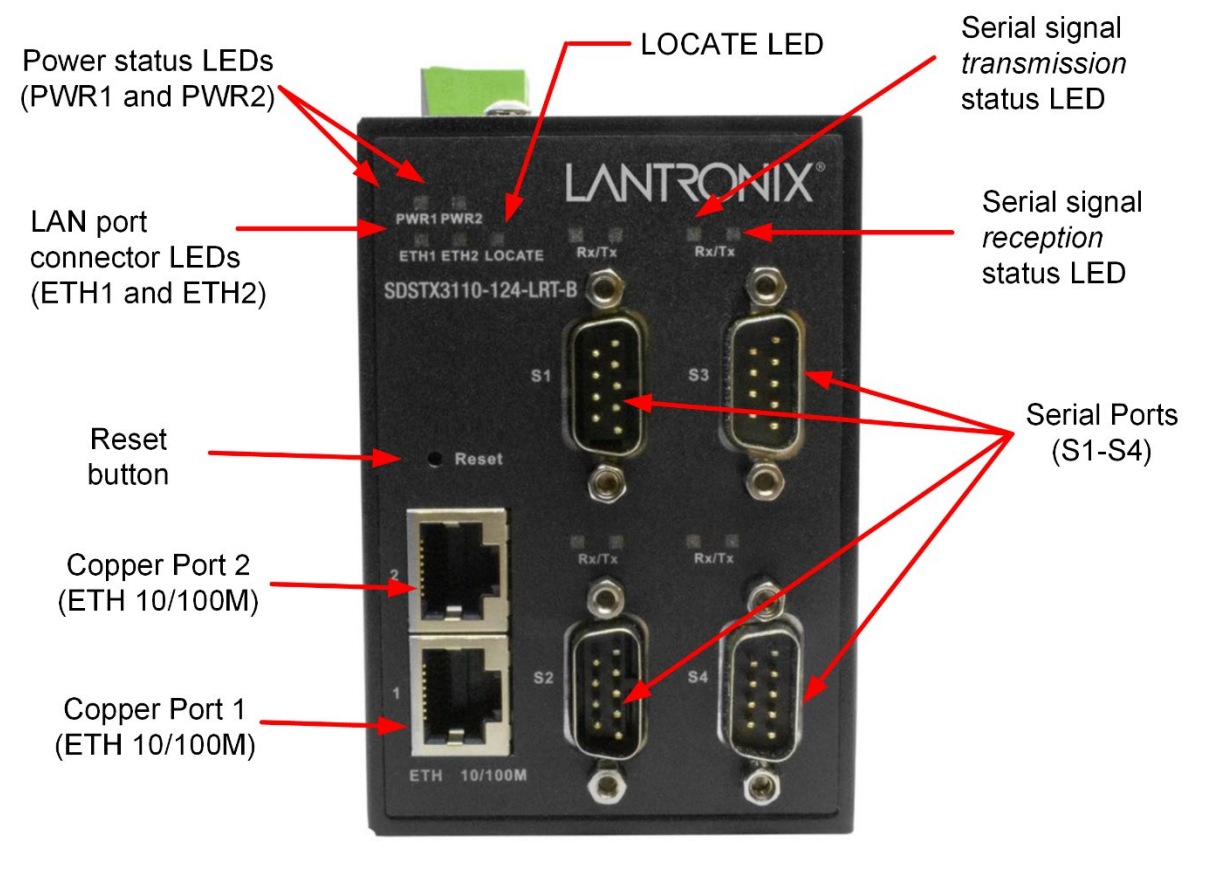

SDSTX3110-124-LRT-B Front Panel

## 2.1.3 LED Descriptions

| LED       | Color | Status | Description                                                                                                    |  |
|-----------|-------|--------|----------------------------------------------------------------------------------------------------|--|
| PWR1/PWR2 | Green | On     | Power is ON and function is normal.                                                                                                    |  |
| PWR2/PWR2 | Green | Off    | Power is OFF.                                                                                                    |  |
| ETH1/ETH2 | Green | On     | Port is connected and running at 10 or 100Mbps.                                                                                                    |  |
| ETH1/ETH2 | Green | Off    | Port is not connected.                                                                                                    |  |
| Rx        | Red   | On     | Receiving serial data on the port below this LED.                                                                                                    |  |
| Тх        | Green | On     | Transmitting serial data on the port below this LED.                                                                                                    |  |
| LOCATE    | Green | On     | The front panel LOCATE LED can help you identify the intended SDS device. The LOCATE LED lights when activated. The LOCATE LED stays on until deactivated. To locate a specific SDS among many devices in a data center, use the SDS-Manager to light the SDS front panel LOCATE LED. |  |

## 2.2 Top Panel

Below are the top panel components:

- 1. Terminal blocks: PWR 1 PWR 2 for power connectors.
- 2. Grounding screw hole (see section 3.4.1 Grounding on page 16).
- 3. Wall Mount screw holes.

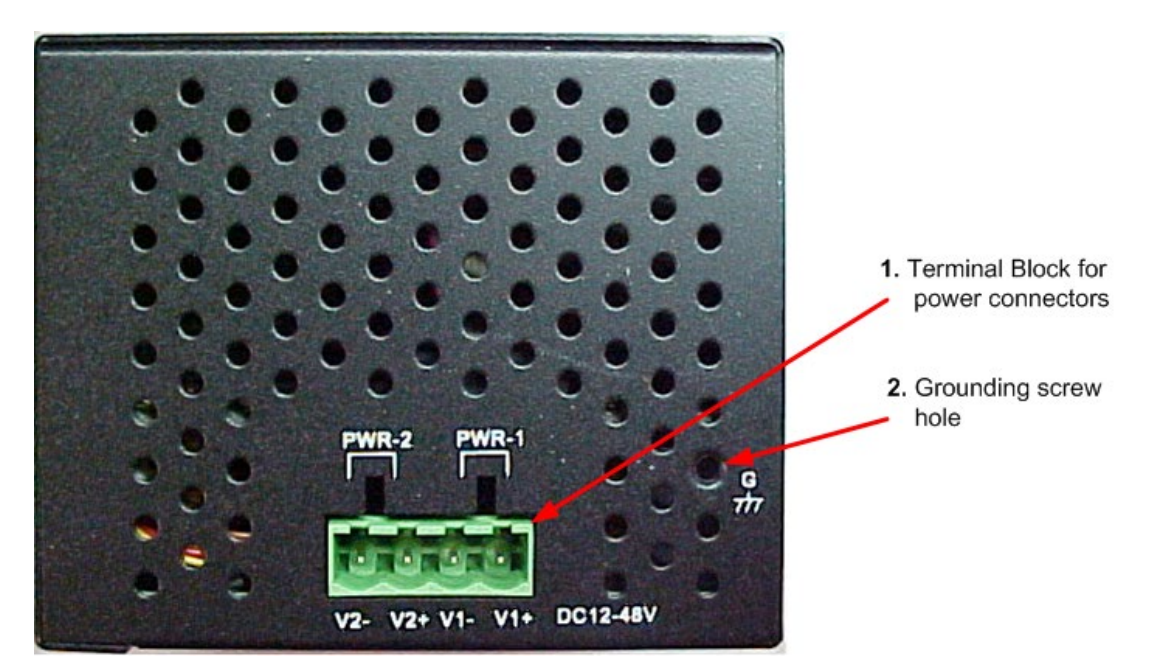

SDSTX3110-124-LRT-B Top Panel

## 2.3 Back Panel

Below are the back panel components with the pre-installed DIN-rail kit removed:

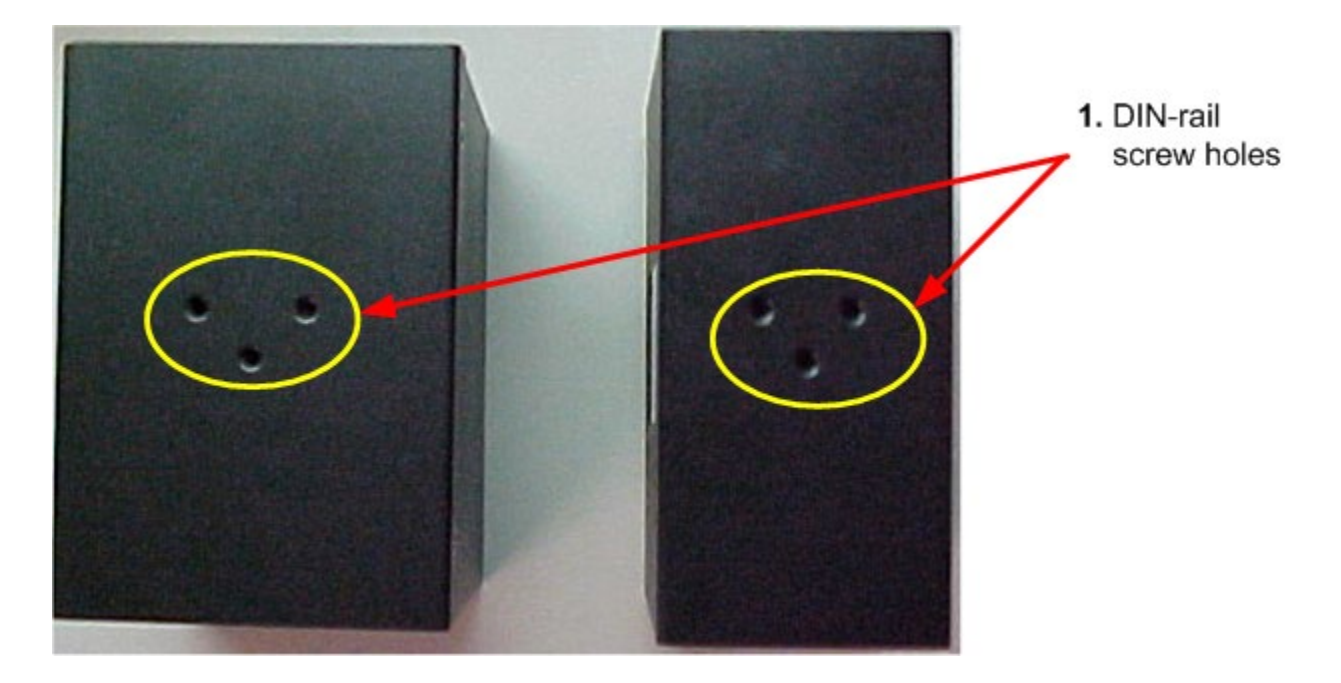

Below is the back panel shown with the pre-installed DIN-rail kit:

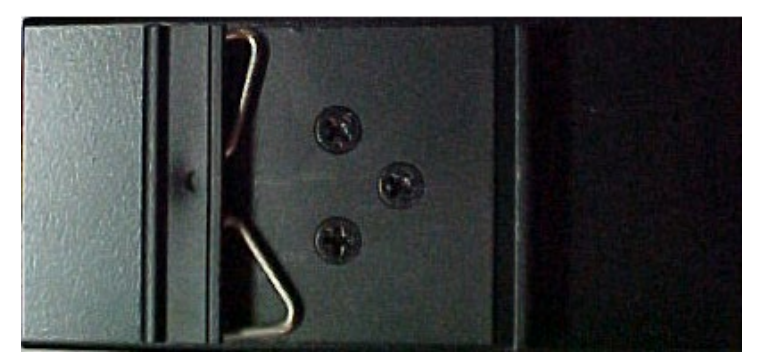

## **3. Hardware Installation**

## **3.1 DIN-Rail Installation**

A DIN-Rail kit is pre-installed to let you fasten the device to a DIN rail. The dimensions are provided below.

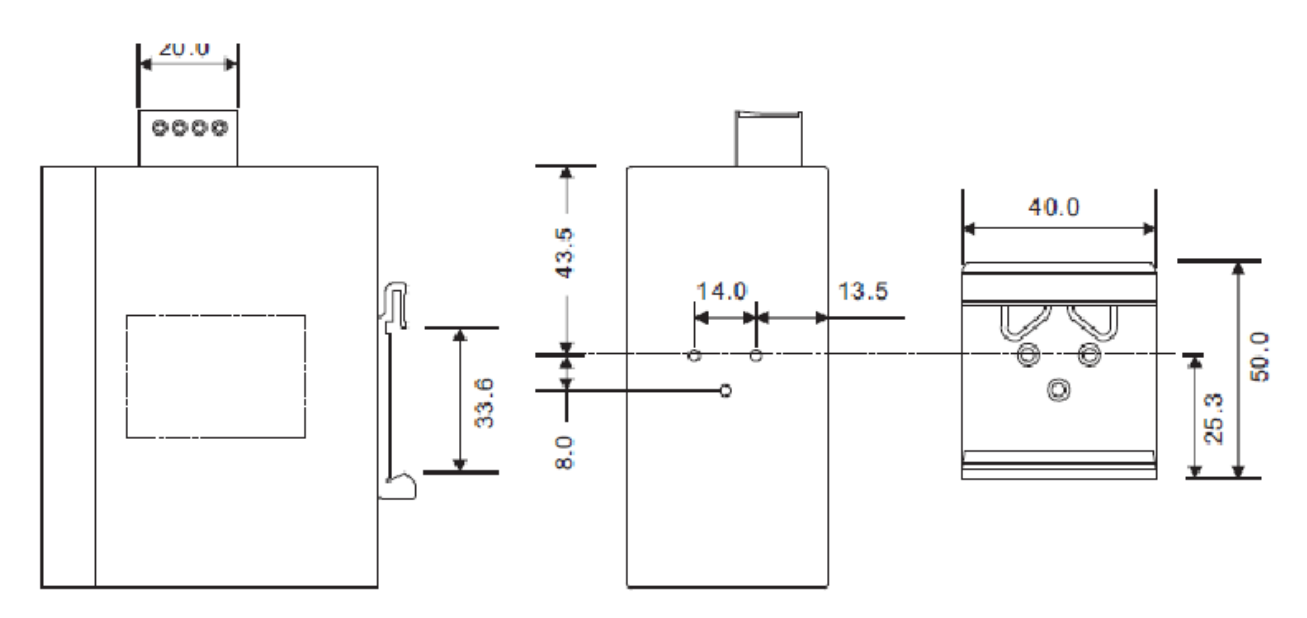

SDSTX3110-124-LRT-B Dimensions (in mm)

## **3.2 Wall Mounting**

The SDS can be fixed to the wall via the wall mount kit included in the package. The wall mount kit dimensions are provided below.

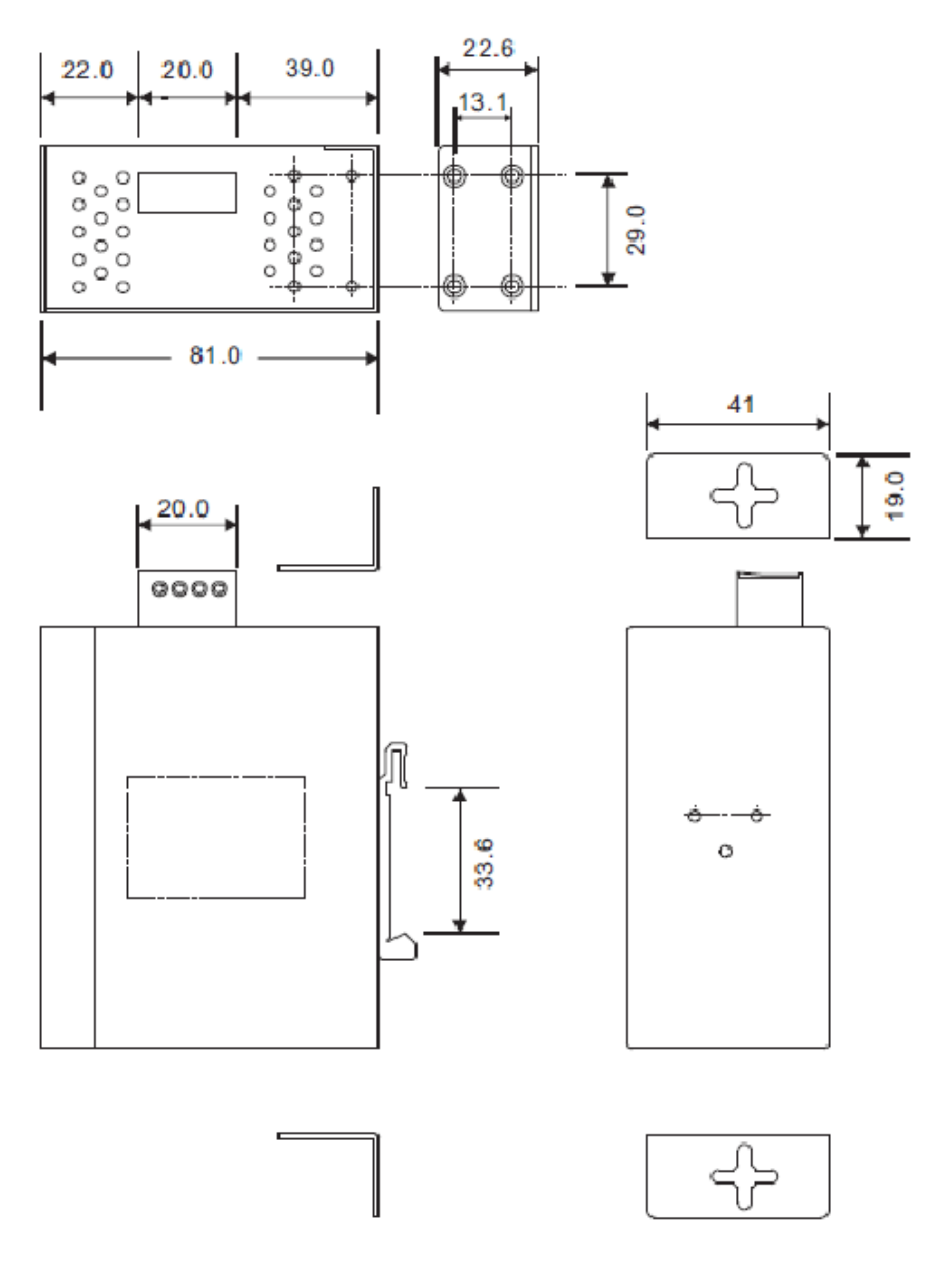

#### To install the device on a panel or wall:

1: Remove the Din-Rail clip by removing the three screws.

2: Use the screws included in the package to install the wall mount bracket.

## 3.3 Rack Mounting

The SDS can be rack mounted using the procedure below.

- 1. Install the provided L-shaped mounting brackets to the left and right sides of the device as shown below.
- 2. With the front brackets oriented in the front of the rack, mount the device in the rack with the four rackmounting screws.

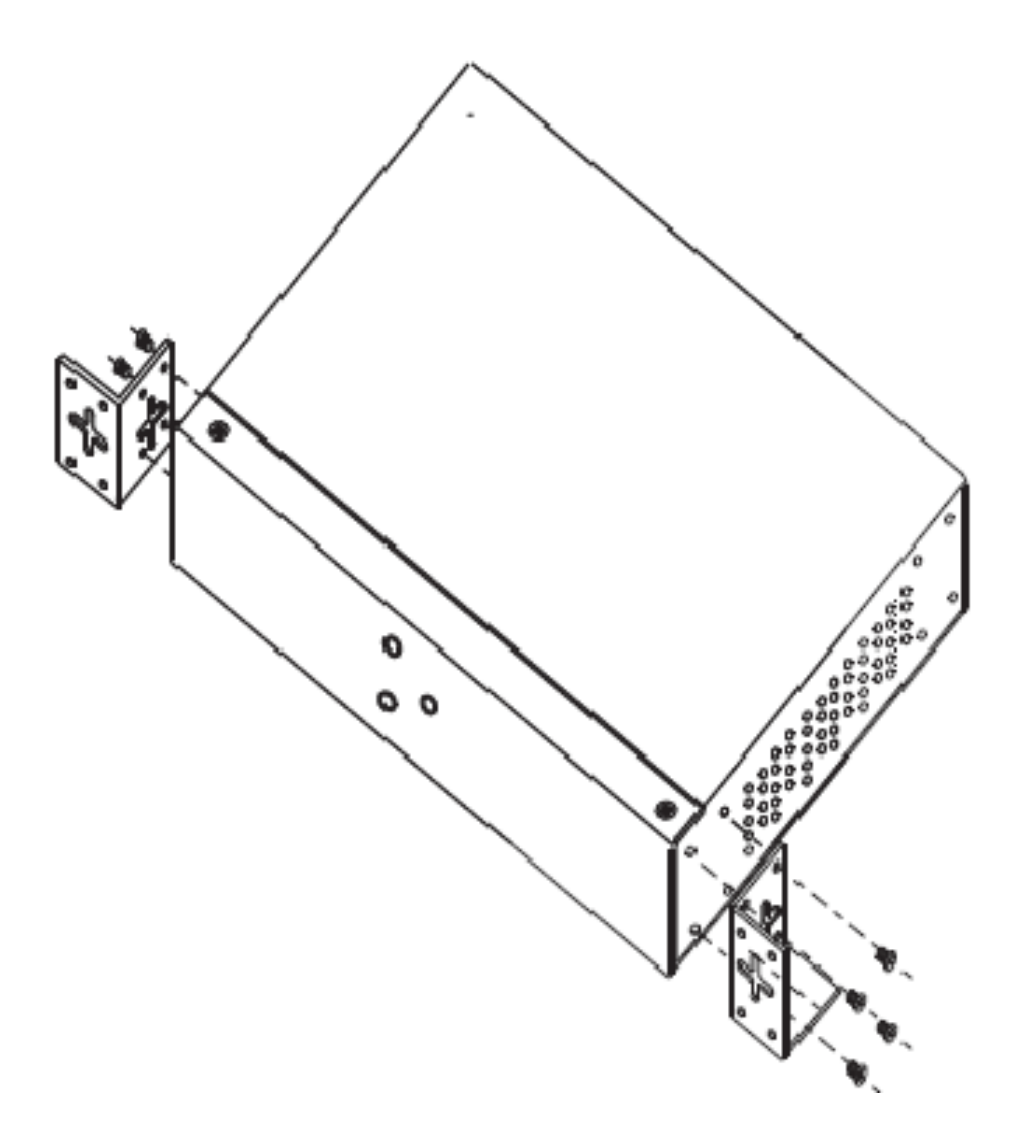

## 3.4 Wiring

Warning: Do not disconnect modules or wires unless power has been switched off or the area is known to be non-hazardous. The devices may only be connected to the supply voltage shown on the type plate.

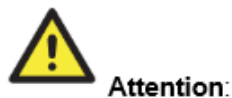

- 1. Be sure to disconnect the power cord before installing and/or wiring your devices.
- Calculate the maximum possible current in each power wire and common wire. Observe all electrical codes dictating the maximum current allowable for each wire size.
- If the current goes above the maximum ratings, the wiring could overheat, causing serious damage to your equipment.
- Use separate paths to route wiring for power and devices. If power wiring and device wiring paths must cross, make sure the wires are perpendicular at the intersection point.
- Do not run signal or communications wiring and power wiring through the same wire conduit. To avoid interference, wires with different signal characteristics should be routed separately.
- You can use the type of signal transmitted through the wire to determine which wires should be kept separate. The rule of thumb is that wiring sharing similar electrical characteristics can be bundled together.
- 7. You should separate input wiring from output wiring.
- 8. It is advised to label the wiring to all devices in the system.

#### 3.4.1 Grounding

Grounding and wire routing help limit the effects of noise due to electromagnetic interference (EMI). Run the ground connection from the ground pin on the power module to the grounding surface prior to connecting devices.

#### 3.4.2 Redundant Power Inputs

The device has two sets of DC power inputs on the 4-pin terminal block located on top of the device. Follow the steps below to wire the power input on the terminal block.

- 1. Insert the Terminal Block connector into the keyed receptacle on the SDS.
- 2. Insert the negative/positive wires into the V- and V+ terminals, respectively.
- 3. To keep the wires from pulling loose, use a small flat-blade screwdriver to tighten the wire-clamp screws on the front of the terminal block connector.

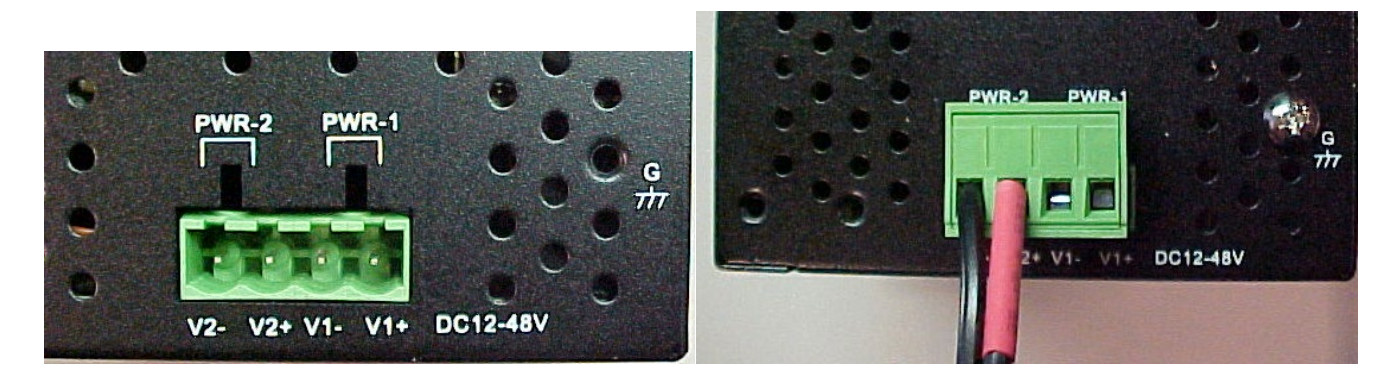

## **3.5 Connection**

#### 3.5.1 10/100BASE-T(X) Pin Assignments

Based on the link type, the device can use CAT 3, 4, 5, or 5e UTP cables to connect to any other network devices (PCs, servers, switches, routers, or hubs). See the table below for cable specifications.

With 10/100BASE-T(X) cables, pins 1 and 2 are used for transmitting data, and pins 3 and 6 are used for receiving data. Note that the + and - signs represent the polarity of the wires that make up each pair.

| Pin Number | Assignment |
|------------|------------|
| 1          | TD+        |
| 2          | TD-        |
| 3          | RD+        |
| 4          | Not used   |
| 5          | Not used   |
| 6          | RD-        |
| 7          | Not used   |
| 8          | Not used   |

#### 3.5.2 Cable Types and Specifications

| Cable      | Туре                | Max. Length        | Connector |
|------------|---------------------|--------------------|-----------|
| 10BASE-T   | CAT 3, 4, 5 100-ohm | UTP 100 m (328 ft) | RJ-45     |
| 100BASE-TX | CAT 5 100-ohm UTP   | UTP 100 m (328 ft) | RJ-45     |

## 4. Management

Management / configuration methods include:

- 1. Web interface
- 2. Windows utility (SDS-Manager)
  - a) SDS-Manager-x64 for Windows Server 2003 & 2008, Windows XP, Windows 7, Windows 8.
  - b) SDS-Manager 32 bit version for Windows Server 2003 & 2008, Windows XP, Windows 7, Windows 8.
- 3. SSH Console connect to SDS Commander

#### 4.1 SDS-Manager

SDS-Manager is a powerful Windows utility for SDS devices. SDS-Manager supports device discovery, device configuration, group setup, group firmware update, and monitoring. SDS-Manager lets you easily install and configure devices on the network. SDS-Manager requires 8881 Kb of disk space.

Two versions of SDS Manager are available; one each to support to support 32-bit and 64-bit Windows systems.

- 1. Determine which version you require.
- 2. Download it from the Lantronix website: SDS Management Software zip file (e.g., filename SDS-Manager\_x64\_v1.5a\_20160413.zip).
- 3. Unzip the Zip file (e.g., SDS-Manager\_x64\_v1.5a\_20160413.exe).
- Note the name and location of the executable file(s). Firmware file name is SDSTX3110-124-LRT-B\_20161221\_1.4\_ulmage. SDS-Manager file names are SDS-Manager\_x64\_v1.5a.exe and SDS-Manager\_v1.5a\_201601207.exe.

#### 4.1.1 Install the SDS-Manager

Follow the steps below to install the SDS Manager.

1. Select the folder for the SDS-Manager and click **Start** to run the setup program. The Destination Directory screen displays.

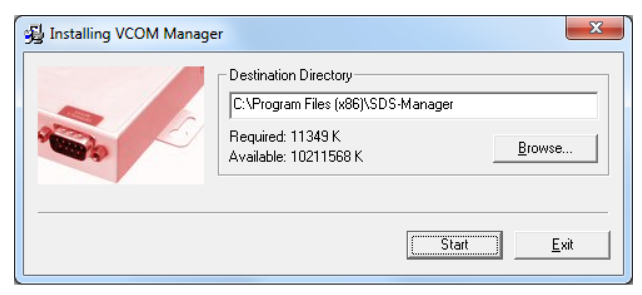

2. Click the **Start** button to install in the default directory (*C:\Program Files (x86)\SDS-Manager*), or browse to and select a different location and then click the **Start** button. When done the message *Installation was completed successfully* displays.

|                                                            | 😼 Installing VCOM Manager                |
|------------------------------------------------------------|------------------------------------------|
| 3길 Installing VCOM Manager                                 | Installation was completed successfully. |
| Unpacking: C:\Program Files (x86)\SDS-Manager\libeay32.dll |                                          |
| 38%                                                        |                                          |
| Stop                                                       | <u> </u>                                 |

3. Click the **OK** button. A dialog displays indicating *The installation of SDS-Manager is finished*.

4. Check either the Launch SDS-Manager Now checkbox or the Launch SDS-Manager Later checkbox.

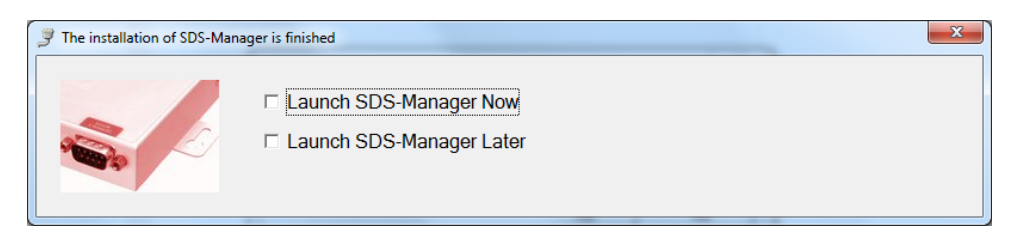

When you launch SDS-Manager, a confirmation message displays.

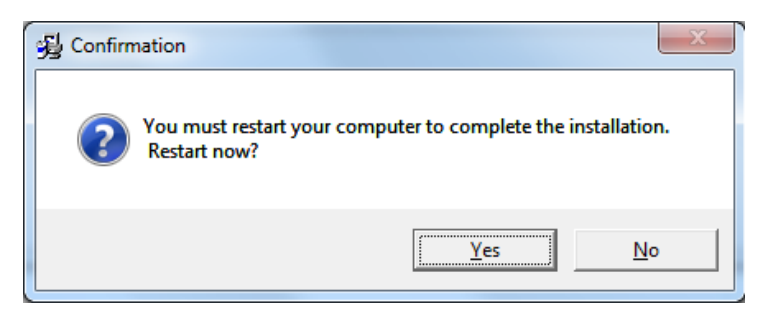

5. Click **Yes** to restart your computer to complete the installation, or select **No** and restart it later.

The SDS-Manager startup screen (Device List) displays:

| SDS-Manager                                           | 1 =                   | -                 | and the second second    |                          |                        | - 0 X         |
|-------------------------------------------------------|-----------------------|-------------------|--------------------------|--------------------------|------------------------|---------------|
| <u>File</u> <u>Device Configuration</u> <u>COM</u> Co | onfiguration <u>O</u> | ptions <u>H</u> e | lp                       |                          |                        |               |
| Broadcast Add Bevice                                  |                       | Wizard            | vcom<br>Wizard<br>Vizard | ce Firmware<br>rd Wizard |                        |               |
| ⊡⊶, SDS-Manager<br>⊢⊶, E Device List                  | 🛛 🍤 Refresh           | ]                 | [                        | Device List              | alive<br>not available | warning       |
| 172.16.44.129                                         | + Numbe IP ad         | dress             | MAC Address              | Name                     | Model                  | Status        |
| ⊕ ♥ 172.16.44.130                                     | 1 172.1               | 6.44.129          | 00:1E:94:01:B8:08        | DeviceServer-DEFAULT     | SDSTX3110-121          | Not Available |
|                                                       | 2 172.1               | 6.44.130          | 00:1E:94:01:EA:D3        | DeviceServer-DEFAULT     | SDSTX3110-124          | Not Available |
| · · · · · · · · · · · · · · · · · · ·                 | 3 172.1               | 6.44.131          | 00:1E:94:01:A9:5A        | DeviceServer-DEFAULT     | SDSFX3113-111          | Not Available |
| VCOM List                                             | 4 172.1               | 6.44.132          | 00:1E:94:01:A9:5C        | DeviceServer-DEFAULT     | SDSFX3114-111          | Not Available |
| E Setup Wizard                                        | 5 172.1               | 6.47.96           | 00:1E:94:01:EA:D3        | DeviceServer-DEFAULT     | SDSTX3110-124          | Not Available |
| IP Collection                                         |                       |                   |                          |                          |                        |               |
| 3 System Log                                          |                       |                   |                          |                          |                        |               |
|                                                       |                       |                   |                          |                          |                        |               |
|                                                       |                       |                   |                          |                          |                        |               |
|                                                       |                       |                   |                          |                          |                        |               |
|                                                       |                       |                   |                          |                          |                        |               |
|                                                       |                       |                   |                          |                          |                        |               |
|                                                       |                       |                   |                          |                          |                        |               |
|                                                       |                       |                   |                          |                          |                        |               |
|                                                       |                       |                   |                          |                          |                        |               |
|                                                       |                       |                   |                          |                          |                        |               |
|                                                       |                       |                   |                          |                          |                        |               |
|                                                       |                       |                   |                          |                          |                        |               |
|                                                       | ]]                    |                   |                          |                          |                        |               |
|                                                       |                       |                   |                          |                          |                        |               |

#### 4.1.2 SDS-Manager Overview

SDS-Manager is an easy-to-use Windows utility for managing one or many Serial Device Servers. A Serial Device Server provides a transparent serial gateway to Ethernet without modifying existing COM port control programs.

Major SDS Manager functions include **Configuration**: To configure device and serial ports; **Monitor**: To monitor device and port status; **Setup Wizard**: Quick start for general applications; **IP Collection**: Auto collect IP addresses of dynamic device IP setting; and **System Log**: System Log information for troubleshooting.

#### Configuration:

- 1. Use Broadcast to search all devices in a subnet or use Add by IP to locate all devices in a specified IP range.
- 2. Configure the correct IP address as Static IP or DHCP IP.
- 3. Double-click the device and start configuration:
  - Seneral: Configure device name, location, time server, and Auto IP report.
  - > Security: Configure the accessible IP table and administrator password
  - Networking: Configure IP address (Static or DHCP/BootP)
  - Notification: Specific events (hardware reset, software reset, login failed, IP changed, password changed, access IP blocked) can be notified by:
    - **I** SNMP trap: up to four trap servers.
    - **#** Email: up to eight email addresses as recipients.
    - # System Log: report to log server.
  - > Management: Configure the management interface:
    - **#** Web enable: enable web console.
    - **#** Telnet enable: enable telnet console.
    - **#** SNMP enable: enable SNMP management. Configure community, location, contact, Trap servers.
  - > Update Firmware: Update latest firmware to the device.
  - Save / Load:
    - **#** Apply and Save: Apply all changes and save to Flash.
    - **I** Load Default: Load factory default settings, except for the IP address.
    - # Reboot Device.
    - Import / Export Configuration: Save the configuration of device as a file. Import the pre-saved configuration file to apply to new device.
- 4. Go to the port menu and configure the port settings:
  - Serial Settings:
    - Configure the Port alias, baud rate, parity, data bits, stop bits, flow control, and interface.
    - **I** Data packing: Specify advanced data packing options by delimiter or Force TX interval timeout.
  - Service Mode: Choose from Virtual COM, TCP server, TCP client, or UDP service mode for the serial port. You can configure up to five hosts to access the serial port at the same time.
    - **I** Notification: Configure Port events like DCD/RI/DSR/CTS change or port connected/disconnected.

**Monitor**: Monitor status of device and per port. Configure the monitored items such as VCOM, serial setting, device name, IP address, MAC address, Status, TX, RX.

**Setup Wizard**: Quick start for common applications and group configurations:

- Virtual COM Wizard: This wizard helps you configure the serial port(s) to be the Virtual COM port(s) on your PC.
- Scroup Setup Wizard: This wizard helps you copy one device settings to the other same models.
- > Group Firmware Wizard: This wizard helps you update firmware for a group of devices.
- Serial Tunnel Wizard: This wizard helps you couple two serial devices to directly communicate via Ethernet without the PC
- Group IP Wizard: Group IP Wizard helps you configure the IP addresses of a group of new devices. The devices already in the configuration list will not be included.

**IP Collection**: Automatically collect IP address/device name/model/last report of the devices by defined time intervals.

System Log: Show all log messages of the device. View by date.

## 4.1.3 Using SDS-Manager

## **Screen Elements**

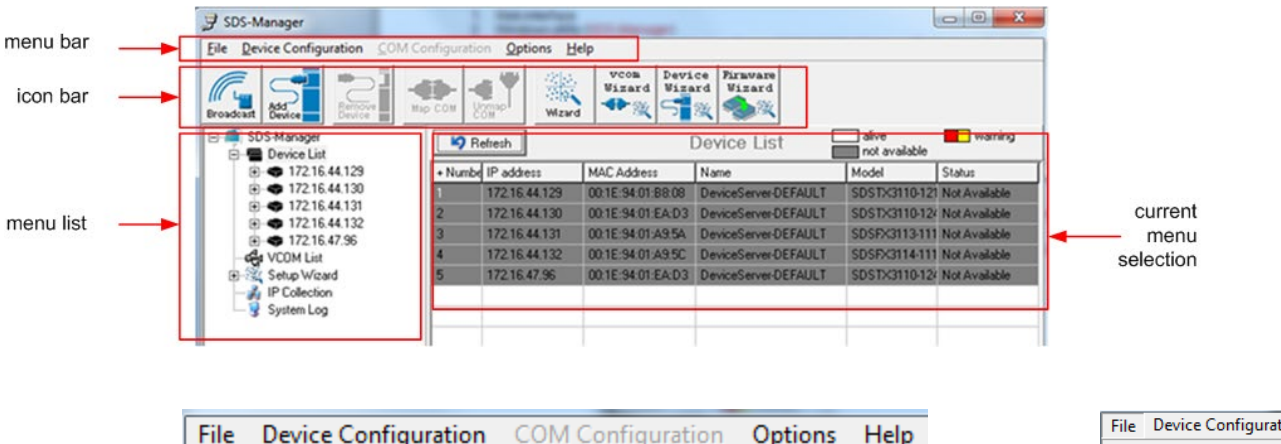

Help

#### File

File > New SDS-Manager:

File > Load SDS-Manager: at the dialog box, select a file to load and click Open.

File > Save SDS-Manager: at the dialog box, select a file to load and click Save.

File > Virtual COM Wizard: brings you to setup the device serial port(s) and map it to Virtual COM as follows:

STEP 1. Select serial port(s) from available devices.

- STEP 2. Setup these serial ports(s), baudrate, data bits...etc.
- STEP 3. Select the Virtual COM(s) naming.

STEP 4. Done.

File > Serial Tunnel Wizard: helps you couple two serial devices to directly communicate by Ethernet without the PC:

- STEP 1. Select two devices that should be tunneled together.
- STEP 2. Select serial parameters such as baud rate, data bits.
- STEP 3. Finish.

File > Group IP Wizard: helps you configure the IP addresses of a group of new devices. The devices already in the configuration list will not be included.

- STEP 1. Locate the new devices by broadcast or by IP range.
- STEP 2. Configure the IP range or DHCP IP.
- STEP 3. Start.

File > Group Setup Wizard: helps you copy one device settings to the other same models:

STEP 1. Select the device model.

- STEP 2. Select the source device and the destination devices.
- STEP 3. Select the device and port settings to copy.
- STEP 4. Start copying.

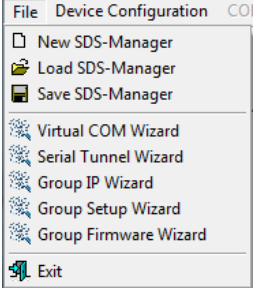

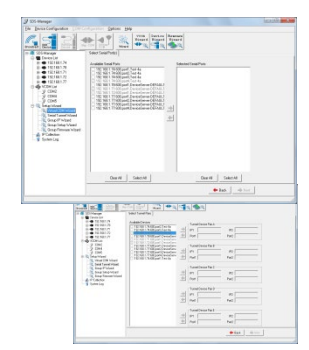

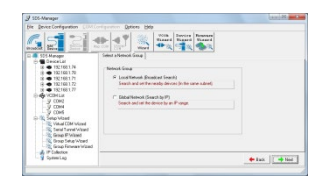

| <u>512 3 </u> 3                                                                                                    |                                                                                                    |  |
|----------------------------------------------------------------------------------------------------|----------------------------------------------------------------------------------------------------|--|
| Execution     Execution     Execution | Table 1 Versit Versit<br>Versit Versit |  |

File > Group Firmware Wizard: helps you to update firmware for a group of devices.

STEP 1. Select the device model. STEP 2. Select the target devices. STEP 3. Select the new firmware. STEP 4. Go.

File > Exit: gives options to cancel, or exit and remove the virtual COM, or exit and keep the virtual COM resident.

#### **Device Configuration**

Device Configuration > Broadcast Search: starts an immediate broadcast search for new devices; gives options to cancel, clear all, select all, or add; provides a link to the Group IP Wizard in case you have a lot of IPs that you must re-configure.

Device Configuration > Add Device by IP: lets you search by Domain Name, IP Range, and/or Management Port Number; or lets you cancel the search.

Device Configuration > Remove Device: lets you remove a selected device from the configuration.

Device Configuration > Import Device Configuration: lets you import a selected device into the configuration. Device Configuration > Export Device Configuration: lets you export a selected device out of the configuration.

#### COM Configuration

**COM Configuration** > lets you map or unmap a selected virtual Com; provides tabs for configuring serial settings, service mode, and Notifications.

#### **Options**

Options > Network Bandwidth > (Intranet, T1 or faster, Internet (default), ADSL or cable modem, Modem, wireless or lower, 3G, ping time > 3 seconds):

## Help

**Help** > **Help** displays the online help content (shown below left). Help > About displays the program name / version dialog (shown below right).

| (↔) (⊕) @) CAProgram Files (dél)/SDS-Manage , P = C () (∅) Serial Device Server (∅) Serial Management Tool Wi × (∩) ☆ (♡)                                                                                                    | About                     |
|----------------------------------------------------------------------------------------------------|---------------------------|
| Eile Edit View Fgvorites Iools Help                                                                                                    |                           |
| Serial Management Tool HELP<br>Serial Management Tool is an easy-to-use windows utility for managing one or many serial device servers. Serial device server provides<br>transparent senial gateway to Ethernet without modifying existing COM port control programs.                                                                                                    | SDS-Manager               |
| Configuration: Configure drive and the serial ports     Menter: To monitor the drive and port attus     Settin Wizers (usick start for general applications     P Collection: Auto collect IP addresses of dynamic device IP setting     System Log: System Log: System L | Transition Networks, Inc. |
| Configuration: 1. Use Broadcast <sup>20</sup> to search all devices in the same subnet or use Add by IP <sup>**</sup> to locate all devices in the specified IP range. 2. Configure the correct IP address as Static IP or DHCP IP                                                                                                    | OK                        |

| Bie Device Configuration C. M.C.                                                                                                    | Porters gaters pap |           |
|----------------------------------------------------------------------------------------------------|--------------------|-----------|
| Construction<br>Construction<br>Co | Text Chever Half   |           |
|                                                                                                    |                    | tax 0.500 |

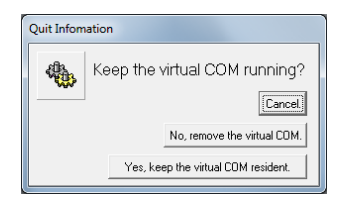

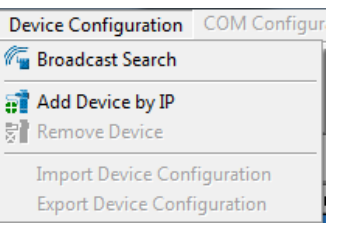

COM Configuration Option

Help

Help

About

🚯 Map Virtual Com

📭 Unmap Virtual Com

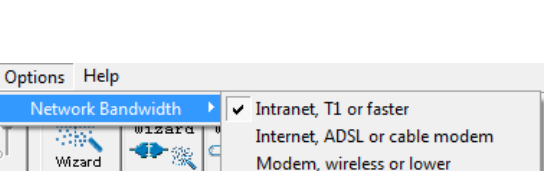

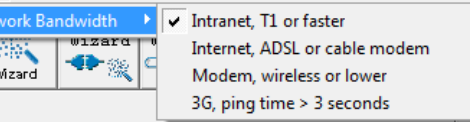

#### Search for and Discover Serial Device Servers

Click the Broadcast button or navigate to the Device Configuration > Broadcast Search menu path. SDS-Manager will broadcast to the network and search for all available SDS devices on the network automatically. The default IP address of the device is 192.168.1.77. Select the device you want to use and press the **Add** button.

You can set a static IP address or use the DHCP client mode to acquire an IP address automatically. Click **OK** and the device will be added.

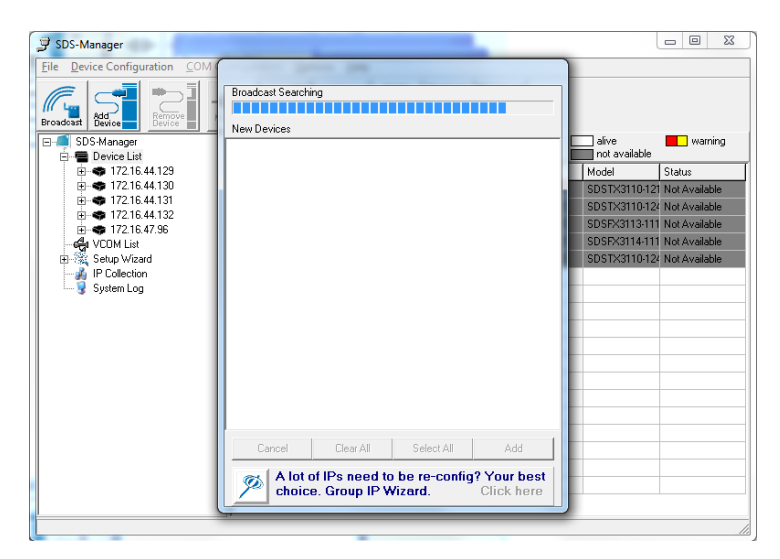

#### 4.1.4 Configure Device Servers

This section shows and describes each of the tabs and related parameters. Navigate to a device (e.g., **SDS Manager** > **Device List** > **192.168.1.74**) to display a page with tabs for configuring General, Security, Ethernet, Notifications, Management, Upgrade Firmware, and Save/Load parameters.

## General tab

This page lets you perform general device configuration (Device Name/Location, SNTP Server, Auto IP Report).

| 穿 SDS-Manager                                                               |                                                                                                    |
|-----------------------------------------------------------------------------|----------------------------------------------------------------------------------------------------|
| <u>File Device Configuration</u> <u>COM Co</u>                              | nfiguration <u>Options</u> <u>H</u> elp                                                                                                    |
| Broadcast Add Device                                                        | Image: Wight wight wight |
| E SDS-Manager                                                               | General Security Ethernet Notification Management Upgrade Firmware Save/Load                                                                                                    |
| Device List     Device List     Device 192,168,1.71     Device 192,168,1.72 | Model<br>SDSTX3110-124-LRT-B                                                                                                    |
| · · · · · · · · · · · · · · · · · · ·                                       | LAN IP Address LAN MAC Address Version                                                                                                    |
| 192.168.1.74                                                                | 192.168.1.77 00:C0:F2:5A:54:BE 1.4                                                                                                    |
| □                                                                           | Device Name/Location     DeviceServer:DEFAULT                                                                                                    |
| E Collection                                                                | I Using SNTP Time Server I Auto IP Report                                                                                                    |
| System Log                                                                  | SNTP Server IP     Port       pool.ntp.org     123       Time Zone     0       (GMT+08:00)Taipei     Image: Current Host       Report Interval     0       0     Seconds                                                                                                    |
|                                                                             | Refresh Apply Only Apply and Save                                                                                                    |

| Label                  | Description                                                                                                    |
|------------------------|----------------------------------------------------------------------------------------------------|
| Device Name/Location   | You can input the device name or related information in this field.                                                                                                    |
| Using SNTP Time Server | To set the time via an SNTP time server, check the box and input related information such as the SNTP server domain name or IP address and the port number, then select a time zone.                                                              |
| SNTP Server IP         | Displays the current SNTP Server IP address.                                                                                                    |
| Port                   | Displays the currently configured port number (e.g., port 123).                                                                                                    |
| Time Zone              | Displays the currently configured Time Zone (e.g., ADT - Atlantic Daylight = UTC minus 3 hours).                                                                                                    |
| Auto IP Report         | Check the checkbox to receive IP reports regularly. By clicking <b>Get Current Hos</b> t, you will get your local IP address. Input a value in the Report Interval time field based on how often you want the device server to report its status. |
| Apply Only button      | Click the "Apply Only" button to immediately apply the settings, but <u>not</u> save applied settings into the flash memory of the device.                                                                                                    |
| Apply and Save button  | Click the "Apply and Save" button immediately apply the settings and to save all applied settings into the flash memory of the device.                                                                                                    |
| Refresh button         | Click the Refresh button to update the screen content / undo changes made since last Save.                                                                                                    |

## Security tab

This page lets you set up access IP tables for your device to allow authorized and deny authorized access, thereby ensuring data security and facilitating device management.

| 😅 SDS-Manager                                        |                                                             |                           |
|------------------------------------------------------|-------------------------------------------------------------|---------------------------|
| <u>File</u> <u>Device</u> Configuration <u>COM</u> C | onfiguration <u>Options H</u> elp                           |                           |
| Broadcast Add<br>Device                              | P COM Ummap                                                 |                           |
| SDS-Manager                                          | General Security Ethernet Notification Management Upgrade F | irmware Save/Load         |
|                                                      | Access IP Table                                             | Password                  |
| 192.168.1.72                                         | IP1 Mask Enabled                                            | New Password              |
| 192.168.1.73                                         | IP2 Mask Enabled                                            |                           |
|                                                      | IP3 Mask Enabled                                            | Confirm New Password      |
| in 192.168.1.77                                      | IP4 Mask Enabled                                            | Old Password              |
| m_y port1<br>m_y port2                               | IP5 Mask Enabled                                            |                           |
| port3                                                | IP6 Mask Enabled                                            |                           |
| E c t VCOM List                                      | IP7 Mask Enabled                                            | Change Password           |
| E - 🦓 Setup Wizard                                   | IP8 Mask Enabled                                            | User Name                 |
| System Log                                           | IP9 Mask Enabled                                            | root                      |
|                                                      | IP10 Mask Enabled                                           | Change User Name          |
|                                                      | IP11 Mask Enabled                                           |                           |
|                                                      | IP12 Mask Enabled                                           |                           |
|                                                      | IP13 Mask Enabled                                           |                           |
|                                                      |                                                             |                           |
|                                                      | Refresh                                                     | Apply Only Apply and Save |
|                                                      |                                                             | 1.                        |

| Label                   | Description                                                                                                    |
|-------------------------|----------------------------------------------------------------------------------------------------|
| Access IP Table         | You can enter the host IP addresses and network masks to prevent<br>unauthorized access. Check the Enabled checkbox to enable each IP<br>address for access.                      |
| Password                | You can set or change the password to prevent unauthorized access from your server. The factory default is no password (empty field). Click the Change Password button when done. |
| User Name               | Enter the new User Name.                                                                                                    |
| Change User Name button | Click the Change User Name button when done.                                                                                                    |

## Ethernet tab

This page lets you assign the required IP address for the device before it is attached to your network. Your network admin should provide the IP address and related settings. The IP address must be unique within the network (otherwise a valid network connection can't be made). You can choose from two possible IP configuration modes: Static IP or DHCP/BOOTP. The factory default IP address is 192.168.1.77.

| 穿 SDS-Manager                                         |                                                                              |
|-------------------------------------------------------|------------------------------------------------------------------------------|
| <u>File</u> <u>Device</u> Configuration <u>COM</u> Co | onfiguration Options Help                                                    |
| Broadcast Bevice                                      | Device<br>Uizard<br>Wizard                                                   |
| ⊡ 🚅 SDS-Manager                                       | General Security Ethernet Notification Management Upgrade Firmware Save/Load |
| E Device List                                         | Wire                                                                         |
|                                                       | ✓ Using Static IP     □ Using DHCP/BOOTP                                     |
|                                                       | Static IP Settings                                                           |
| ⊕- ◆ 192.168.1.74 ⊡- ◆ 192.168.1.77                   | IP Address 192.168.1.77                                                      |
| g port<br>g port2<br>g port3                          | Netmask 255.255.0                                                            |
| port4                                                 | Gateway 192.168.1.254                                                        |
| 🗄 📲 Setup Wizard                                      | DNS1 192.168.1.254                                                           |
|                                                       | DNS2                                                                         |
|                                                       |                                                                              |
|                                                       |                                                                              |
|                                                       |                                                                              |
|                                                       | 🍳 Apply Only 🛛 💫 Apply and Save                                              |
|                                                       |                                                                              |

#### Wire Sub-Tab

| Label            | Description                                                                                                    |
|------------------|----------------------------------------------------------------------------------------------------|
| Using Static IP  | Manually assign an IP address to the device.                                                                                |
| Using DHCP/BOOTP | Check the box to have the IP address automatically assigned by a DHCP server in your network.                               |
| IP Address       | Enter the IP address of the serial device server.                                                                           |
| Netmask          | All devices on the network must have the same network mask to communicate on the network.                                   |
| Gateway          | Enter the IP address of the router on your network.                                                                         |
| DNS 1 / DNS 2    | Enter the IP address of the primary and secondary DNS servers.<br>The DNS server translates domain names into IP addresses. |

#### Notification tab

This page lets you specify the events that should be forwarded to the administrator. The events can be sent by E-mail, SNMP trap, or Syslog. Status information can be sent to the administrator via Email, SNMP trap, or Syslog. This page lets you specify the events to be noticed and the notification methods. Notification methods include SNMP Trap, Email, and/or Syslog notification.

| 穿 SDS-Manager                       |                                                                                                    |
|-------------------------------------|----------------------------------------------------------------------------------------------------|
| <u>File Device Configuration CO</u> | M Configuration Options Help                                                                                                    |
| Broadeast Add Breinove              | Image: Security     Ethernet     Notification     Management     Upgrade Firmware     Save/Load                                                                                                    |
|                                     | SNMP Trap Email Notification 🔽 Syslog Notification                                                                                                    |
|                                     | SNMP Settings Syslog Setttings                                                                                                    |
|                                     | Notified Items         Hardware Reset (Cold Start)       DI_1 Changed         Software Reset (Warm Start)       DI_2 Changed         Login Failed       DI_3 Changed         IP Changed       DI_4 Changed         Password Changed       D0_1 Changed         Redundant Power Changed       D0_2 Changed         Redundant Ethernet Changed       D0_4 Changed         Trap Server1       D0_4 Changed |
|                                     | Trap Server2                                                                                                    |
|                                     | Trap Server3                                                                                                    |
|                                     | Trap Server4                                                                                                    |
|                                     |                                                                                                    |
|                                     | Refresh Apply Only Apply and Save                                                                                                    |

| Label                                 | Description                                                                                                    |
|---------------------------------------|----------------------------------------------------------------------------------------------------|
| SNMP Trap                             | Check the box to allow the system to send SNMP traps when an event occurs. SNMP traps are data packages sent from the SNMP client to the server without being explicitly requested. You must set up one or more trap servers that will receive these messages if the box is checked.                                                                                                |
| Email Notification                    | Check the box to allow the system to send emails when an event occurs. You must specify the SMTP Server and the email address to use for sending emails if the box is checked.                                                                                                    |
| Syslog Notification                   | Check the box to allow the system to send a detailed log to an external Syslog server<br>when an event occurs. The syslog will capture all log activity and includes every<br>connection source and destination IP address, IP service, and number of bytes<br>transferred to help troubleshooting. You must enter a Server IP address and the<br>Server Port of the syslog server. |
| Notified items<br>(Unit Notification) | Select the checkbox to send an event alert to a remote syslog server:<br>Hardware Reset (Cold Start): Rebooting the device from power plug will trigger the                                                                                                    |
|                                       | event.<br><b>Software Reset (Warm Start)</b> : Re-booting the device from <b>Reboot Device</b> function<br>at the <b>Save/Load</b> menu will trigger the event.                                                                                                    |
|                                       | <b>Login Failed</b> : Using wrong password in console will trigger the event.                                                                                                    |

|                     | IP Changed: Changing the network setting will trigger the event.                                                                                                    |
|---------------------|----------------------------------------------------------------------------------------------------|
|                     | Password Changed: Changing the Password will trigger the event.                                                                                                    |
|                     | Access IP Blocked: Report blocked IP addresses.                                                                                                    |
| System Log settings | You can specify the <b>Server IP</b> address and <b>Port</b> , or click the <b>Using Current Host's</b><br><b>Log Server</b> button to specify the current host as the log server. |

#### **Notified Items (Port Notification)**

| Label             | Description                                                                                                    |
|-------------------|----------------------------------------------------------------------------------------------------|
| DCD Changed       | When the DCD (Data Carrier Detect) signal changes, it indicates that the modem connection status has changed. A notification will be sent if the box is checked.                                                                                                    |
| DSR Changed       | When the DSR (Data Set Ready) signal changes, it indicates that the data communication equipment is powered off. A notification will be sent if the box is checked.                                                                                                    |
| RI Changed        | When the RI (Ring Indicator) signal changes, it indicates the incoming of a call.<br>A notification will be sent if the box is checked.                                                                                                    |
| CTS Changed       | When the CTS (Clear To Send) signal changes, it indicates that the transmission between computer and DCE can proceed. A notification will be sent if the box is checked.                                                                                                    |
| Port Connected    | In TCP Server Mode, when the device accepts an incoming TCP connection, this event will be triggered. In TCP Client Mode, when the device has connected to the remote host, this event will be triggered. In Virtual COM Mode, Virtual COM is ready to use. A notification will be sent if the box is checked. |
| Port Disconnected | In TCP Server/Client Mode, when the device loses the TCP link, this event will be triggered. In Virtual COM Mode, when Virtual COM is not available, this event will be triggered. A notification will be sent if the box is checked.                                                                          |

## Management tab

This page lets you perform management functions using various interfaces (the Web, Telnet, and SNMP).

| 穿 SDS-Manager                                                                        |                                                                              |          |
|--------------------------------------------------------------------------------------|------------------------------------------------------------------------------|----------|
| <u>File</u> <u>D</u> evice Configuration <u>C</u> O                                  | DM Configuration <b>Options <u>H</u>elp</b>                                  |          |
| Add Device                                                                           | Map COM Ummap<br>Wizard Wizard                                               |          |
| ⊡ 🗐 SDS-Manager                                                                      | General Security Ethernet Notification Management Upgrade Firmware Save/Load |          |
| ⊡ <b>-</b><br>⊡ <b>-</b><br>⊡ <b>-</b><br>192.168.1.71<br>⊡ <b>-</b><br>192.168.1.72 | Goto Web Management Enable Goto Web Management                               |          |
| ⊕ ● 192.168.1.73     ⊕ ● 192.168.1.75                                                | ✓ Telnet Management Enable Goto Telnet Management                            |          |
|                                                                                      | ✓ SNMP Management Enable                                                     |          |
| - y port1                                                                            | SNMP Management Settings                                                     |          |
| — y port2<br>— y port3                                                               | Community                                                                    |          |
| port4<br>⊕-e∰i VCOM List                                                             | Location                                                                     |          |
| ⊡ ∰ Setup Wizard                                                                     | Contact                                                                      |          |
| System Log                                                                           | Trap Server1                                                                 |          |
|                                                                                      | Trap Server2                                                                 |          |
|                                                                                      | Trap Server3                                                                 |          |
|                                                                                      | Tran Sarvard                                                                 |          |
|                                                                                      | 🧐 Refresh                                                                    | and Save |
| r                                                                                    | 1                                                                            |          |

| Label                    | Description                                                                                                    |
|--------------------------|----------------------------------------------------------------------------------------------------|
| Web Management Enable    | Check the box to enable management from the web. Click the <b>Goto Web Management</b> button to access the web.                                                                                         |
| Telnet Management Enable | Check the box to enable management by Telnet. Click the <b>Goto</b><br><b>Telnet Management</b> button to execute Telnet commands.                                                                      |
| SNMP Management Enable   | Check the box to enable management by SNMP.                                                                                                    |
| SNMP Management Settings | If SNMP Management Enable is checked, you must fill in the SNMP settings in these fields by assigning the SNMP <b>Community</b> , <b>Location</b> , <b>Contact</b> , and <b>Trap Server</b> parameters. |

## Upgrade Firmware tab

This page lets you upgrade the device firmware from the Lantronix website. To update device firmware, save the file to your host PC, and then specify the file location by clicking the **Browsing** button, specifying the location, and then clicking the **Upgrade** button.

Caution: Do not power off this device while upgrading firmware.

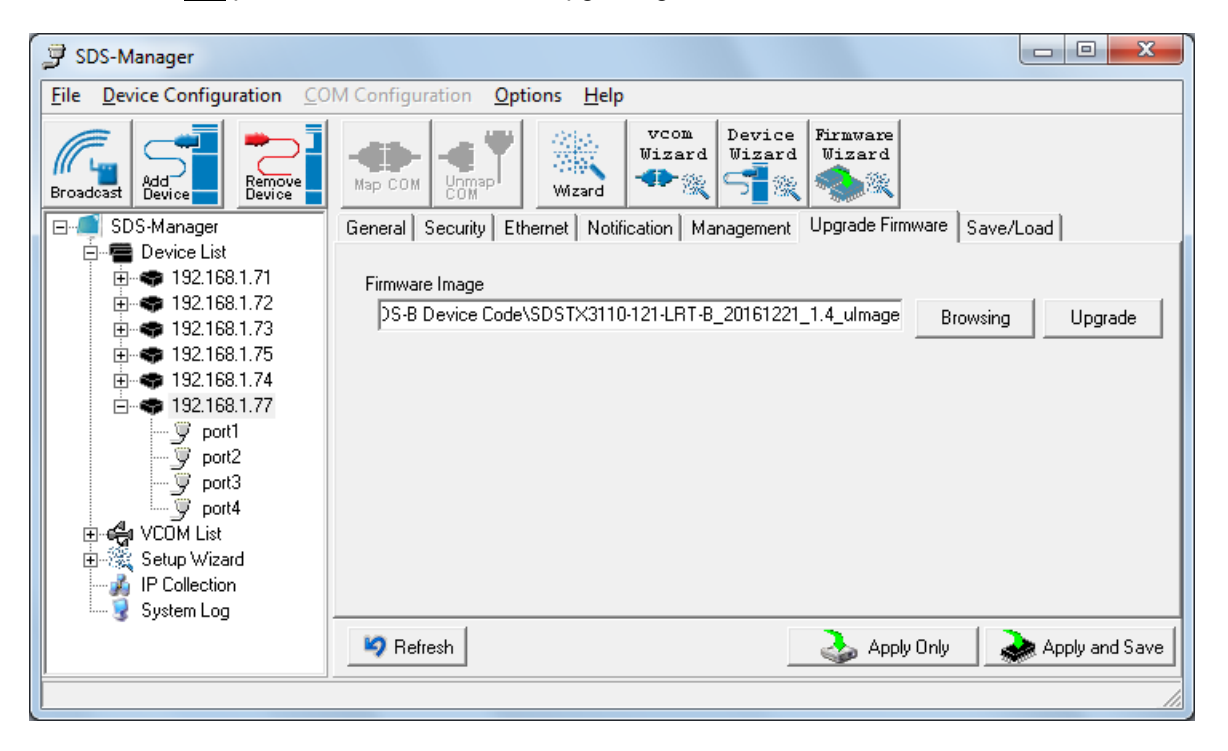

Upgrade to a new firmware by browsing to a specific folder. Click the **Upgrade** button to start the upgrade process.

| Label          | Description                                                                                                    |
|----------------|----------------------------------------------------------------------------------------------------|
| Firmware Image | Provide the path and filename. The firmware image is typically a .bin file or a .uImage file.                            |
| Browsing       | Click the button to browse to and select the desired firmware image file.                                                |
| Upgrade        | Click the button to upgrade the SDS device to the selected firmware image file.                                          |
| Refresh        | Click the button to update the screen content / undo changes made since last Save.                                       |
| Apply Only     | Click the button to immediately apply the settings, but not save applied settings into the flash memory of the device.   |
| Apply and Save | Click the button to immediately apply the settings and to save all applied settings into the flash memory of the device. |

## Save/Load tab

This page lets you save the current config file to a local drive or network location to which your management computer can connect.

| 穿 SDS-Manager                                                                      |                                                                              |
|------------------------------------------------------------------------------------|------------------------------------------------------------------------------|
| <u>File</u> <u>D</u> evice Configuration <u>C</u> O                                | M Configuration <b>Options <u>H</u>elp</b>                                   |
| Add Broadcast                                                                      | Wizard Wizard Wizard                                                         |
| ⊡⊶ 💭 SDS-Manager                                                                   | General Security Ethernet Notification Management Upgrade Firmware Save/Load |
|                                                                                    | Save Configuration to Flash                                                  |
| · · · · · · · · · · · · · · · · · · ·                                              | Load Default                                                                 |
| <br>g port1<br><br>g port2<br><br><br><br><br><br><br><br><br><br><br><br><br><br> | o Load Default                                                               |
| y port4                                                                            | Reboot Device                                                                |
| ⊞-आइ<br>च-ॐ Setup Wizard<br>अयि IP Collection                                      | Reboot Device                                                                |
| System Log                                                                         | Import/Export Configuration                                                  |
|                                                                                    | Import Export                                                                |
|                                                                                    | Sefresh Apply Only Apply and Save                                            |
|                                                                                    |                                                                              |

| Label                       | Description                                                                                                    |
|-----------------------------|----------------------------------------------------------------------------------------------------|
| Save Configuration to Flash | Click the "Apply and Save" button to save all applied settings into the flash memory of the device.                                                                                                    |
| Load Default                | Changes all parameter settings to factory defaults except network settings. If you want to load all factory default settings, press the <b>Reset</b> button on the device front panel (Hardware reset).                  |
| Reboot Device               | Click this button to re-boot the device; you must broadcast again to search for the device (warm start).                                                                                                    |
| Import Configuration        | Click this button to retrieve a saved configuration file and apply it to the current device.                                                                                                    |
| Export Configuration        | Click this button to save the current parameters to a file and export it to a current host. At the "Save As" dialog, browse to a "Save in" location, enter a file name and file type, then click the <b>Save</b> button. |

Click the "**Apply Only**" button to immediately apply the settings, but not save applied settings into the flash memory of the device.

Click the "**Apply and Save**" button to immediately apply the settings and to save all applied settings into the flash memory of the device.

Click the **Refresh** button to update the screen content / undo changes made since last Save.

## 4.1.5 Configure Serial Port

You can configure the settings for each serial port by clicking on the port number in the left pane of the window. When you click on a port in the left pane, the screen below displays in the right panel.

| 穿 SDS-Manager                                      |                                                                                                    |
|----------------------------------------------------|----------------------------------------------------------------------------------------------------|
| <u>File</u> <u>Device</u> Configuration <u>C</u> O | M Configuration <u>O</u> ptions <u>H</u> elp                                                                                                    |
| Add Broadcast Bevice                               | Map COM Umaph Wizard Wizard Wizard                                                                                                    |
| ⊡                                                  | Serial Settings Service Mode Notification                                                                                                    |
| E                                                  | port1                                                                                                    |
| ⊕                                                  | Port Alias Port1                                                                                                    |
|                                                    | Baudrate 38400 V Stop Bits 1 V Performance Throughout                                                                                                    |
|                                                    | Parity No Flow Control No Flow                                                                                                    |
| i⊡ - ◆ 192.168.1.77                                | Data Bits o                                                                                                    |
| port2                                              |                                                                                                    |
| y port3                                            | Delimiter Settings                                                                                                    |
| in y port4<br>⊕ c∰u VCOM List                      | Serial to Ethernet to Serial                                                                                                    |
| Setup Wizard<br>IP Collection<br>System Log        | Delimiter 1     Delimiter 2       0     (HEX)       Enabled     Enabled         Delimiter 3       0     (HEX)       0     (HEX)       Enabled     Enabled                                                                           |
|                                                    | Flush Serial to Ethernet Data Buffer After                                                                                                    |
|                                                    | 0 (0-65535) ms                                                                                                    |
|                                                    | The received data will be queueing in the buffer until all the delimiters are<br>matched. When the buffer is full (4K Bytes) or after "flush S2E data buffer"<br>timeout, the data will also be sent.                               |
|                                                    | Force TX interval time                                                                                                    |
|                                                    | 0 (0-65535 jms data 1 interval time data 2 interval time data 3<br>The received data will be queueing in TX buffer until TX interval time is timeout or TX buffer<br>is full (4K Bytes) , the data will also be sent. 0 is disable. |
|                                                    | 🍫 Refresh 🛛 🐟 Apply Only 🔬 Apply and Save                                                                                                    |
|                                                    |                                                                                                    |

This page displays the Serial Settings, Service Mode, and Notification tabs as described and shown in the following sections.

## Serial Settings

This page lets you configure serial port parameters, serial communications modes, data packing options, and event notifications.

| 穿 SDS-Manager                                                                |                                                                                                    |
|------------------------------------------------------------------------------|----------------------------------------------------------------------------------------------------|
| <u>File</u> <u>Device</u> Configuration <u>C</u> O                           | M Configuration <u>O</u> ptions <u>H</u> elp                                                                                                    |
| Broadcast Add Bevice Bevice                                                  | Wap COM     Wizard       Wizard     Wizard       Wizard     Wizard       Serial Settings     Service Mode       Notification                                                                                                    |
| ⊡ ∰ Device List<br>⊕                                                         | Port Alias Port1                                                                                                    |
|                                                                              | Baudrate     38400     Stop Bits     1     Performance     Throughput       Parity     No     Flow Control     No Flow     Image: Stop Bits     Image: Stop Bits       Data Bits     8     Interface     FS232     Image: Stop Bits     Image: Stop Bits     |
| y port3<br>y port4<br>⊕ cont<br>P Collection<br>↓ Collection<br>↓ System Log | Delimiter Settings         Serial to Ethernet to Serial         Delimiter 1         0       (HEX)         0       (HEX)         Enabled       Enabled                                                                                                    |
|                                                                              | Flush Serial to Ethernet Data Buffer After 0 0.65535) ms The received data will be queueing in the buffer until all the delimiters are matched. When the buffer is full (4K Bytes) or after "flush S2E data buffer" timeout, the data will also be sent.     |
|                                                                              | Force TX interval time<br>0 (0-65535 jms data 1 interval time data 2 interval time data 3<br>The received data will be queueing in TX buffer until TX interval time is timeout or TX buffer<br>is full (4K Bytes), the data will also be sent. 0 is disable. |
|                                                                              | Refresh Apply Only Apply and Save                                                                                                    |

| Label      | Description                                                                                                    |
|------------|----------------------------------------------------------------------------------------------------|
| Port Alias | Enables the device to easily identify the serial devices connected to it.<br>Enter an identifying name to be identified by the connected device.                                                                                                    |
| Baudrate   | The rate at which data is transferred over the serial link. When setting to 9600bps, the serial port will transfer at a maximum of 9600 bits per second. From the dropdown select a rate of 110 bps to 560800 bps.                                                                                                    |
| Parity     | <ul> <li>Parity is a simple form of error detection which guards data on the cable between the connected devices and the serial port.</li> <li>The available Parity options include:</li> <li>None: no parity checking is performed, and the parity bit is not transmitted.</li> <li>Odd: the number of mark bits in the data is counted, and the parity bit is asserted or unasserted to obtain an odd number of mark bits.</li> <li>Even: the number of mark bits in the data is counted, and the parity bit is asserted or unasserted to obtain an even number of mark bits.</li> <li>Mark: the parity bit is always set to mark signal condition (logical 1)</li> <li>Space: the last transmitted data bit will always be a logical 0.</li> </ul> |
| Data Bits  | Choose the number of data bits to transmit: 7 or 8. Data is transmitted<br>as a series of seven or eight bits (five and six bit data formats are used<br>rarely for specialized communications equipment).                                                                                                    |

| Label                                         | Description                                                                                                    |
|-----------------------------------------------|----------------------------------------------------------------------------------------------------|
| Stop Bits                                     | Choose the number of bits used to indicate the end of a byte. You can configure data bytes to be 1 or $2(1.5)$ . If stop bits is 1.5, the stop bit is transferred for 150% of the normal time used to transfer on bit. Both the computer and the peripheral device must be configured to transmit the same number of stop bits.                                                                                                    |
|                                               | Serial communications consists of hardware flow control and software<br>flow control, so called because the control is handled by software or<br>hardware. XOFF and XON is software flow control, while RTS/CTS or<br>DTR/DSR is hardware flow control.                                                                                                    |
|                                               | Choose <b>XOFF</b> to tell the computer to stop sending data; then the receiving side will send an XOFF character over its Tx line to tell the transmitting side to stop transmitting.                                                                                                    |
| Flow Control                                  | Choose <b>XON</b> to tell the computer to begin sending data again; then the receiving side will send an XON character over its Tx line to tell the transmitting side to resume transmitting. In hardware flow control mode, when the device is ready to receive data, it sends a CTS (Clear To Send) signal to the device on the other end. When a device has something it wants to send, it will send a RTS (Ready To Send) signal and waits for a CTS signal to come back its way. These signals are sent apart from the data itself on separate wires. |
| Interface                                     | Choose an interface for your serial device. Available interfaces include RS-232, RS-422, RS-485(2-wires), and RS-485(4-wires).<br>After a Virtual COM has been mapped to a port, changes to the serial settings of that port (e.g., from RS232 to RS422) should not be made.                                                                                                    |
| Performance                                   | <b>Throughput</b> : guarantees highest transmission speed.<br><b>Latency</b> : guarantees shortest response time.                                                                                                    |
| Delimiter Settings                            | Serial to Ethernet / Ethernet to Serial: For advanced data packing<br>options, you can specify delimiters for Serial to Ethernet and / or<br>Ethernet to Serial communications. You can define up to four delimiters<br>(00~FF, Hex) for each way. The data will be hold until the delimiters are<br>received or the option.<br>Flush Serial to Ethernet data buffer times out. 0 means disable.<br>Factory default is 0.                                                                                                    |
|                                               | <b>Flush Data Buffer After</b> : The received data will be queuing in the buffer until all the delimiters are matched. When the buffer is full (4K Bytes) or after "flush S2E data buffer" timeout the data will also be sent. You can set the time from 0 to 65535 seconds.                                                                                                    |
| Flush Ethernet to Serial Data<br>Buffer After | Enter 0 - 65535 milliseconds as the amount of time to wait to "flush E2S". The received data will be queueing in the buffer until all the delimiters are matched. Ehen the buffer is full (4K bytes) or after "flush E2S data buffer" timeout, the data will be sent.                                                                                                    |
| Force TX Interval time                        | Force TX interval time is to specify the timeout when no data has been transmitted. When the timeout is reached or TX buffer is full (4K Bytes), the queued data will be sent. <b>0</b> means disable.<br>The factory default value is <b>0</b> .<br>The received data will be queueing in TX buffer until TX interval time is timeout or TX buffer is full (4K bytes), the data will also be sent.<br>The value <b>0</b> means disable.                                                                                                    |

## 4.2 Service Mode

#### 4.2.1 Virtual COM Mode

In Virtual COM Mode, the driver establishes a transparent connection between a host and the serial device by mapping the port of the serial server serial port to a local COM port on the host computer. Virtual COM Mode supports up to five simultaneous connections, so that multiple hosts can send or receive data by the same serial device at the same time.

| 穿 SDS-Manager                                      |                                                                                                    |
|----------------------------------------------------|----------------------------------------------------------------------------------------------------|
| <u>File</u> <u>Device</u> Configuration <u>C</u> O | M Configuration <u>O</u> ptions <u>H</u> elp                                                                                                    |
| Add Device Device                                  | Map COM<br>Map COM                                                                                                    |
| □ SDS-Manager                                      | Serial Settings Service Mode Notification                                                                                                    |
| ⊡                                                  | Pott1<br>Service Mode Virtual COM Mode                                                                                                    |
|                                                    | Virtual COM Mode                                                                                                    |
|                                                    | Virtual COM Settings  Virtual COM Settings  Misc.  Idle Timeout (0-65535) Seconds                                                                 |
| y port1<br>y port2<br>y port3                      | Data Port     4000     Edit IP Port Number       Control Port     4001     Image: Control Port       4001     Image: Control Port     Alive Check |
| ⊕                                                  | Multilink                                                                                                    |
| IP Collection                                      | Max Connections                                                                                                    |
|                                                    | Destination Host VCOM Name                                                                                                    |
|                                                    | Waiting for VCOM connect Goto VCom                                                                                                    |
|                                                    | Goto VCom                                                                                                    |
|                                                    | Goto VCom                                                                                                    |
|                                                    | Goto VCom                                                                                                    |
|                                                    | Refresh 🔊 Apply Only                                                                                                    |
| ·                                                  |                                                                                                    |

| Label               | Description                                                                                                    |
|---------------------|----------------------------------------------------------------------------------------------------|
| Data Port           | Set the port number for data transmission.                                                                                                    |
| Edit IP Port Number | Check the checkbox to allow changing the Data Port number.                                                                                                    |
| Control Port        | Displays the control port number (read only).                                                                                                    |
| Map Virtual COM     | Click to select a Virtual COM name to map on.                                                                                                    |
| Idle Timeout        | When a serial port stops data transmission for a defined period of time (Idle Timeout), the connection will be closed and the port will be freed and try to connect with other hosts. <b>0</b> means the function is disabled which is also the factory default value. If multilink is configured, only the first host connection is effective for this setting. |
| Alive Check         | The serial device will send a TCP alive-check package in each defined time interval (Alive Check) to remote host to check the status of TCP connections. If the TCP connection is not alive, the connection will be closed and the port will be freed. <b>0</b> means the function is disabled which is also the factory default value.                          |

| Max Connections  | The number of max connections can be supported simultaneously is <b>5</b> ; default value is <b>1</b> . |
|------------------|----------------------------------------------------------------------------------------------------|
| Destination Host | Displays one to four connected destination hosts.                                                       |
| VCOM Name        | Displays the related VCOM name, or a message like <i>Waiting for</i> VCOM connect.                      |
| Goto VCOM        | Click the button to go to the related VCOM port.                                                        |
| Unmap VCOM       | Click the button to un-map the related VCOM port.                                                       |
### 4.2.2 TCP Server Mode

In TCP Server Mode, the serial port on the device server is assigned a unique port number.

The host computer initiates contact with the device server, establishes the connection, and receives data from the serial device. Five simultaneous connections are supported in this mode, enabling multiple hosts to collect data from the same serial device at the same time.

| 穿 SDS-Manager                                      |                                                                                                    |
|----------------------------------------------------|----------------------------------------------------------------------------------------------------|
| <u>File</u> <u>Device</u> Configuration <u>C</u> O | M Configuration <u>O</u> ptions <u>H</u> elp                                                                                                    |
| Add Device                                         | Map COM Unmap Wizard Wizard Wizard                                                                                                    |
| 🖃 🗐 SDS-Manager                                    | Serial Settings Service Mode Notification                                                                                                    |
| ⊡                                                  | Service Mode TCP Server Mode                                                                                                    |
|                                                    | TCP Server Mode                                                                                                    |
| <ul> <li>         ⊕</li></ul>                      | TCP Server Settings<br>Encryption with SSL Telnet Negotiation Idle Timeout 0 (0-65535) Seconds                                                                                                    |
| ÿ port1<br>ÿ port2<br>ÿ port3                      | Data Port         4000         Image: Auto Scan         Alive Check         40         (0-65535) Seconds           Control Port         4001         Image: Auto Scan         Alive Check         Image: Auto Scan         Image: Auto Scan |
| y port4                                            |                                                                                                    |
| E - COM List<br>⊡ - 🥳 Setup Wizard                 | Multiink                                                                                                    |
| IP Collection                                      | Max Connections                                                                                                    |
| 3 System Edg                                       |                                                                                                    |
|                                                    |                                                                                                    |
|                                                    |                                                                                                    |
|                                                    |                                                                                                    |
|                                                    |                                                                                                    |
|                                                    | Disconnect                                                                                                    |
|                                                    |                                                                                                    |
|                                                    | 🧐 Refresh                                                                                                    |
|                                                    |                                                                                                    |

| Label               | Description                                                                                                    |  |  |  |
|---------------------|----------------------------------------------------------------------------------------------------|--|--|--|
| TCP Server Settings | Check the required checkbox:<br><b>Encryption with SSL</b> : Allows encryption via Secure Socket Layer.<br><b>Telnet Negotiation</b> : Allows a client or a server to help provide an enhanced<br>user experience.                                                                                                    |  |  |  |
| Data Port           | Set the port number for data transmission.                                                                                                    |  |  |  |
| Auto Scan           | Click to scan the data port automatically.                                                                                                    |  |  |  |
| Idle Timeout        | <ul> <li>When a serial port stops data transmission for a defined period of time (Idle Timeout), the connection will be closed and the port will be freed and try to connect with other hosts.</li> <li><b>0</b> means the function is disabled which is also the factory default value. If multilink is configured, only the first host connection is effective for this setting.</li> </ul> |  |  |  |
| Alive Check         | The serial device will send a TCP alive-check package in each defined time interval (Alive Check) to remote host to check the status of TCP connections. If the TCP connection is not alive, the connection will be closed and the port will be freed. 0 means the function is disabled which is also the factory default value.                                                              |  |  |  |

| Max Connections Up to 5 connections can be supported simultaneously; the default value |                                                        |
|----------------------------------------------------------------------------------------|--------------------------------------------------------|
| Destination Host                                                                       | Input the IP address of one to five destination hosts. |
| Disconnect                                                                             | Click to disconnect a connected destination host.      |

### 4.2.3 TCP Client Mode

In TCP Client mode, the device can establish a TCP connection with the server by the method you have settled (Startup or any character). After the data has been transferred, the device can disconnect automatically from the server by using the TCP alive check time or idle time settings.

| 穿 SDS-Manager                |                                                                 |
|------------------------------|-----------------------------------------------------------------|
| File Device Configuration CO | M Configuration <u>O</u> ptions <u>H</u> elp                    |
| Add Broadcast Add Device     | Map COM Unmap Wizard Wizard Wizard                              |
| ⊟⊶                           | Serial Settings Service Mode Notification                       |
|                              | Service Mode TCP Client Mode                                    |
|                              | TCP Client Mode                                                 |
| i⊡                           | TCP Client Settings           Encryption with SSL         Misc. |
| 9 port1<br>9 port2           | Destination Host Port Alive Check 40 (0-65535) Seconds          |
| port3<br>                    | Connect on Startup                                              |
| E Setup Wizard               | Multiink                                                        |
| System Log                   | Destination Host Port                                           |
|                              | 🕰 Auto Scan                                                     |
|                              | 2 Auto Scan                                                     |
|                              | 3                                                               |
|                              | Auto Scan                                                       |
|                              | 4 Auto Scan                                                     |
|                              |                                                                 |
|                              | 🍫 Refresh                                                       |
|                              |                                                                 |

| Label                    | Description                                                                                                    |  |
|--------------------------|----------------------------------------------------------------------------------------------------|--|
| Encryption with SSL      | Check to allow encryption via Secure Socket Layer.                                                                                                    |  |
| Destination Host         | Input the IP address of the host.                                                                                                    |  |
| Port                     | Set the port number of data port.                                                                                                    |  |
| Idle Timeout             | When a serial port stops data transmission for a defined period of time (Idle Timeout), the connection will be closed and the port will be freed and try to connect with other hosts. <b>0</b> means the function is disabled which is the factory default value. If multilink is configured, only the first host connection is effective for this setting. |  |
| Alive Check              | The serial device will send a TCP alive-check package in each defined time interval (Alive Check) to remote host to check the TCP connection. If the TCP connection is not alive, the connection will be closed and the port will be freed. <b>0</b> means the function is disabled which is the factory default value.                                     |  |
| Connect on Startup       | The TCP Client will build a TCP connection once the connected serial device is started.                                                                                                    |  |
| Connect on Any Character | The TCP Client will build a TCP connection once the connected serial device starts to send data.                                                                                                    |  |

| Auto Scan                  | Click the button to scan for the listening port number of the device. |
|----------------------------|-----------------------------------------------------------------------|
| Multilink Destination Host | Enter the Multilink Destination Host IP address.                      |
| Multilink Port             | Enter the Multilink Port number.                                      |

### 4.2.4 UDP Mode

Compared to TCP communication, UDP is faster and more efficient, as you can unicast or multicast data from the serial device server to host computers; the serial device server can also receive data from one or multiple hosts.

| 穿 SDS-Manager                     |                                                          |
|-----------------------------------|----------------------------------------------------------|
| File Device Configuration CC      | M Configuration <u>O</u> ptions <u>H</u> elp             |
| Add Broadcast                     | Map COM COM Com Vizard Wizard Wizard                     |
| ⊡ 💭 SDS-Manager                   | Serial Settings Service Mode Notification                |
| E                                 | port1<br>Service Mode UDP Mode                           |
| <b>⊡</b>                          | UDP Mode                                                 |
|                                   | UDP Settings                                             |
| □                                 | Listening Port 4000 🗠 Auto Scan                          |
| j port2<br>→ y port3<br>→ y port4 | Multilink                                                |
| 🕀 🕰 VCOM List                     | Destination Host Begin Destination Host End Sending Port |
|                                   | to Auto Scan                                             |
| G Grown 25g                       | 2 to Auto Scan                                           |
|                                   | 3 to Auto Scan                                           |
|                                   | 4 to Auto Scan                                           |
|                                   |                                                          |
|                                   | 🍫 Apply Only 🗼 Apply and Save                            |
|                                   |                                                          |

| Label                        | Description                                                                                                    |
|------------------------------|----------------------------------------------------------------------------------------------------|
| Listening Port               | IP port for listening for incoming messages. The default is port 4016.                                                                                                    |
| Auto Scan                    | Click the button to scan for the listening port number of the device.                                                                                                    |
| Destination Host Begin / End | If there are more than one destination hosts, specify the IP address<br>range by inputting a value in destination host IP begin / end fields.<br>You can also auto scan the sending port number of the device. |
| Sending Port                 | IP port for sending outgoing messages.                                                                                                    |

#### Messages

Message: Apply or Discard The settings has been changed. Apply to device or discard?

*Meaning*: You made changes and then left the page and are being prompted to either apply those changes or discard the changes.

*Recovery*: 1. Click the **Cancel** button and stay on the page. 2. Click the **Discard** button and go to another page. 3. Click the **Apply Only** button and go to another page. 4. Click the **Apply and Save** button and go to another page.

Message: Warning UDP mode's 'Port' is in used on Device.

*Meaning*: You tried to configure the same UDP Listening or UDP Sending port number for two instances.

*Recovery*: 1. Click the **OK** button to clear the Warning dialog. 2. Change a UDP port number.

#### 4.2.5 VCOM List

The VCOM List page displays read-only information (Number, VCOM, Settings, Device Name, MAC address, and status), and provides a button to **Select Monitor Items**.

|                                                       |          |                             |                |                          |              |               | _              | ×     |
|-------------------------------------------------------|----------|-----------------------------|----------------|--------------------------|--------------|---------------|----------------|-------|
| <u>File</u> <u>Device</u> Configuration <u>COM</u> Co |          | <u>O</u> ptions <u>H</u> el | Р              |                          |              |               |                |       |
| Broadcast Bevice                                      |          | Wizard                      | vcon<br>Wizard | Device Firm<br>Wizard Wi | zard         |               |                |       |
| E-                                                    |          |                             |                | VCOM L                   | .ist         | ۵.            | Select Monitor | Items |
| Device List     Device 192 168 1 74                   | + Number | VCOM                        | Settings       | Device Name              | IP Address   | MAC           | Status         |       |
| port1(COM2)                                           | 1        | COM2                        | 115200, NO,    | DeviceServer             | 192.168.1.74 | 00:C0:F2:56:1 | connected      | 1     |
| g port2                                               | 2        | СОМЗ                        | 115200, NO,    | DeviceServer             | 192.168.1.74 | 00:C0:F2:56:1 | connected      |       |
|                                                       |          |                             |                |                          |              |               |                |       |
| ± ≪ 192.168.1.75                                      |          |                             |                |                          |              |               |                |       |
| 192.168.1.72                                          |          |                             |                |                          |              |               |                |       |
| 192.168.1.77                                          |          |                             |                |                          |              |               |                |       |
| E ● 192.168.1./1                                      |          |                             |                |                          |              |               |                |       |
|                                                       |          |                             |                |                          |              |               |                |       |
| COM2                                                  |          |                             |                |                          |              |               |                |       |

The VCOM List > COMx > Serial Settings tab displays Link Information and current serial device settings (Baudrate, Stop Bits, Parity, Flow Control, Data Bits, and Interface selections).

| 🖻 SDS-Manager                                          |                                          | _ 🗆 ×                              |  |  |
|--------------------------------------------------------|------------------------------------------|------------------------------------|--|--|
| <u>File</u> <u>Device</u> Configuration <u>C</u> OM Co | nfiguration <u>O</u> ptions <u>H</u> elp |                                    |  |  |
| Broadcast Bevice Bevice                                | E CON CON                                | VCON<br>Wizard<br>Wizard<br>Wizard |  |  |
|                                                        | Link Infomation                          |                                    |  |  |
| 🖻 📲 Device List                                        | Virtual COM Name CDM2                    | <b>•</b>                           |  |  |
|                                                        | Remote Device Name Device                | Server-DEFAULT                     |  |  |
| e- 49 192.168.1.77 Port Name port1(text)               |                                          |                                    |  |  |
| - y port1<br>- c∰u VCOM List                           | Serial Settings Connection Se            | ettings   Statistics               |  |  |
| <u> </u>                                               | Baudrate                                 | Stop Bits                          |  |  |
| Du Setup Wizerd                                        | 115200 💌                                 | 1 🔻                                |  |  |
| IP Collection                                          | Parity                                   | Flow Control                       |  |  |
|                                                        | No 💌                                     | No                                 |  |  |
|                                                        | Data Bits                                | Interface                          |  |  |
|                                                        | 8 💌                                      | RS232 💌                            |  |  |

The VCOM List > COMx > Connection Settings tab displays Link Information and current serial settings (Remote Device IP, Port #, and Connection Status).

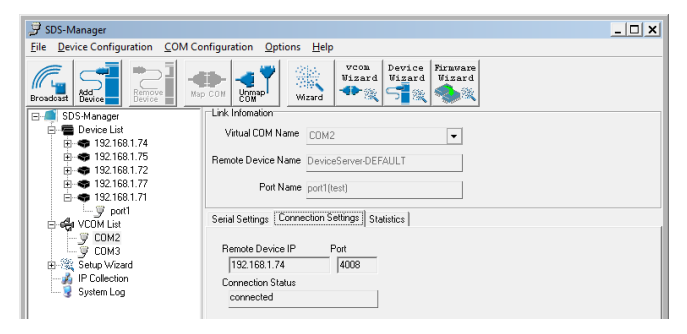

The VCOM List > COMx > Statistics tab displays Link Information and current Statistics (TX Bytes, RX Bytes, and Reconnect Times).

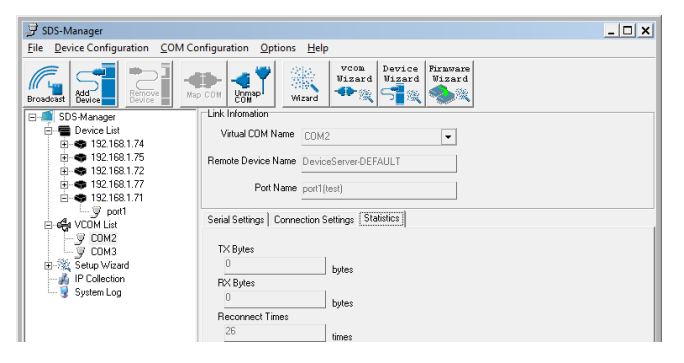

### 4.2.6 Setup Wizard

The Setup Wizard page displays all of the wizards available: Virtual COM Wizard, Serial Tunnel Wizard, Group IP Wizard, Group Setup Wizard, and Group Firmware Wizard.

### 4.2.8 IP Collection

Setup Wizard
 Vitual COM Wizard
 Setial Tunnel Wizard
 Group IP Wizard
 Group Setup Wizard
 Group Setup Wizard
 Group Firmware Wizard

The IP Collection page displays automatically collected IP address, device name, model, last report of devices by a defined time interval.

### 4.2.9 System Log

The System log page displays current log messages of the device, lets you clear the messages, and lets you display messages based on a Year and Month selection.

| 🍠 SDS-Manager                                                                                                    | _                                                             |     |
|----------------------------------------------------------------------------------------------------|---------------------------------------------------------------|-----|
| <u>File</u> <u>Device</u> Configuration <u>COM</u>                                                                                                    | I Configuration <b>Options Help</b>                           |     |
| Broadcast Add Device                                                                                                    | Map Con Unapple Wizard Weat Wizard                            |     |
| SDS-Manager                                                                                                    | Log Message                                                   |     |
| Device List     Device List     Device List     O     Total 192.168.1.74     O     Total     O     Total     O     Total     O     Total     O     Total     O     Total     O     Total     Total     T | No Log file found!                                            |     |
| 9 192.168.1.71                                                                                                    | Year 2016 Mon Tue Wed Thu Fri Sat Sun Total Log Message Lines |     |
| j ∰y port1                                                                                                    | Month 11 17 8 9 10 11 12 13                                   |     |
| F Setup Wizard                                                                                                    | 14 15 16 17 18 19 20 Clear Log Message                        |     |
| IP Collection                                                                                                    |                                                               |     |
| 😼 System Log                                                                                                    |                                                               |     |
|                                                                                                    |                                                               |     |
|                                                                                                    |                                                               | /// |

### 4.3 Web Management

The SDS can be managed via a built-in webserver running Internet Explorer v 5.0 or above or other web browsers such as Chrome. This allows simple, remote device monitoring and configuration, such as firmware upgrades.

#### 4.3.1 Management via Web Browser

Follow the steps below to manage your SDS via a Web browser.

#### System Login

1. Launch a Web browser.

| ~                      |                          | and spating            |            |
|------------------------|--------------------------|------------------------|------------|
| (ج) 🕘 🛃 /\192.168.10.1 | , D + → X                | 🚼 Google 🛛 🗙           | <u>በ</u> 🗘 |
| +Vou Soarch Imago      | e Mane Play YouTubo Nowe | Gmail Documente Calend | Moro -     |

2. Type the IP address of the device and press Enter. A login screen displays:

| The server 192.168.1.77 is asking for your user name and password. The erver reports that it is from | Authentication Required<br>https://192.168.1.77 requires a username and password. |
|----------------------------------------------------------------------------------------------------|-----------------------------------------------------------------------------------|
| User name Password Remember my credentials                                                           | User Name: roo:<br>Password: ****                                                 |
| OK Cancel                                                                                            | Log In Cancel                                                                     |

- 3. Type the default username **root**. Type the default password **root**. You may set up a different user name and password later on the IP Configuration page.
- 4. Press Enter or click OK; the System Information page displays.

Note: you can use the following default values:

 IP address:
 192.168.1.77

 Subnet Mask:
 255.255.255.0

 Default Gateway:
 192.168.1.254

 User Name:
 root

 Password:
 root

After logging in, the System Information page displays:

| Open all                   | SDSTX3110-124-LRT-B<br>System Information |                   |  |
|----------------------------|-------------------------------------------|-------------------|--|
| Management     Save/Deboot | IP Address                                | 192.168.1.77      |  |
| Help                       | MAC Address                               | 00:c0:f2:Sa:S6:46 |  |
|                            | FW Version                                | 1.6               |  |

The left side of the page provides links to various settings. Click on a link to display its configuration page.

## 4.3.2 System

# 4.3.2.1 Time (SNTP)

The SNTP (Simple Network Time Protocol) lets you synchronize the time on your system to the time on the Internet. SNTP will synchronize your computer system time with a server that has already been synchronized by a source such as a radio, satellite receiver, or modem.

| open all<br>B Serial (<br>System<br>System<br>System                                                                                                    | Device Server SN<br>n<br>e(SNTP)  | TP Configuration      |                                                                                                    |
|----------------------------------------------------------------------------------------------------|-----------------------------------|-----------------------|----------------------------------------------------------------------------------------------------|
| N PC<br>National Sectors Sectors Sector | onfiguration<br>er Authentication | Name                  | DeviceServer-DEFAULT                                                                                                    |
| <ul> <li>Port Se</li> <li>Manag</li> </ul>                                                                                                    | erial Setting<br>ement            | Time                  |                                                                                                    |
| 📓 Save/R                                                                                                    | teboot                            | SNTP                  | Enable      Disable     Disable |
|                                                                                                    |                                   | Time Zone             | (GMT-05:00)Eastern Time (US & Canada)                                                                                                    |
|                                                                                                    |                                   | Local Time            | Wed Jan 25 2017 15:49:06 GMT-06                                                                                                    |
|                                                                                                    | Time Server                       | pool.ntp.org Port 123 |                                                                                                    |
|                                                                                                    | Console                           |                       |                                                                                                    |
|                                                                                                    |                                   | Telnet Console        | Enable      Disable     Disable |
|                                                                                                    |                                   | Apply                 |                                                                                                    |

| Label          | Description                                                   |
|----------------|---------------------------------------------------------------|
| Name           | Enter the model name of the device.                           |
| SNTP           | Enable or disable SNTP function.                              |
| Time Zone      | Choose the time zone according to the location of the device. |
| Local Time     | Set up the local time.                                        |
| Time Server    | Enter the address of the time server.                         |
| Telnet Console | Click to enable or disable Telnet console function.           |

The table below lists various location time zones:

| Label                                                                                                    | Conversion from UTC | Time at 12:00 UTC |
|----------------------------------------------------------------------------------------------------|---------------------|-------------------|
| November Time Zone                                                                                                    | - 1 hour            | 11 am             |
| Oscar Time Zone                                                                                                    | -2 hours            | 10 am             |
| ADT - Atlantic Daylight                                                                                                   | -3 hours            | 9 am              |
| AST - Atlantic Standard EDT - Eastern Daylight                                                                            | -4 hours            | 8 am              |
| EST - Eastern Standard CDT - Central Daylight                                                                             | -5 hours            | 7 am              |
| CST - Central Standard MDT - Mountain Daylight                                                                            | -6 hours            | 6 am              |
| MST - Mountain Standard PDT - Pacific Daylight                                                                            | -7 hours            | 5 am              |
| PST - Pacific Standard ADT - Alaskan Daylight                                                                             | -8 hours            | 4 am              |
| ALA - Alaskan Standard                                                                                                    | -9 hours            | 3 am              |
| HAW - Hawaiian Standard                                                                                                   | -10 hours           | 2 am              |
| Nome, Alaska                                                                                                    | -11 hours           | 1 am              |
| CET - Central European FWT - French Winter<br>MET - Middle European MEWT - Middle European<br>Winter SWT - Swedish Winter | +1 hours            | 1 pm              |
| EET - Eastern European, USSR Zone 1                                                                                       | +2 hours            | 2 pm              |
| BT - Baghdad, USSR Zone 2                                                                                                 | +3 hours            | 3 pm              |
| ZP4 - USSR Zone 3                                                                                                    | +4 hours            | 4 pm              |
| ZP5 - USSR Zone 4                                                                                                    | +5 hours            | 5 pm              |
| ZP6 - USSR Zone 5                                                                                                    | +6 hours            | 6 pm              |
| WAST - West Australian Standard                                                                                           | +7 hours            | 7 pm              |
| CCT - China Coast, USSR Zone 7                                                                                            | +8 hours            | 8 pm              |
| JST - Japan Standard, USSR Zone 8                                                                                         | +9 hours            | 9 pm              |
| EAST - East Australian                                                                                                    | +10 hours           | 10 pm             |
| Standard GST Guam Standard, USSR Zone 9                                                                                   |                     |                   |
| IDLE - International Date Line NZST - New Zealand<br>Standard NZT - New Zealand                                           | +12 hours           | Midnight          |

# 4.3.2.2 IP Configuration

This page lets you configure IP settings for your device. You can assign an IP address manually or leave it to DHCP/BOOTP servers which will reply with an automatically generated IP address and subnet mask for the device when they receive the request. The IP address must be unique and within the network, otherwise the device will not have a valid connection to the network. Select **Static** IP if you are using a fixed IP address.

Click **Apply** after you complete configuration. The default values are IP address: **192.168.1.77**, Subnet Mask: **255.255.255.0**, Default Gateway: **192.168.1.254**, User Name: **root**, Password: **root**.

| open al<br>N: Serial Device Server IP C<br>■ | onfiguration            |               |  |
|----------------------------------------------|-------------------------|---------------|--|
| P Configuration<br>User Authentication       | IP Configuration        | Static •      |  |
| Port Serial Setting     Management           | IP Address              | 192.168.1.77  |  |
| Save/Reboot                                  | Netmask                 | 255.255.255.0 |  |
|                                              | Gateway                 | 192.168.1.254 |  |
|                                              | DNS Server 1            | 192.168.1.254 |  |
|                                              | DNS Server 2            |               |  |
|                                              | Auto IP Report          |               |  |
|                                              | Auto Report to IP       |               |  |
|                                              | Auto Report to TCP Port | 0             |  |
|                                              | Auto Report Interval    | 0 seconds     |  |
|                                              | Apply                   |               |  |

| Label                   | Description                                                                                                    |
|-------------------------|----------------------------------------------------------------------------------------------------|
|                         | Choose to use a static or DHCP-assigned IP. If you choose <b>DHCP</b> , the following fields will gray out.                      |
| IP Configuration        | <b>Static</b> : Enter an IP address for the device. Select Static IP if you are using a fixed IP address.                        |
|                         | <b>DHCP/BOOTP</b> : allows the IP address of the device to be automatically assigned by a configuration server.                  |
| IP Address              | Enter the IP address that identifies the server on the TCP/IP network. The default is <b>192.168.10.1</b> .                      |
| Netmask                 | Enter a subnet mask for the device. The default is <b>255.255.255.0</b> .                                                        |
| Gateway                 | Enter the IP address of the router that provides network access outside the server's LAN. The default is <b>192.168.10.254</b> . |
| DNS Server 1/2          | Enter the IP address of the primary and secondary domain name server.                                                            |
| Auto Report to IP       | Specify an IP address for reports generated by the Auto report function to be automatically sent to.                             |
| Auto Report to TCP Port | Specify a TCP Port for reports generated by the Auto report function to be automatically sent to.                                |
| Auto Report Interval    | Specify a time interval for which reports will be delivered.                                                                     |

# 4.3.2.3 User Authentication

This page lets you change your password.

| open all<br>Serial Device Server U<br>and System<br>Time(SNTP) | Iser Authentication  |      |
|----------------------------------------------------------------|----------------------|------|
| P Configuration<br>User Authentication                         | User Name            | root |
| Port Serial Setting     Management                             | Old Password         |      |
| B Help                                                         | New Password         |      |
|                                                                | Confirm New Password |      |
|                                                                | Apply                |      |

| Label                | Description                                               |
|----------------------|-----------------------------------------------------------|
| User Name            | Enter the default User Name ( <b>root</b> in lower case). |
| Old Password         | Enter the existing password that is used to log in.       |
| New Password         | Enter a new password that will be used to log in.         |
| Confirm New Password | Retype the new password to confirm.                       |

# 4.3.3 Port Serial Setting

# 4.3.3.1 Serial Configuration

This page lets you configure serial port parameters.

| open all Bit Serial Device Server Serial System Control Serial Setting | al Configuration       |                      |   |
|------------------------------------------------------------------------|------------------------|----------------------|---|
| Serial Configuration                                                   |                        | Port1 *              |   |
| B Service Mode                                                         | Port Alias             | Port1                |   |
| Save/Reboot                                                            | Interface              | R5422 •              |   |
| Hep                                                                    | Baud Rate              | 38400 •              |   |
|                                                                        | Data Bits              | 8 •                  |   |
|                                                                        | Stop Bits              | 1 *                  |   |
|                                                                        | Parity                 | None 🔻               |   |
|                                                                        | Flow Control           | None •               |   |
|                                                                        | Force TX Interval Time | 0 ms                 |   |
|                                                                        | Performance            | Throughput O Latency |   |
| 4                                                                      | Apply                  |                      | - |

| Label      | Description                                                                                                    |
|------------|----------------------------------------------------------------------------------------------------|
| Port       | Port number dropdown to select Port 1 or Port 1 - Port 4, depending on your Model (SDSTX3110-124-LRT-B shown above).                                                                                                    |
| Port Alias | Enter the port number that modem is connected to.                                                                                                    |
| Interface  | Choose an interface for your serial device. Available interfaces include RS-232, RS-422, RS-485(2-wires), and RS-485(4-wires), After a Virtual COM has been mapped to a port, changes to the serial settings of that port (e.g., from RS232 to RS422) should not be made.                                                                   |
| Baud Rate  | Choose a baud rate in the range between 1200 bps and 460800 bps.                                                                                                    |
| Data Bits  | Choose the number of data bits to transmit. You can configure data bits to be 7 or 8. Data is transmitted as a series of seven or eight bits (five and six bit data formats are used rarely for specialized communications equipment).                                                                                                    |
| Stop Bits  | Choose the number of bits used to indicate the end of a byte.<br>You can configure stop bits to be 1 or $2(1.5)$ . If Stop Bits is 1.5, the stop bit is<br>transferred for 150% of the normal time used to transfer one bit. Both the<br>computer and the peripheral device must be configured to transmit the same<br>number of stop bits. |
|            | Chose the method of detecting errors in transmission. Parity control bit modes include <b>None</b> , <b>Odd</b> , <b>Even</b> , <b>Mark</b> , and <b>Space</b> .                                                                                                    |
|            | None: parity checking is not performed and the parity bit is not transmitted.                                                                                                    |
| Parity     | <b>Odd</b> : the number of mark bits in the data is counted, and the parity bit is asserted or unasserted to obtain an odd number of mark bits.                                                                                                    |
|            | <b>Even</b> : the number of mark bits in the data is counted, and the parity bit is asserted or unasserted to obtain an even number of mark bits. <b>Mark</b> : the parity bit is always set to the mark signal condition (logical 1).                                                                                                    |

| Label                  | Description                                                                                                    |
|------------------------|----------------------------------------------------------------------------------------------------|
|                        | <b>Space</b> : the last transmitted data bit will always be a logical 0                                                                                                    |
| Flow Control           | Serial communication consists of hardware flow control and software flow control, so called as the control is handled by software or hardware.<br>XOFF and XON is software flow control while RTS/CTS or DTR/DSR is hardware flow control.                                                                                                    |
|                        | Choose <b>XOFF</b> to tell the computer to stop sending data; then<br>the receiving side will send an XOFF character over its Tx line<br>to tell the transmitting side to stop transmitting.                                                                                                    |
|                        | Choose <b>XON</b> to tell the computer to begin sending data again; then the receiving side will send an XON character over its Tx line to tell the transmitting side to resume transmitting. In hardware flow control mode, when the device is ready to receive data, it sends a CTS (Clear To Send) signal to the device on the other end.<br>When a device has something it wants to send, it will send a RTS (Ready To Send) signal and waits for a CTS signal to come back its way. These signals are sent apart from the data itself on separate wires. |
| Force TX Interval Time | Force TX interval time is to specify the timeout when no data has been transmitted. When the timeout is reached or TX buffer is full (4K Bytes), the queued data will be sent. <b>0</b> means disable. Factory default value is <b>0</b> .                                                                                                    |
| Performance            | <b>Throughput</b> : This mode optimized for highest transmission speed.<br><b>Latency</b> : This mode optimized for shortest response time.                                                                                                    |

# 4.3.2.2 Port Profile

This page lets you configure serial port parameters.

| open all Serial Device Server Port System Port Serial Setting                        | all<br>Serial Device Server Port Profile<br>System<br>Port Serial Setting |                         |     |  |
|--------------------------------------------------------------------------------------|---------------------------------------------------------------------------|-------------------------|-----|--|
| <ul> <li>Serial Configuration</li> <li>Port Profile</li> <li>Service Mode</li> </ul> | Local TCP Port                                                            | Port1 •                 | - 1 |  |
| Management     Save/Reboot     Help                                                  | Mode                                                                      | Serial to Ethernet      | - 1 |  |
|                                                                                      | Flush Data Buffer After                                                   | 0 ms                    | - 1 |  |
|                                                                                      | Mode                                                                      | Ethernet to Serial      |     |  |
|                                                                                      | Flush Data Buffer After                                                   |                         | - 1 |  |
| 4                                                                                    | Apply                                                                     | 1: 00 2: 00 3: 00 4: 00 |     |  |

| Label                                                                        | Description                                                                                                    |
|------------------------------------------------------------------------------|----------------------------------------------------------------------------------------------------|
| Port                                                                         | Port number dropdown to select Port 1 or Port 1 - Port 4, depending on your Model (SDSTX3110-124-LRT-B shown above).                                                                                                    |
| Local TCP Port                                                               | The TCP port the device uses to listen to connections, and that other devices must use to contact the device. To avoid conflicts with well known TCP ports, the default is set to 4006.                                                                                                    |
| Mode The existing mode (e.g., Serial to Ethernet or Ethernet to Serial - rea |                                                                                                    |
| Flush Data Buffer After                                                      | The received data will be queuing in the buffer until all the delimiters are matched. When the buffer is full (4K Bytes) or after "flush S2E data buffer" timeout the data will also be sent. You can set the time from 0 to 65535 milliseconds (ms).                                                                                                    |
| Delimiter(Hex 00~ff)                                                         | For advanced data packing options, you can specify delimiters for Serial to Ethernet and / or Ethernet to Serial communications. You can define up to four delimiters (00~FF, Hex) for each way. The data will be hold until the delimiters are received or the option Flush Serial to Ethernet data buffer times out. <b>0</b> means disable. Factory default is <b>0</b> . |

## 4.3.2.3 Service Mode

In Virtual COM Mode, the driver establishes a transparent connection between the host and the serial device by mapping the port of the serial server to a local COM port on the host computer. Virtual COM Mode also supports up to 5 simultaneous connections, so that multiple hosts can send or receive data by the same serial device at the same time. Click the **Apply** button when done to apply the changes.

| oper | open all     Service Mode       Image: System     Service Mode       Image: System     Image: System |                 |                           |   |  |
|------|----------------------------------------------------------------------------------------------------|-----------------|---------------------------|---|--|
|      | Serial Configuration                                                                                 |                 | Port1 •                   |   |  |
|      | Service Mode                                                                                         | Data Encryption | Enable      Disable       |   |  |
|      | Save/Reboot                                                                                          | Service Mode    | Virtual COM Mode *        |   |  |
|      |                                                                                                    | Idle Timeout    | TCP Server Mode jeconds   |   |  |
|      |                                                                                                    | Alive Check     | UDP Mode econds           |   |  |
|      |                                                                                                    | Max Connection  | 1 • max. connection (1~5) |   |  |
|      | 4                                                                                                    | Apply           | •                         | - |  |

| Label           | Description                                                                                                    |  |  |
|-----------------|----------------------------------------------------------------------------------------------------|--|--|
| Data Encryption | Click on the radio button to enable or disable SSL data encryption.                                                                                                    |  |  |
| Service Mode    | <ul> <li>Dropdown to select the service mode (e.g., <i>Virtual COM Mode</i>).</li> <li>Virtual COM Mode: the driver establishes a transparent connection between a host and the serial device by mapping the port of the serial server serial port to a local COM port on the host computer. Virtual COM Mode supports up to five simultaneous connections, so that multiple hosts can send or receive data by the same serial device at the same time.</li> <li>TCP Server Mode: the serial port on the device server is assigned a unique port number.</li> <li>TCP Client Mode: the device can establish a TCP connection with the server by the method you set (Startup or any character). After the data has been transferred, the device can disconnect automatically from the server by using the TCP alive check time or idle timeout settings.</li> <li>UDP Mode: In UDP mode, you can uni-cast or multi-cast data from the serial device server to host computers, and the serial device can also receive data from one or multiple hosts. Compared to TCP communication, UDP is faster and more efficient.</li> </ul> |  |  |
| Idle Timeout    | When the serial port stops data transmission for a defined period of time, the connection will be closed and the port will be freed and try to connect with other hosts. <b>0</b> indicate disable this function. Factory default value is <b>0</b> . If Multilink is configured, only the first host connection is effective for this setting.                                                                                                    |  |  |
| Alive Check     | The serial device will send TCP alive-check packages in each defined time interval to remote host to check the TCP connection.<br>If the TCP connection is not alive, the connection will be closed and the port will be freed. <b>0</b> indicate disable this function. Factory default is <b>0</b> .                                                                                                    |  |  |
| Max Connection  | 1 to 5 simultaneous connections are supported; the default is <b>1</b> connection.                                                                                                    |  |  |

### 4.4.1 TCP Server Mode

In TCP Server Mode, the SDS Manager is configured with a unique port combination on a TCP/IP network. In this case, DS waits passively to be contacted by the device. After the device establishes a connection with the serial device, it can then proceed with data transmission. TCP Server mode also supports up to 5 simultaneous connections, so that multiple device can receive data from the same serial device at the same time.

#### Service Mode

|                    | Port2 V                  |  |
|--------------------|--------------------------|--|
| Data Encryption    | Enable     Isable        |  |
| Service Mode       | TCP Server Mode 🔻        |  |
| Telnet Negotiation | Enable     Isable        |  |
| TCP Server Port    | 4002                     |  |
| Idle Timeout       | 0 (0~65535)seconds       |  |
| Alive Check        | 40 (0~65535)seconds      |  |
| Max Connection     | □ ■ max. connection(1~5) |  |

Apply

| Label              | Description                                                                                                    |  |
|--------------------|----------------------------------------------------------------------------------------------------|--|
| Data Encryption    | Click on the radio button to enable or disable data encryption.                                                                                                    |  |
| Telnet Negotiation | Check the radio button to either Enable or Disable Telnet Negotiation.<br>The default is Disabled. Telnet negotiation allows a client or a server<br>to help provide an enhanced user experience.                                                                                                    |  |
| TCP Server Port    | Enter the TCP server port. The default is port 4000.                                                                                                    |  |
| Idle Timeout       | When serial port stops data transmission for a defined period of time, the connection will be closed and the port will be freed and try to connect with other hosts. $0$ indicate disable this function. The factory default value is $0$ . If Multilink is configured, only the first host connection is effective for this setting. |  |
| Alive Check        | The serial device will send TCP alive-check packages in each defined time interval to remote host to check the TCP connection. If the TCP connection is not alive, the connection will be closed and the port will be freed. <b>0</b> indicate disable this function. The factory default is <b>0</b> .                               |  |
| Max Connection     | The serial device will send TCP alive-check packages in each defined time interval to remote host to check the TCP connection. If the TCP connection is not alive, the connection will be closed and the port will be freed. <b>0</b> indicate disable this function. The factory default is <b>0</b> .                               |  |

# 4.4.2 TCP Client Mode

In TCP Client Mode, the device can establish a TCP connection with the server by the method you set (Startup or Any Character). After the data has been transferred, the device can disconnect automatically from the server by using the TCP alive check time or idle timeout settings.

#### Service Mode

|                  | Port2 V                   |
|------------------|---------------------------|
| Data Encryption  | Enable     Isable         |
| Service Mode     | TCP Client Mode 🔻         |
| Destination Host | : 4002                    |
| Idle Timeout     | 0 (0~65535)seconds        |
| Alive Check      | 40 (0~65535)seconds       |
| Connect on       | ● Startup ○ Any Character |
| Destination Host | Port                      |
| 1.               | 65535                     |
| 2.               | 65535                     |
| 3.               | 65535                     |
| 4.               | 65535                     |

Apply

| Label                                                                          | Description                                                                                                    |  |
|--------------------------------------------------------------------------------|----------------------------------------------------------------------------------------------------|--|
| Data Encryption Click on the radio button to enable or disable data encryption |                                                                                                    |  |
| Destination Host                                                               | Set the IP address of host and the port number of data port.                                                                                                    |  |
| Idle Timeout                                                                   | When serial port stops data transmission for a defined period of time, the connection will be closed and the port will be freed and try to connect with other hosts. <b>0</b> indicate disable this function.<br>Factory default value is <b>0</b> . If Multilink is configured, only the first host connection is effective for this setting. |  |
| Alive Check                                                                    | The serial device will send TCP alive-check packages in each defined time interval to remote host to check the TCP connection. If the TCP connection is not alive, the connection will be closed and the port will be freed. <b>0</b> indicate disable this function. Factory default is <b>0</b> .                                            |  |
| Connect on Startup                                                             | The TCP Client will build TCP connection once the connected serial device is started.                                                                                                    |  |
| Connect on Any Character                                                       | The TCP Client will build TCP connection once the connected serial device starts to send data.                                                                                                    |  |

# 4.4.3 UDP Mode

Compared to TCP communication, UDP is faster and more efficient. In UDP mode, you can uni-cast or multi-cast data from the serial device server to host computers, and the serial device can also receive data from one or multiple hosts.

| open<br>iii<br>a iii | all<br>Serial Device Server Set<br>System<br>Port Serial Setting | vice Mode     |             |           |
|----------------------|------------------------------------------------------------------|---------------|-------------|-----------|
|                      | Serial Configuration                                             |               | Port1 •     |           |
|                      | Service Mode                                                     | Service Mode  | UDP Mode •  |           |
|                      | Save/Reboot                                                      | Listen Port   | 4000        |           |
|                      | Help                                                             | Host start IP | Host end IP | Send Port |
|                      |                                                                  | 1.            |             | 65535     |
|                      |                                                                  | 2.            |             | 65535     |
|                      |                                                                  | 3.            |             | 65535     |
|                      |                                                                  | 4.            |             | 65535     |
|                      |                                                                  | Apply         |             |           |

| Label                          | Description                                                                                                    |
|--------------------------------|----------------------------------------------------------------------------------------------------|
| Listen Port                    | Allows the user to set a new TCP port number to listen on rather than<br>the default value of the device. The default is port 4000.                                                                                                    |
| Host Start IP /<br>Host End IP | If there are more than one destination hosts, specify the IP address<br>range by inputting a value in Host Start / End IP. You can also auto<br>scan the sending port number of the device.<br>The valid range for both is 1.0.0.1 to 254.255.255.254. |
| Send Port                      | Set the send port number. The valid range is 1-65,535.                                                                                                    |

## 4.4.4 Management

## 4.4.4.1 Access IP Control

The Access IP Control List lets you add host IP addresses to prevent unauthorized access. If a host's IP address is in the accessible IP table, the host will be allowed to access the SDS Manager.

| pen all Serial Device Server ACC System Port Serial Setting | ess IP C                                                                            | ontrol List     |            |         |  |
|-------------------------------------------------------------|-------------------------------------------------------------------------------------|-----------------|------------|---------|--|
| Management<br>Access IP Control                             | Enable IP Filtering (Not check this option will allow any IP to have assessibility) |                 |            |         |  |
| SMTP/SNMP Cont.                                             | No.                                                                                 | Activate the IP | IP Address | Netmask |  |
| Save/Reboot                                                 | 1                                                                                   | 0               |            |         |  |
|                                                             | 2                                                                                   | 0               |            |         |  |
|                                                             | 3                                                                                   | 0               |            |         |  |
|                                                             | 4                                                                                   | 0               |            |         |  |
|                                                             | 5                                                                                   | 0               |            |         |  |
|                                                             | 6                                                                                   | 0               |            |         |  |
|                                                             | 7                                                                                   | 0               |            |         |  |
|                                                             | 8                                                                                   | 8               |            |         |  |
|                                                             | 9                                                                                   | 8               |            |         |  |
|                                                             | 10                                                                                  | 8               |            |         |  |
|                                                             | 11                                                                                  | 8               |            |         |  |
|                                                             | 12                                                                                  | 8               |            |         |  |
|                                                             | 13                                                                                  | 8               |            |         |  |
|                                                             | 14                                                                                  | 8               |            |         |  |
|                                                             | 15                                                                                  | 8               |            |         |  |
|                                                             | 16                                                                                  | 8               |            |         |  |
|                                                             | Apply                                                                               |                 |            |         |  |

| Label               | Description                                                                                                    |
|---------------------|----------------------------------------------------------------------------------------------------|
| Enable IP Filtering | Leaving the box unchecked means any host can access the device server. The default is unchecked. Check the box to enable IP filtering (whitelist) of the specified IP addresses. |
| Activate the IP     | Check the box to activate the IP address.                                                                                                    |
| IP Address          | Only the host with the specified IP address can access the device server. The format should be IP address /255.255.255.255 (e.g., "192.168.0.1/255.255.255.255").                |
| Netmask             | Only the host on the specified subnet can access the device server.<br>The format should be IP address /255.255.255.0 (e.g.,<br>"192.168.0.1/255.255.255.0").                    |

# 4.4.4.2 SMTP/SNMP Configuration

Email Server configurations include the mail server's IP address or domain. If authentication is required, you must specify your username and password. You can set up to four email addresses for receiving notifications.

SNMP server configurations include the SNMP trap server IP address, community, location and contact. You can set up to four SNMP addresses you for receiving notifications.

| open all<br>Serial Der<br>System | ice Server SM1<br>Setting | P/SNMP Configurati     | ion                  |  |
|----------------------------------|---------------------------|------------------------|----------------------|--|
| Management     Access IP Control |                           | E-mail Settings        |                      |  |
| SMTP/<br>System                  | SNMP Cont.<br>Event Cont. | SMTP Server            | 192.168.1.77 Port 25 |  |
| B Save/Reb                       | 100                       | ☑ My server requires a | authentication       |  |
|                                  |                           | User Name              | jeffs                |  |
|                                  |                           | Password               |                      |  |
|                                  |                           | E-mail Sender          | jeffs@transition.com |  |
|                                  |                           | E-mail Address 1       |                      |  |
|                                  |                           | E-mail Address 2       |                      |  |
|                                  |                           | E-mail Address 3       |                      |  |
|                                  |                           | E-mail Address 4       |                      |  |
|                                  |                           | SNMP Trap Server       |                      |  |
|                                  |                           | SNMP Server 1          |                      |  |
|                                  |                           | SNMP Server 2          |                      |  |
|                                  |                           | SNMP Server 3          |                      |  |
|                                  |                           | SNMP Server 4          |                      |  |
|                                  |                           | Community              |                      |  |
|                                  |                           | Location               |                      |  |
|                                  |                           | Contact                |                      |  |
|                                  |                           | Syslog Server          |                      |  |
|                                  |                           | Syslog Server IP       | 192.168.1.77         |  |
|                                  |                           | Syslog Server Port     | 333                  |  |
|                                  |                           | Apply                  |                      |  |

| Label       | Description                                                                                                    |  |
|-------------|----------------------------------------------------------------------------------------------------|--|
| SMTP Server | Specify the SMTP Trap Server IP address to use for sending emails if the box is checked on the Notification tab.                     |  |
| Port        | Specify the SMTP Server port number to use for sending emails if the box is checked on the Notification tab. The default is Port 25. |  |

| Label                             | Description                                                                            |  |
|-----------------------------------|----------------------------------------------------------------------------------------|--|
| My server requires authentication | Checkbox to check if an authentication is wanted.                                      |  |
| User Name                         | Enter a user name if the <i>My server requires authentication</i> checkbox is checked. |  |
| Password                          | Enter a password if the <i>My server requires authentication</i> checkbox is checked.  |  |
| E-mail Sender                     | The e-mail address of the sender.                                                      |  |
| E-mail Address 1 - 4              | Enter one to four e-mail recipients to receive notifications.                          |  |
| SNMP Server 1 - 4                 | Enter one to four SNMP Server IP addresses.                                            |  |
| Community                         | The SNMP Community                                                                     |  |
| Location                          | The SNMP server location.                                                              |  |
| Contact                           | The SNMP server contact name.                                                          |  |
| Syslog Server IP                  | The Syslog Server IP address.                                                          |  |
| Syslog Server Port                | The Syslog Server Port number.                                                         |  |

# 4.4.4.3 System Event Configuration

Specify the events that are to be reported to the administrator. The notification of events can be done via e-mail, SNMP trap, and/or system log.

| en all<br>Serial Device Server<br>System<br>Port Serial Setting | System Event Configuration  |                            |  |  |  |
|-----------------------------------------------------------------|-----------------------------|----------------------------|--|--|--|
| Management                                                      | Device Event Notification   |                            |  |  |  |
| SMTP/SNMP Conf.                                                 | Hardware Reset (Cold Start) | SMTP Mail SNMP Trap Syslog |  |  |  |
| Save/Reboot                                                     | Software Reset (Warm Start) | SMTP Mail SNMP Trap Syslog |  |  |  |
| E Help                                                          | Login Failed                | SMTP Mail SNMP Trap Syslog |  |  |  |
|                                                                 | IP Address Changed          | SMTP Mail SNMP Trap Syslog |  |  |  |
|                                                                 | Password Changed            | SMTP Mail SNMP Trap Syslog |  |  |  |
|                                                                 | Access IP Blocked           | SMTP Mail SNMP Trap Syslog |  |  |  |
|                                                                 | Port Event Notification     | Port1 *                    |  |  |  |
|                                                                 | DCD Changed                 | SMTP Mail SNMP Trap Syslog |  |  |  |
|                                                                 | DSR Changed                 | SMTP Mail SNMP Trap Syslog |  |  |  |
|                                                                 | RI Changed                  | SMTP Mail SNMP Trap Syslog |  |  |  |
|                                                                 | CTS Changed                 | SMTP Mail SNMP Trap Syslog |  |  |  |
|                                                                 | Port Connected              | SMTP Mail SNMP Trap Syslog |  |  |  |
|                                                                 | Port Disconnected           | SMTP Mail SNMP Trap Syslog |  |  |  |

| Label                       | Description                                                                                                    |
|-----------------------------|----------------------------------------------------------------------------------------------------|
| Hardware Reset (Cold Start) | This refers to starting the system from power off (in contrast with<br>warm start). When performing a cold start, SDS will automatically<br>issue an auto warning message via e-mail, logs, or SNMP trap after<br>booting. |
| Software Reset (Warm Start) | This refers to restarting the computer without turning the power off.<br>When performing a warm start, SDS will automatically send an e-<br>mail, log or SNMP trap after rebooting.                                        |
| Login Failed                | When unauthorized access from the console or Web interface occurs, a notification will be sent.                                                                                                    |
| IP Address Changed          | When the IP address of the device is changed, a notification will be sent.                                                                                                    |
| Password Changed            | When the password of the device is changed, a notification will be sent.                                                                                                    |
| Access IP Blocked           | When the host accesses the device with a blocked IP address, a notification will be sent.                                                                                                    |
| Port Event Notification     | At the dropdown select the port on which to get event notifications.                                                                                                    |
| DCD Changed                 | When a DCD (Data Carrier Detect) signal changes, indicating modem connection status has been changed, a notification is sent.                                                                                              |
| DSR Changed                 | When a DSR (Data Set Ready) signal changes, indicating data communication equipment is powered off, a notification will be sent.                                                                                           |
| RI Changed                  | When a RI (Ring Indicator) signal changes, indicating there is an incoming call, a notification will be sent.                                                                                                    |
| CTS Changed                 | When a CTS (Clear To Send) signal changes, indicating transmission between computer and DCE can proceed, a notification will be sent.                                                                                      |

| Label             | Description                                                                                                    |
|-------------------|----------------------------------------------------------------------------------------------------|
| Port Connected    | In TCP Server Mode, when the device accepts an incoming TCP connection, this event will be triggered. In TCP Client Mode, when the device has connected to the remote host, the event will be triggered. In Virtual COM Mode, when Virtual COM is ready to use, this event will be triggered. A notification will be sent when an event is triggered. |
| Port Disconnected | In TCP Server/Client Mode, when the device loses the TCP link, this event will be triggered. In Virtual COM Mode, when Virtual COM is not available, this event will be triggered. A notification will be sent when an event is triggered.                                                                                                    |

## 4.4.5 Factory Default / Restore Config / Upgrade Firmware / Reboot

The Save/Reboot menu path lets you:

- Reset to the SDS to its Factory Defaults,
- Save current values from the device as a backup file,
- Restore the device to previous settings by downloading a configuration file,
- Upgrade SDS device firmware, and
- Reboot (restart) the SDS device.

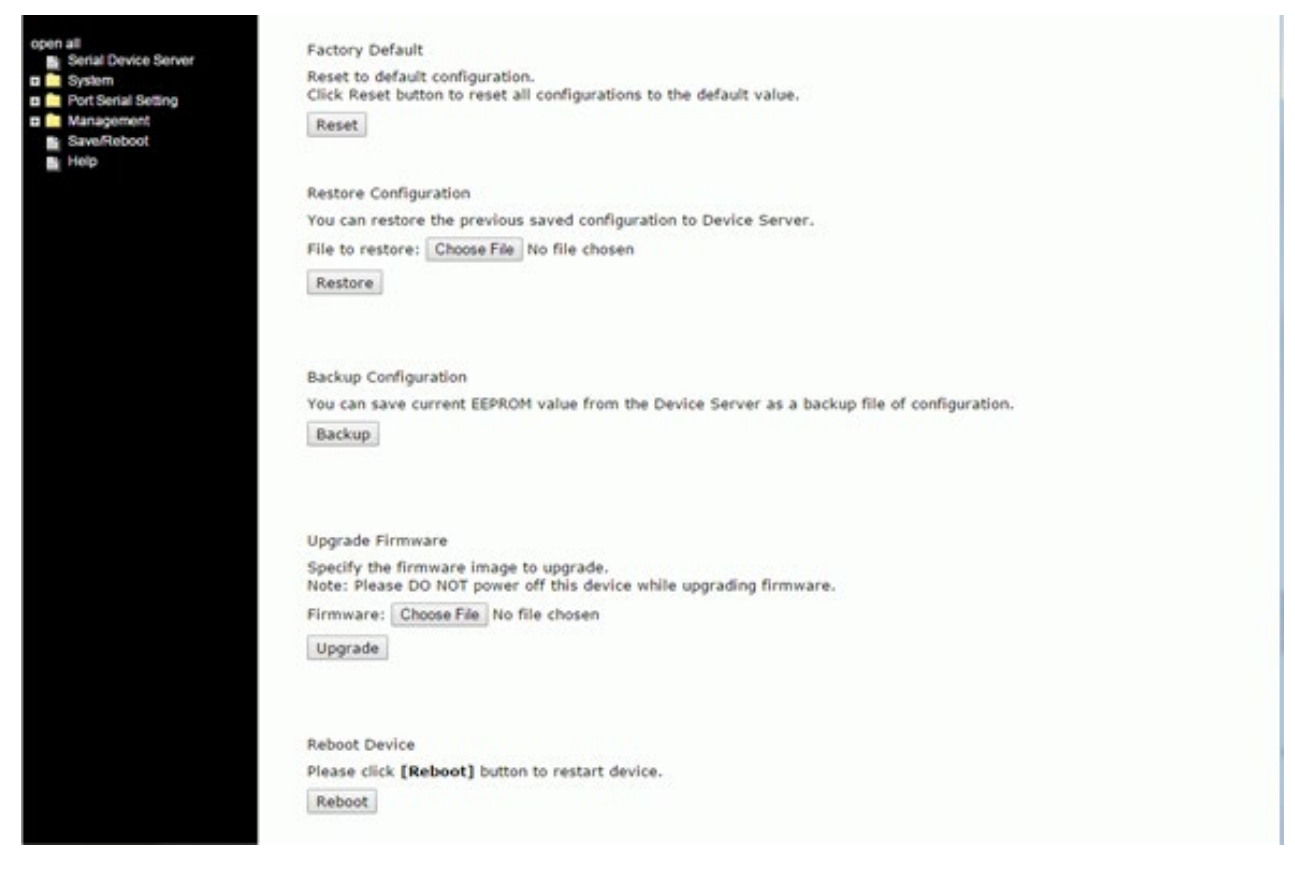

| Button<br>(Function)                   | Description                                                                                                    |
|----------------------------------------|----------------------------------------------------------------------------------------------------|
| Reset<br>Reset to Factory Defaults     | Press Reset for five seconds (Hardware restore) and it will load default configurations to the system except the network settings.            |
| <b>Restore</b><br>Restore Saved Config | Restore to previous settings using previously exported configurations.<br>Browse to the configuration file you want to use and click Restore. |
| Backup<br>Backup Current Config        | Export the current configuration to a file.                                                                                                   |
| <b>Upgrade</b><br>Upgrade Firmware     | Upgrade to a new firmware by browsing to a specific folder. Note:<br>Please DO NOT power off this device while upgrading firmware.            |
| Reboot<br>Reboot Device                | Reboot the device server (warm start).                                                                                                    |

#### **Factory Default**

This page lets you reset the SDS device to the factory default configuration.

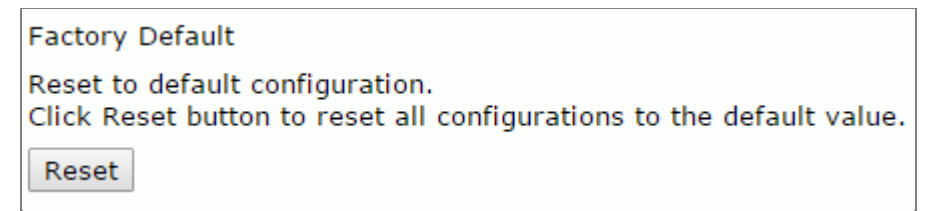

1. Navigate to the Save/Reboot menu path.

2. Click the **Reset** button to reset all configurations to their default values.

3. At the prompt click the **Reboot** button.

| Close all<br>Serial Device Server<br>System<br>Trac(3NTP)<br>P Configuration<br>User Authentication<br>Pott Serial Configuration<br>Serial Configuration<br>Pott Profile | Rebooting now<br>Please wait |
|----------------------------------------------------------------------------------------------------|------------------------------|
|----------------------------------------------------------------------------------------------------|------------------------------|

4. After the message (*Rebooting now Please wait ...*) clears, the System Information page displays.

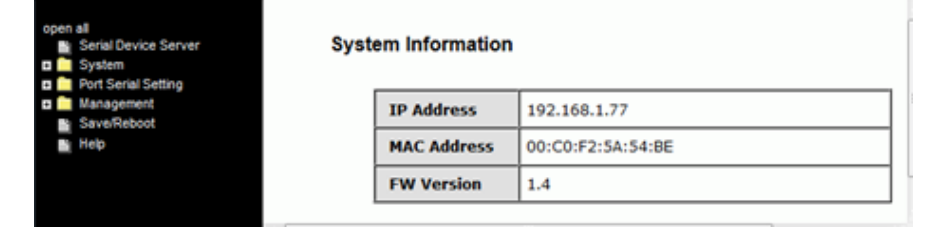

#### **Restore Configuration**

You can restore the previous saved configuration to Device Server.

#### File to restore:

| Restore Configuration                                             |  |  |  |
|-------------------------------------------------------------------|--|--|--|
| You can restore the previous saved configuration to Device Server |  |  |  |
| File to restore. Chasse File No file shasen                       |  |  |  |
|                                                                   |  |  |  |
| Restore                                                           |  |  |  |

- 1. Navigate to the Save/Reboot menu path.
- 2. Click the **Restore** button.
- 3. At the webpage message (Please choose a config file to import!) click the OK button.
- 4. Browse to and select a saved config file to be restored.

| Choose File to Upload                                                                                                    | Local Disk (C)      | FTP.Root                      | - 4                | Search TETD_Root |                         |
|----------------------------------------------------------------------------------------------------|---------------------|-------------------------------|--------------------|------------------|-------------------------|
| Organize  Vew folder                                                                                                    |                     |                               | • • 7              | 8≡ ▼             |                         |
| Transition Networks                                                                                                    | *                   | Name                          | Date modified      | Туре             |                         |
| Users                                                                                                    |                     | export (1).conf.rtf           | 11/21/2016 10:46   | Rich Text Format | 1                       |
| Windows                                                                                                    |                     | S4224-v2.2.9.1.dat            | 11/11/2016 4:22 PM | DAT File         | This file               |
| Gen Maturali                                                                                                    |                     | S4224-v2.2.9.dat              | 11/9/2016 10:14 AM | DAT File         | can't be                |
|                                                                                                    |                     | 🖬 firmware-upgrade-v1.2.7.zip | 10/7/2016 12:37 PM | ZIP File         | previewed<br>because of |
| AKUMAK-W7-LT  ANDERSON-W7-LT  CORBETT-W7  CORBETT-W7-LT  GRANLUND-W7  EVENUUND-W7  EVENUUND-W7 |                     | IONMM_1.3.15_AP.bin           | 10/6/2016 4:21 PM  | BIN File         | an error in             |
|                                                                                                    |                     | IONMM_1.3.15.7_AP.bin         | 10/5/2016 9:14 AM  | BIN File         | the                     |
|                                                                                                    | =                   | x4110_1.2.6.5_AP.bin          | 9/19/2016 2:39 PM  | BIN File         | Word                    |
|                                                                                                    |                     | IONMM_1.3.15.4_AP.bin         | 9/9/2016 7:25 AM   | BIN File         | previewer.              |
|                                                                                                    |                     | IONPS-A-R1_1.2.3_AP.bin       | 8/9/2016 3:18 PM   | BIN File         |                         |
|                                                                                                    |                     | S3290-24-v2.2.5.dat           | 8/5/2016 9:43 AM   | DAT File         |                         |
| File <u>n</u> ame:                                                                                                    | export (1).conf.rtf |                               | - A                | II Files (*.*)   | •                       |
|                                                                                                    |                     |                               |                    | Open             | Cancel                  |

#### 5. Click the **Open** button.

| Close all<br>Serial Device Server   | Factory Default                                                                                         |
|-------------------------------------|----------------------------------------------------------------------------------------------------|
| System     Port Serial Setting      | Reset to default configuration.<br>Click Reset button to reset all configurations to the default value. |
| Management     Save/Reboot     Help | Reset                                                                                                   |
|                                     | Restore Configuration                                                                                   |
|                                     | You can restore the previous saved configuration to Device Server.                                      |
|                                     | File to restore: C:\TFTP-Root\export (1 Browse                                                          |
|                                     | Restore                                                                                                 |

5. Verify the file displayed is the one you want to restore, and then click the **Restore** button.

#### Messages:

Importing failed! Please choose a config file to import!

#### **Backup Configuration**

You can save current EEPROM value from the Device Server as a backup file of configuration.

| Backup Configuration                                                                       |  |
|--------------------------------------------------------------------------------------------|--|
| You can save current EEPROM value from the Device Server as a backup file of configuration |  |
| Backup                                                                                     |  |

1. Navigate to the Save/Reboot menu path.

2. Click the **Backup** button. A message displays (e.g., *Do you want to open or save export.conf from 192.168.1.77?*).

| Close all<br>Serial Device Server<br>System<br>Trine(SNTP)<br>IP Configuration<br>User Authentication | Factory Default<br>Reset to default configurati<br>Click Reset button to reset<br>Reset | on.<br>all configurations to the default value. |                              |          |
|----------------------------------------------------------------------------------------------------|-----------------------------------------------------------------------------------------|-------------------------------------------------|------------------------------|----------|
| <ul> <li>Setal Configuration</li> <li>Post Profile</li> </ul>                                         | Restore Configuration                                                                   |                                                 |                              |          |
| Service Mode                                                                                          | You can restore the previou                                                             | is saved configuration to Device Server.        | b                            |          |
| Management<br>Access IP Control                                                                       | File to restore:                                                                        | Browse                                          |                              |          |
| SMTP/SNMP Conf.<br>System Event Conf.<br>SaveReboot                                                   | Restore                                                                                 |                                                 |                              |          |
|                                                                                                    | Backup Configuration                                                                    |                                                 |                              |          |
|                                                                                                    | You can save current EEPR<br>Backup                                                     | OM value from the Device Server as a b          | ackup file of configuration. |          |
| Do you want to o                                                                                      | per or save export coef from 192.168.1.7                                                | n                                               | Spen Save •                  | Sancel X |

3. Select Save and Open. The file is saved; you can then select a program in which to view the file (e.g., WordPad, as shown below).

| 🔄   🔜 🤊 ( <sup>al</sup> =   export (1).conf - WordPad                                                                                                    |
|----------------------------------------------------------------------------------------------------|
| Home View                                                                                                    |
| X Cut       Courier New       III       A X       IF IF IEI       III       A X       IF IF IEI       III       A X       IF IF IEI       IIII       A X       IF IEI       IIIII       A X       IF IEI       IIIIIIIIIIIIIIIIIIIIIIIIIIIIIIIIIIII                                                                                                    |
| · A···································                                                                                                    |
| L WT ZZ) l>h-0 l m <sup>1</sup> k ?f (+v†)†t N Y<br>^-5'5]((++vf))P[Tv]z & a <sup>1</sup> xx N HY/38 <sup>2</sup> Q[R]E<br>^T'BOXETUO^1_K^{1}_G^{3}BD]^{V}_{2}S^{1}_{1} l > 0_{7}7K<<br>-s e!ytu <sup>+</sup> X7X, & V7D70']9'q [Ha]p h-qK8L-YOSiXAS]LzB1]sDs1[N(UgRgI[N(Ue_nWeRzLtZkEwBv])DvXi_gIXVdQeofmfkt]k1 rH81<br>mApBq1 o-gH ]Nd hDt-<br>'M'd^OYd1[Mu[jDsDLc01232]]QSBSV3J03]00z r1vH5P=M90z r1vH5P=M90z r1vH5P=M90z r1vH]'<br>lisisis9\:/o+1Gf+[QafN'N=3/-///HB]CGASI,B6<br>{ IP2W;UDD-t i <sup>1</sup> td[1]["]]!#1(1"1(1"1(1"1(1"1(1"1(1"1(1"1(1"1(1"1(1 |
| ( II                                                                                                    |
|                                                                                                    |

#### **Upgrade Firmware**

Specify the firmware image to upgrade.

**Note**: Please **<u>DO NOT</u>** power off this device while upgrading firmware.

#### Firmware:

| Upgrade Firmware                                                                                              |  |
|----------------------------------------------------------------------------------------------------|--|
| Specify the firmware image to upgrade.<br>Note: Please DO NOT power off this device while upgrading firmware. |  |
| Firmware: Choose File No file chosen                                                                          |  |
| Upgrade                                                                                                    |  |

- 1. Navigate to the Save/Reboot menu path.
- 2. Click the Upgrade button.
- 3. Browse to and select the upgrade file.

| Close all<br>Serial Device Server<br>System<br>Port Serial Setting<br>Management<br>Sarve/Reboot<br>Help | Restore Configuration<br>You can restore the previo<br>File to restore:<br>Restore                                            | ous saved configuration<br>Browse.                             | to Device Server.   |  |
|----------------------------------------------------------------------------------------------------|----------------------------------------------------------------------------------------------------|----------------------------------------------------------------|---------------------|--|
|                                                                                                    | Backup Configuration<br>You can save current EEPROM value from the Device Server as a backup file of configuration.<br>Backup |                                                                |                     |  |
|                                                                                                    | Upgrade Firmware<br>Specify the firmware imag<br>Note: Please DO NOT pow<br>Firmware: C:\TFTP-Root\<br>Upgrade                | ge to upgrade.<br>ver off this device while<br>0-0-S323 Browse | upgrading firmware. |  |

4. Verify the file displayed is the one you want to upgrade to, and then click the **Upgrade** button.

#### Messages:

*Upgrading failed! Firmware upgrade success. Rebooting now, please wait...* 192.168.1.77 didn't send any data.

#### **Reboot Device**

Please click [Reboot] button to restart device.

| Reboot De  | evice                                 |
|------------|---------------------------------------|
| Please cli | ck [Reboot] button to restart device. |
| Reboot     |                                       |

- 1. Navigate to the Save/Reboot menu path.
- 2. Click the **Reboot** button to reset all configurations to their default values.

| Close all<br>Serial Device Server           |                                                |
|---------------------------------------------|------------------------------------------------|
| Time(SNTP)                                  | Please click [Reboot] button to restart device |
| User Authentication     Port Serial Setting | Reboot                                         |
| Serial Configuration<br>Port Profile        |                                                |

3. At the prompt click the **Reboot** button.

| Close all<br>Serial Device Server<br>System<br>Time(SNTP)<br>IP Configuration<br>User Authentication<br>Port Serial Setting<br>Serial Configuration<br>Port Profile | Rebooting now<br>Please wait |
|----------------------------------------------------------------------------------------------------|------------------------------|
|----------------------------------------------------------------------------------------------------|------------------------------|

4. After the message (*Rebooting now Please wait ...*) clears, the System Information page displays.

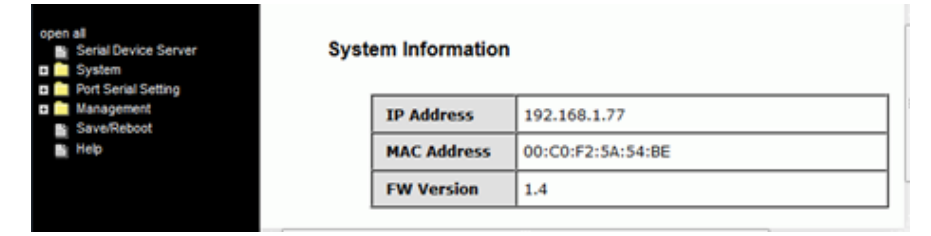

# 4.5 Configuration by SSH Console

### 4.5.1 Connect to SSH Console

You can use an SSH tool such as PuTTY to access the SSH console of the device.

The PuTTY settings are: Serial line to connect to: COM1, Speed (baud): 9600, Data bits: 8, Stop bits: 1, Parity: None, Flow control: XON/XOFF. Click the **Open** button to start. Note that PuTTY startup may take around 20 seconds.

| RuTTY Configuration                                                                                                    | x                                                                                                    | Real PuTTY Configuration                                                                                                    |                                                                                                    | ×                                                                    |
|----------------------------------------------------------------------------------------------------|----------------------------------------------------------------------------------------------------|----------------------------------------------------------------------------------------------------|----------------------------------------------------------------------------------------------------|----------------------------------------------------------------------|
| Category:                                                                                                    |                                                                                                    | Category:                                                                                                    |                                                                                                    |                                                                      |
| <ul> <li>Session         <ul> <li>Logging</li> <li>Terminal</li> <li>Keyboard</li> <li>Bell</li> <li>Features</li> <li>Window</li> <li>Appearance</li> <li>Behaviour</li> <li>Translation</li> <li>Selection</li> <li>Colours</li> <li>Connection</li> <li>Data</li> <li>Proxy</li> <li>Telnet</li> <li>Rlogin</li> <li>SSH</li> <li>Senal</li> </ul> </li> </ul> | Basic options for your PuTTY session         Specify the destination you want to connect to         Host Name (or IP address)       Port         192.168.1.77       22         Connection type:       Rogin <ul> <li>SSH</li> <li>Serial</li> </ul> Load, save or delete a stored session       Save         Default Settings       Load         Save       Delete         Cose window on exit:       Image: Conservation of the store of the store of the | Session Cogging Feminal Keyboard Bell Features Window Appearance Behaviour Translation Selection Connection Proxy Fransl Bogin Senal | Options controlling<br>Select a serial line<br>Serial line to connect to<br>Configure the serial line<br>Speed (baud)<br>Data bits<br>Stop bits<br>Parity<br>Flow control | local serial lines<br>COM1<br>9600<br>8<br>1<br>None ▼<br>XON/XOFF ▼ |
| ADOUT                                                                                                    | Upen <u>C</u> ancel                                                                                                    | About                                                                                                    |                                                                                                    | pen <u>C</u> ancel                                                   |

The initial SSH console interface is shown below.

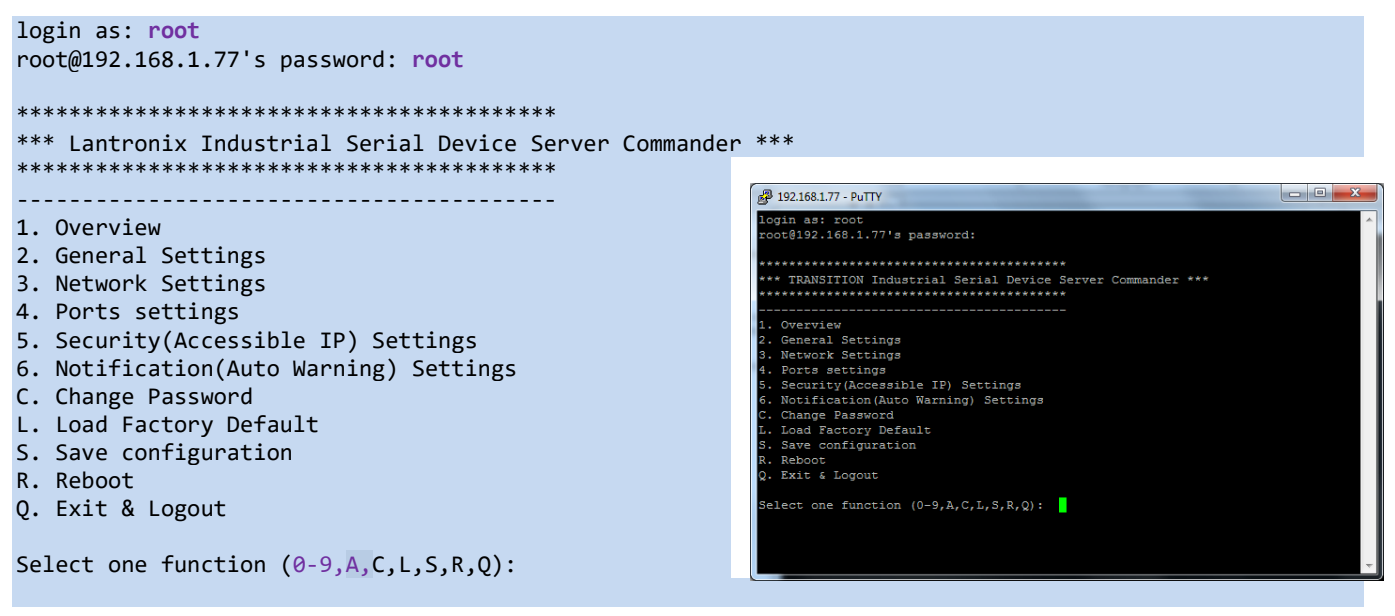

### 1. Overview

Displays an overview of the device information:

```
Select one function (0-9,A,C,L,S,R,Q): 1
[Overview]
Model Name : SDSTX3110-124-LRT-B
MAC Address : 00-c0-f2-5a-54-c8
Firmware Version : 1.4
Device name : DeviceServer-DEFAULT
```

Press ENTER to continue.

#### 2. General Settings

Displays additional device information:

```
Select one function (0-9,A,C,L,S,R,Q): 2
```

```
[General Settings]
<Basic Setting>
1. Device name : DeviceServer-DEFAULT
<SNTP Time>
2. SNTP Enable Disable
3. SNTP server : pool.ntp.org
           123
4. Port :
5. Time Zone :
                 Asia/Taipei
<Management>
6. Web console :
                  Enable
<SNMP management>
7. Community :
8. Location :
9. Contact :
Q. Exit
```

Select one function (1-8,Q):

1. Device name: select 1 and enter the new device name.

```
Select one function (1-8,Q): 1
[Server name]
Input new server name or (Q)uit: xxxxxczz98
```

2. SNTP Enable: select 2 and select enable or disable.

3. SNTP server: select 3 and enter the new Time server IP address.

Select one function (1-8,Q): 3

[Time server] Input new Time server address or (Q)uit:

https://www.lantronix.com/

4. Port: select **4** and enter the new port number.

```
Select one function (1-8,Q): 4
```

[SNTP time Server port] Input new port number or (Q)uit:

5. Time Zone: select 5 and select the desired time zone.

6. Web console: select 6 and select enable or disable.

```
Select one function (1-8,Q): 6
[Web console]
Input 1(Enable) or 2(Disable) :
```

7. Community: select 7 and enter the SNMP Community name.

```
Select one function (1-8,Q): 7
[SNMP Community]
Input Get/Set Request Community (max 64) or Q(uit):
```

8. Location: select 8 and enter the SNMP Get/Set Request location.

```
Select one function (1-8,Q): 8
[SNMP Location]
Input Get/Set Request Location (max 64) or Q(uit):
```

9. Contact: select 9 and enter the SNMP Get/Set Request contact name.

### 3. Network Settings

Displays current network settings:

```
Select one function (0-9,A,C,L,S,R,Q): 3

</Pre>

</Pre>

</Pre>

</pr
```

Select one function (1-9,A,R,Q):

1. IP configuration:

Select one function (1-9,A,R,Q): 1

-----

[IP configuration]

Input new IP configuration setting,

(1)static, (2)DHCP/BOOTP or (Q)uit:

2. IP address:

Select one function (1-9,A,R,Q): 2

-----

[IP address]

Input new IP address or (Q)uit: 192.168.1.77

3. Netmask:

Select one function (1-9,A,R,Q): 3

[Netmask address]

Input new Netmask address or (Q)uit: 255.255.255.0

4. Gateway:

5. DNS server 1

Select one function (1-9,A,R,Q): 5
[DNS server 1]
Input new DNS server 1 address or (Q)uit: 192.168.1.254

6. DNS server 2

Select one function (1-9,A,R,Q): 6 [DNS server 2] Input new DNS server 2 address or (Q)uit: 192.168.1.254

A. Apply New Network Settings:

Select one function (1-9,A,R,Q): a

R. Refresh Status

\* Please select (A)"Apply New Network Settings" after changed your settings.

Select one function (1-9,A,R,Q): r

-----

\*\*\*\*\*\*\* WARNING \*\*\*\*\*\*\*

[Network Status Refresh]

Settings have been changed and haven't been apply to device.

It will LOSE the settings you just changed after refresh

Are your sure to REFRESH (y/n) :

7. IP Address Report to IP:

Select one function (1-9,A,R,Q): 7

-----

[set Auto report IP]

Input new IP address device auto report to or (Q)uit: 192.168.1.30
8. To TCP port Set "To IP" first

```
Select one function (1-9,A,R,Q): 7
-----
[set Auto report IP]
Input new IP address device auto report to or (Q)uit: 192.168.1.30
-----
<Network Setting>
1. IP configurationStatic2. IP address192.168.1.77
2. IP address
3. Netmask
                      255.255.255.0
                       192.168.1.254
4. Gateway
5. DNS server 1
                   192.168.1.254
6. DNS server 2
A. Apply New Network Settings
R. Refresh Status
* Please select (A) "Apply New Network Settings"
 after changed your settings
<IP Address report>
7. To IP
                       192.168.1.30
8. To TCP port
                       0
9. Period(sec)
                       0(Zero second means Disable)
Q. Exit
Select one function (1-9,A,R,Q): 8
_ _ _ _ _ _ _ _ _ _ _ _
[set Auto report IP TCP port]
Input new Auto report to TCP port or (Q)uit:
```

9. Period(sec) Set "To IP" first

Select one function (1-9,A,R,Q): 9

[set Auto report IP period]

Input new Auto report IP period(in seconds) or (Q)uit:

# 4. Ports settings

Displays the set of ports available:

Select one function (0-9,A,C,L,S,R,Q): 4

-----

[Ports setting]

- 1. port1 (Port1)
- 2. port2 (Port2)
- 3. port3 (Port3)
- 4. port4 (Port4)
- Q. Exit

Select port or (Q)uit:

Select one function (0-9,A,C,L,S,R,Q): 4

[Ports setting]

1. port1 (Port1)

- 2. port2 (Port2)
- 3. port3 (Port3)
- 4. port4 (Port4)
- Q. Exit

Select port or (Q)uit: 2

[port2(Port2) Setting]

- 1. Serial Settings
- 2. Operating Settings
- 3. Port Notification Settings
- A. Apply Settings
- R. Refresh Port Status

Q. Exit

\* Please select (A)"Apply Settings" after changed your settings Select one function (1-3,A,R,Q): 1. Serial Settings:

```
* Please select (A)"Apply Settings" after changed your settings
Select one function (1-3,A,R,Q): 1
[Serial Setting]
<port2>
 1. Port Alias: Port2
 2. Baudrate: 38400
3. Parity: No Par
                              6. Stop Bits: 1STOPBIT7. Flow Ctrl: No Flow
                 No Parity
                              8. Interface: RS232
 4. Data Bits: 8
 5. performance: Throughput
<Delimiter Settings>
  <Serial to Ethernet>
                              B. Delimiter2: Disable
 A. Delimiter1: Disable
 C. Delimiter3: Disable D. Delimiter4: Disable
  E. Flush Serial to Ethernet Data Buffer After: 0 ms
  <Ethernet to Serial>
                              G. Delimiter2: Disable
  F. Delimiter1: Disable
 H. Delimiter3: Disable
                              I. Delimiter4: Disable
  J. Flush Ethernet to Serial Data Buffer After: 0 ms
K. Force TX interval time: 0 ms
0. Exit
```

Select one function (1-8,A-K,Q):

2. Operating Settings:

Select one function :

3. Port Notification Settings:

A. Apply Settings: Use "Apply Settings" after changing your settings.

- R. Refresh Port Status: displays "Refresh success!" when done.
- Q. Exit: quits the session and exits the application.

# 5. Security(Accessible IP) Settings

Displays access IP settings:

Select one function (0-9,A,C,L,S,R,Q): 5

-----

Netmask

[Access IP Setting]

IP Address 1. IP-1 2. IP-2 3. IP-3 4. IP-4 5. IP-5 6. IP-6 7. IP-7 8. IP-8 9. IP-9 10. IP-10 11. IP-11 12. IP-12 13. IP-13

- 14. IP-14
- 15. IP-15
- 16. IP-16
- Q. Exit

Select one function (1-16,Q):

```
Select one function (1-16,Q): 1
```

```
[Set Access IP-1]
Input new Access IP-1 IP address or (Q)uit: 192.168.1.99
Input new Access IP-1 netmask address: 255.255.255.5
```

# 6. Notification(Auto Warning) Settings

Displays notification settings:

```
Select one function (0-9,A,C,L,S,R,Q): 6
              -----
[Notification Settings]
1. SNMP Trap setting
2. Email Notification settings
3. System Log setting
Q. Exit
Select one function (1-3, Q):
1. SNMP Trap setting
Select one function (1-3, Q): 1
[SNMP Trap settings]
<SNMP trap server>
A. SNMP trap server1 address:
 B. SNMP trap server2 address:
 C. SNMP trap server3 address:
 D. SNMP trap server4 address:
<Event Type>
1. Cold start
                                    Disable
 2. Warm start
                                    Disable
 3. Authentication failure
                                    Disable
 4. IP address changed
                                    Disable
 5. Password changed
                                   Disable
 6. Access IP block
                                   Disable
 Q. Exit
```

Select one function (A-I,1-9,Q):

## 2. Email Notification settings

| Select one function (1-3, Q):                            | 2                  |
|----------------------------------------------------------|--------------------|
| [Email Notification settings]<br><smtp server=""></smtp> |                    |
| <pre>A. Server Address : B. Server Port : 0</pre>        |                    |
| <e-mail list=""></e-mail>                                |                    |
| <event type=""></event>                                  |                    |
| <ol> <li>Cold start</li> <li>Warm start</li> </ol>       | Disable<br>Disable |
| 3. Authentication failure                                | Disable            |
| 4. IP address changed                                    | Disable            |
| 5. Password changed                                      | Disable            |
| 6. Access IP block                                       | Disable            |
| Q. Exit                                                  |                    |
|                                                          |                    |

Select one function (A,B,E-I,s,1-9,Q):

# 3. System Log setting

| Select one function (1-3, Q): 3                                          | •       |
|--------------------------------------------------------------------------|---------|
|                                                                          |         |
| [System Log settings] <system log<="" td=""><td>server&gt;</td></system> | server> |
| A. Server address:                                                       |         |
| B. Port: 0                                                               |         |
| <event type=""></event>                                                  |         |
| 1. Cold start                                                            | Disable |
| 2. Warm start                                                            | Disable |
| 3. Authentication failure                                                | Disable |
| 4. IP address changed                                                    | Disable |
| 5. Password changed                                                      | Disable |
| 6. Access IP block                                                       | Disable |
| Q. Exit                                                                  |         |
|                                                                          |         |

Select one function (A-I,1-9,Q):

## c. Change Password

Displays the option to change passwords:

# L. Load Factory Defaults

Displays the option to load the factory default settings:

```
Select one function (0-9,A,C,L,S,R,Q): 1
```

[Load Default]

Are you sure? (Y/N)

## S. Save configuration

Displays the option to save the existing configuration to a file.

```
Select one function (0-9,A,C,L,S,R,Q): s
```

-----

```
[Save to file]
```

Are you sure? (Y/N)

# R. Reboot

Displays the option to reboot the system:

Select one function (0-9,A,C,L,S,R,Q): r

[Reboot System] Are you sure? (Y/N)

# Q. Exit & Logout

Displays the option to quit immediately (logout and exit the session):

Select one function (0-9,A,C,L,S,R,Q): e

# 4.6 Uninstall SDS Manager

- 1. Exit the SDS-Manager if it is currently running.
- 2. Navigate to the install location (e.g., C:\Program Files (x86)\SDS-Manager) and double click the uninstall.exe icon.
- 3. Answer any prompts.

#### Messages

*Message*: Warning SDS-Manager is running. Please Close it, then do uninstall. Keep the virtual COM running?

| Warning                                                     | Quit Infomation                                                    |  |
|-------------------------------------------------------------|--------------------------------------------------------------------|--|
| SDS-Manager is running. Please Close it, then do uninstall. | Keep the virtual COM running?                                      |  |
| ОК                                                          | No, remove the virtual COM.<br>Yes, keep the virtual COM resident. |  |

Meaning: You tried to uninstall the SDS-Manager with it still running.

Recovery:

- 1. Click the OK button to clear the Warning dialog.
- 2. At File > Exit select either exit and remove the virtual COM, or exit and keep the virtual COM resident.
- **3.** Continue with the uninstall procedure above.

Message: Cannot make a visible window modal.

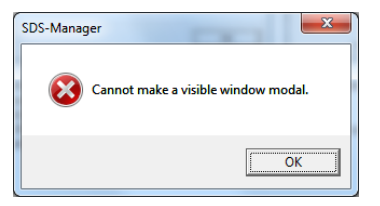

*Meaning*: You tried to uninstall the SDS-Manager with it still running. *Recovery*:

1. Click the **OK** button to clear the Warning dialog.

- 2. At File > Exit select either exit and remove the virtual COM, or exit and keep the virtual COM resident.
- **3.** Continue with the uninstall procedure above.

*Message*: This program might not have installed correctly

Meaning: Windows "Program Compatibility Assistant" message.

- Recovery:
- **1.** Try clicking the Reinstall using recommended settings option and follow the online instructions.
- 2. Click the Cancel button and locate the installer.exe icon and right-click on it to display its Properties.
- **3.** At the Compatibility tab, select the mode that matches your Windows version.

| installer.exe Prop                                                   | erties                                                                 | ×                                         |                                                                                                    |
|----------------------------------------------------------------------|------------------------------------------------------------------------|-------------------------------------------|----------------------------------------------------------------------------------------------------|
| Security                                                             | Details                                                                | Previous Versions                         |                                                                                                    |
| General                                                              | Compatibility                                                          | Digital Signatures                        |                                                                                                    |
| If you have problem<br>an earlier version of<br>matches that earlier | s with this program and it we<br>Windows, select the compa<br>version. | orked correctly on<br>atibility mode that |                                                                                                    |
| Help me choose t                                                     | he settings                                                            |                                           |                                                                                                    |
| Compatibility mode                                                   | •                                                                      |                                           | Program Compatibility Assistant                                                                                             |
| Windows Vista                                                        | ram in compatibility mode fo                                           | <b>•</b>                                  | This program might not have installed correctly                                                                             |
| Settings                                                             | olom                                                                   |                                           | If this program didn't install correctly, try reinstalling using settings that are compatible with this version of Windows. |
|                                                                      | 400                                                                    |                                           | Program: Unknown Program                                                                                                    |
| Run in 640 x                                                         | 480 screen resolution                                                  |                                           | Publisher: Unknown Publisher                                                                                                |
| Disable visua                                                        | al themes                                                              |                                           | Location: C:\Program Files (x86)\SDS-Manager\uninstall.exe                                                                  |
| Disable desk                                                         | top composition                                                        |                                           |                                                                                                    |
| Disable displa                                                       | ay scaling on high DPI settir                                          | ngs                                       | Reinstall using recommended settings                                                                                        |
| Privilege Level                                                      | gram as an administrator                                               |                                           | This program installed correctly                                                                                            |
| Change settir                                                        | ngs for all users                                                      |                                           | Cancel                                                                                                    |
|                                                                      | ОК                                                                     | Cancel <u>A</u> pply                      | What settings are applied?                                                                                                  |

# 5 Technical Specifications

| Port Configuration          | Two 10/100Base-TX Copper<br>Four DB9 RS-232/422/485                                                                                         |  |  |
|-----------------------------|----------------------------------------------------------------------------------------------------|--|--|
| Baud Rate                   | 110bps to 460 Kbps                                                                                                    |  |  |
| Data Bits                   | 7,8                                                                                                    |  |  |
| Parity                      | Odd, Even, None, Mark, Space                                                                                                    |  |  |
| Stop Bits                   | 1, 1.5, 2                                                                                                    |  |  |
| RS-232                      | TxD, RxD, RTS, CTS, DTR, DSR, DCD, RI, GND                                                                                                  |  |  |
| Flow Control                | XON/XOFF, RTS/CTS, DTR/DSR                                                                                                    |  |  |
| Power Options               | 12-48 VDC, redundant inputs                                                                                                    |  |  |
| Overload current protection | Present                                                                                                    |  |  |
| Reverse polarity protection | Present on terminal block                                                                                                    |  |  |
| Power Consumption           | 4.32 Watts                                                                                                    |  |  |
| Ingress Protection          | IP 30                                                                                                    |  |  |
| Operating Temperature       | -40°C to +70°C (+14 to +140F)                                                                                                    |  |  |
| Storage Temperature         | -40°C to +85°C (-40 to +185F)                                                                                                    |  |  |
| Operating Humidity          | 5% to 95% non-condensing                                                                                                    |  |  |
| Dimensions                  | 66mm (W) x 81mm (D) x 95mm (H)                                                                                                    |  |  |
| Weight                      | 0.84 lbs [0.39kg]                                                                                                    |  |  |
| Operating Modes             | Virtual Com / Serial Tunnel / TCP Server / TCP Client / UDP                                                                                 |  |  |
| Security                    | SSL data encryption + Secure management by HTTPS + SSH IP Access + IP White List                                                            |  |  |
| Event Warning               | SYSLOG / Email / SNMP Traps                                                                                                    |  |  |
| Windows OS support          | Windows Server 2003 and 2008, Windows XP, Windows 7, Windows 8.                                                                             |  |  |
| Protocols                   | ICMP, IP, TCP, UDP, DHCP, BOOTP, SSH, DNS, SNMP V1/V2c, HTTPS, SMTP, SSL                                                                    |  |  |
| Safety                      | EN60950-1                                                                                                    |  |  |
| EMI/EMS                     | FCC Part 15, CISPR22/EN55022 Class A;<br>EN61000-4-2; EN61000-4-3; EN-61000-4-4;<br>EN61000- 4-5; EN61000-4-6; EN61000-4-8;<br>EN61000-4-11 |  |  |
| Environment Compliance      | IEC60068-2-32 (Free fall); IEC60068-2-27 (Shock); IEC60068-2-6 (Vibration)                                                                  |  |  |
| TBF                         | MTBF = 796,343.1796 hours. Environment: GFC, Ground Fixed Controlled; Oper. Temp. 25 deg. C; Category: Telcordia SR-332 Issue 2.            |  |  |
| Warranty                    | 5 Years                                                                                                    |  |  |

Note: All specifications are subject to change without notice.

# **Power Supply Specifications**

Power supply options are PN 25130 and PN 25135. Specs are provided below (subject to change).

## **25130 Features and Specifications**

#### Features

- Variable AC input range
- Protected against Overload and Over Voltage
- Convection air cooling
- DIN rail mountable
- UL 508 approved
- Full load burn in test
- RoHS Compliant
- MTBF 301.7Khrs

#### **Specifications**

#### Output:

- Output Voltage: 48VDC
- Current Rating: 0.83A
- Power Rating: 39.8 Watts
- Ripple & Noise Max: 200mVp-p
- Voltage Range: 48~56VDC
- Voltage Tolerance: ±1.0%
- Line Regulation: ±1.0%
- Load Regulation: ±1.0%
- Setup, Rise Time: 500ms, 30ms
- Hold Up Time: 20ms/115VAC

#### Input:

- Voltage Range Switch Selectable: 88~264VAC, 120~370VDC
- Frequency Range: 47~63Hz
- Efficiency: 88%
- AC Current (Typical): 1.1A@115VAC, 0.7A@230VAC
- Inrush Current (Cold): 30A@115VAC, 60A@230VAC
- Leakage Current: <1mA@240VAC

#### Protection

- Overload: 105~150%
- Overvoltage: 57.6~64.8V

#### Dimensions:

- Width: 1.57" [40 mm]
- Depth: 3.94" [100 mm]
- Height: 3.54" [90 mm]

#### Environment:

- Operating Temp: -20°C to +70°C
- Storage Temp: -40°C to +85°C
- Humidity: 20% to 90% (non-condensing)
- Weight: 0.66 lbs. [0.3 kg]
- MTBF: 301.7Khrs

#### Certifications:

- Safety: UL508, TUV EN60950-1, NEC Class 2, LPS Compliant, UL60950-1, EN55011, EN55022,
- CISPR22, EN61204-3 Class B,
- EN61000-3-2, EN61000-3-3, EN61000-4-2,

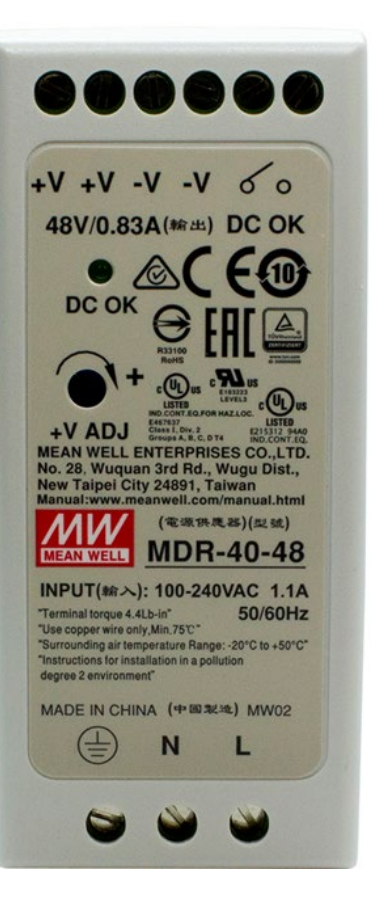

- EN61000-4-3, EN61000-4-4, EN61000-4-5,
- EN61000-4-6, EN61000-4-8, EN61000-4-11,
- EN55024, EN61000-6-2, EN50082-2, EN61204-3 A,
- IEC60068-2-6 (Vibration)

## Warranty: Lifetime

## 25130 Dimensions

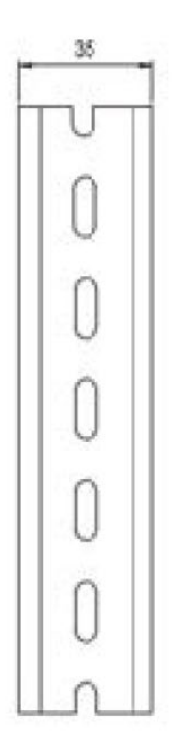

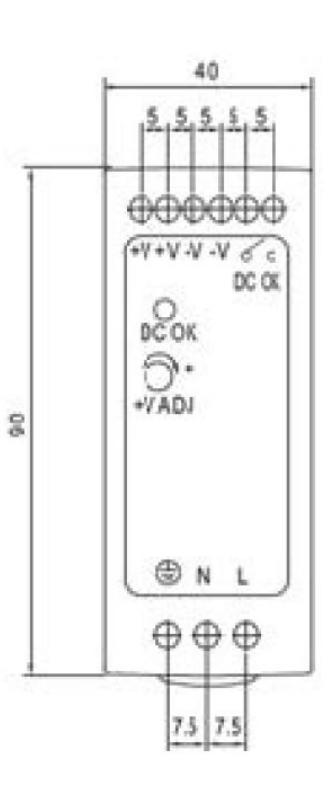

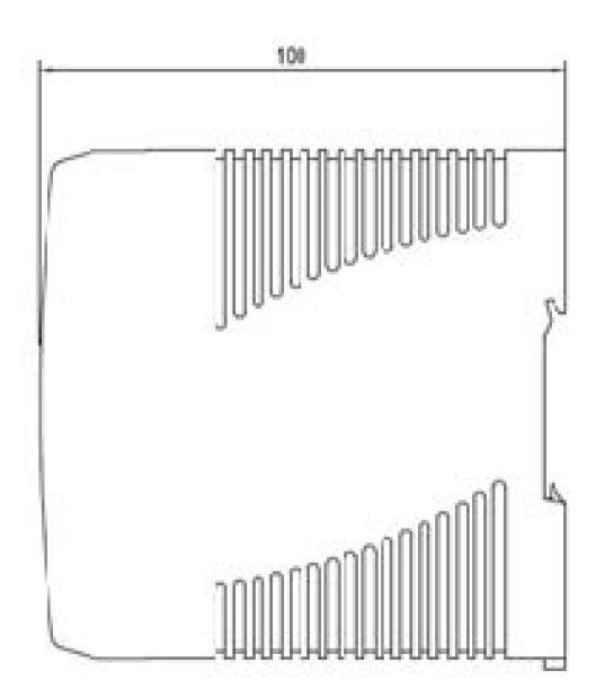

# **25135 Features and Specifications**

#### Features

- Universal AC input range
- Protected against Overload and Over Voltage
- Convection air cooling
- DIN Rail mountable
- UL 508 approved
- Full load burn in test
- RoHS compliant
- MTBF 584Khrs
- Lifetime warranty

#### Output

Voltage: 24VDC Current Rating: .42A Power Rating: 10 Watts Ripple & Noise Max: 150mVp-p Voltage Tolerance: ±2.0% Line Regulation: ±1.0% Load Regulation: ±2.0% Setup, Rise Time: 1000ms, 30ms Hold Up Time: 25ms/115VAC

#### Input

Voltage Range: 85~264VAC, 120~370VDC Frequency Range: 47~63Hz Efficiency: 84% AC Current (Typical): .33A@115VAC .21A@230VAC Inrush Current (Cold): 35A@115VAC 70A@230VAC Leakage Current: <1mA@240VAC

#### Protection

Overload: 105% Rated Output Overvoltage: 27.6~32.4V

#### Dimensions

Width: 0.89" [22.5 mm] Depth: 3.94" [100 mm] Height: 3.54" [90 mm]

#### Environment

Operating Temp: -20°C to +70°C Storage Temp: -40°C to +85°C Humidity: 20% to 90% (non-condensing) Weight 0.37 lbs. [0.17 kg]

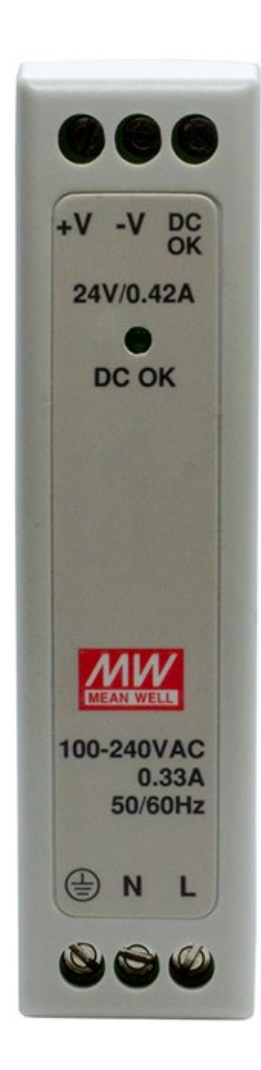

## Certifications

Safety: UL508, TUV EN60950-1, NEC Class 2/LPS EMC Emissions: EN55011, EN55022, CISPR22, EN61204-3 Class B, EN61000-3-2, EN61000-3-3 EMC Immunity: EN61000-4-2, EN61000-4-3, EN61000-4-4, EN61000-4-5, EN61000-4-6, EN61000-4-8, EN61000-4-11, EN55024, EN61000-6-1, EN61204-3 A IEC60068-2-6 (Vibration)

# 25135 Dimensions

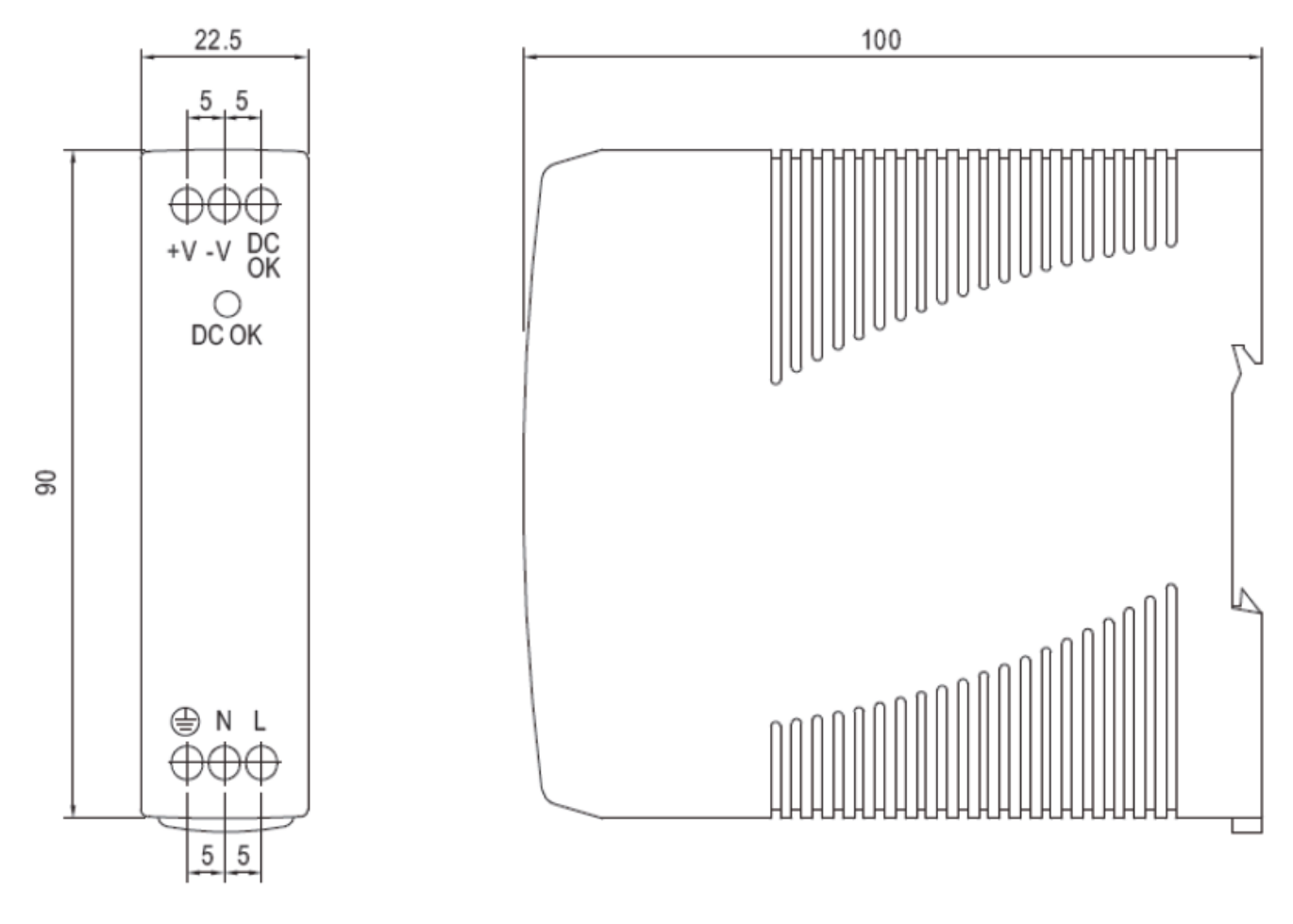

# 6 Troubleshooting

This section lists some common problems, their causes, and potential recovery steps. **Note** that any unauthorized repairs or modifications will void the SDS warranty.

# 6.1 FAQs

Q1. What is meant by "5 x redundant hosts"? Does it mean 5 x serial port device?

**A1**. "5 x redundant host" mean the maximum number of connections is 5 redundant host PCs connect via Ethernet to the SDS device, with 5 redundant host PCs (VCOM, TCP server, TCP client; or 4 redundant host PCs in UDP mode.

Q2. Can you explain the "Auto Scan" button?

**A2**. When you click the "Auto Scan" button, the system will automatically scan ports 4000 to 65535, and check which port is free. For example, if port 4000 is free, the control port number will be set to 4001.

Q3. What is the UDP mode used for?

**A3**. UDP mode is different from TCP mode; UDP does not need to establish connection for data transmission. A UDP listening port is just for receiving data from the network. If you send data to a UDP listening port, it is used for receiving. If you want to send data to a destination host, you can write data to the serial port, and the data will be sent to the destination host and port.

Q4. What is the "Disconnect" button used for?

A4. The Disconnect button lets you manually disconnect the TCP client connection from the TCP Server.

Q5. On initial install I get an "unsigned driver" message. What does it mean and is it OK to proceed?A5. When you connect a new hardware device to your computer, Windows tries to find and install a software driver for the device. You may see a notification that a driver is unsigned.

► Windows will alert you with a message if a driver is unsigned, was signed by a publisher that hasn't verified its identity with a certification authority, or has been altered since it was signed and released. For example, the message *Windows requires a digitally signed driver* displays if a driver lacks a valid digital signature, or was altered after it was signed, can't be installed on 64-bit Windows.

# 6.2 Procedure

If the SDS device fails, isolate and correct the failure by performing the following steps.

**1.** If the SDS does not turn on and no LEDs light, then the SDS or the power source may be damaged, or the SDS does not have power. Make sure that the power source is properly connected to the SDS. Make sure the power adapter is connected to a functioning electrical outlet.

**2.** Verify the steps in section 3.4 Wiring on page 16. Verify the steps in section 3.5 Connection on page 17. See section 2.1.3 LED Descriptions on page 11 for LED descriptions.

**3.** If the SDS does not respond even though it is functioning. Verify that the SDS is powered up; the serial cable is correct and undamaged, and that the serial port settings are correct. Verify the cable pinouts, try a different serial cable, and then try a different port on the SDS.

4. Check recent notifications. See Notification tab on page 27 or 4.2.5 on page 43.

**5.** If the SDS is not discovered, verify that the PWR LED is lit. If the Status LED is not lit, check the firmware version. If the SDS firmware has been upgraded from the factory default, reset the SDS to its factory defaults. Cycle power on the box and wait approximately 30 seconds. Verify that the SDS and the PC are on same subnet.

**6.** If the Web browser does not display, check the Web connection. Verify that a supported browser being used. If not, install and use a supported browser. Use Ping to verify the connection. If ping fails, verify that the subnet mask, Gateway address, and IP address are OK. Correct the PC setup and then retry. If ping is OK, check if IE is set up to use a proxy server. If so, disable the proxy server and retry.

**7.** Make sure that the application is set to use the correct COM port number. Verify that the COM port(s) shows up in the PC's Device Manager.

8. If you are having problems with changing the serial interface settings:

With a VCOM set up to a serial port, and a DB9 cable connected to a serial device, changing the interface type (e.g., from RS232 to RS422) will hang the SDS unit. The unit can be pinged but will not connect to the SDS-Manager or the web. The SDS unit must be power reset to restore the connection. This occurs if the change is made from the SDS-Manager or the Web UI. This applies to both the SDSTX 3110-121-LRT-B and SDSTX3110-124-LRT-B.

Once a VCOM connection has been set up, do not make serial port changes.

For reference, once you have a VCOM set up to a serial port, a DB9 cable connected to a serial device and an application running over the VCOM connection, changes to the serial settings are blocked by the software.

After a Virtual COM has been mapped to a port, changes to the serial settings of that port (e.g., from RS232 to RS422) should not be made.

9. Check the website for updated firmware; upgrade if available. See Upgrade Firmware tab on page 30.

**10.** Record model information (see below) and then contact Tech Support.

# 6.3 Record Model and System Information

After performing the troubleshooting procedures, and before calling or emailing Technical Support, please record as much information as possible to help the Technical Support Specialist.

1. Record the **Model Information** for your system. See Package and Device Labeling below. Serial Number: \_\_\_\_\_\_ Model Number: \_\_\_\_\_\_ Software Revision: \_\_\_\_\_\_ Hardware Revision: \_\_\_\_\_\_ 2. Record the System Configuration information for your system. Console Access: \_\_\_\_\_\_ Number of Ports: \_\_\_\_\_\_ \_\_\_\_ MAC Address: \_\_\_\_\_\_ IP Address: \_\_\_\_\_\_ 3. Provide additional product information to your Technical Support Specialist. Your Lantronix service contract number: \_\_\_\_\_\_ Describe the failure: \_\_\_\_\_\_ Describe any action(s) already taken to resolve the problem (e.g., change switch mode, reboot, etc.): The serial # and revision # of each involved Lantronix product in the network: 4. Describe your network environment (layout, cable type, etc.): \_\_\_\_\_\_ Network load and frame size at the time of trouble (if known): The device history (i.e., have you returned the device before, is this a recurring problem, etc.): 5. Any previous Return Material Authorization (RMA) numbers: \_\_\_\_\_

# 6.4 Package and Device Labeling

Record information from the SDS package label and device S/N label:

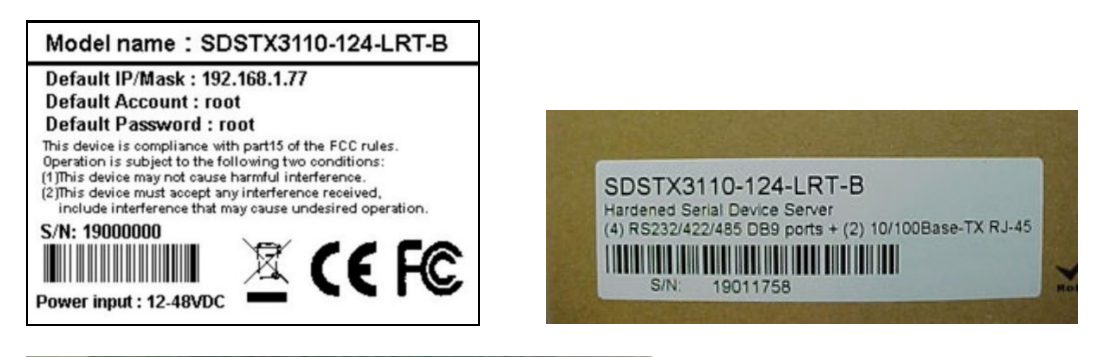

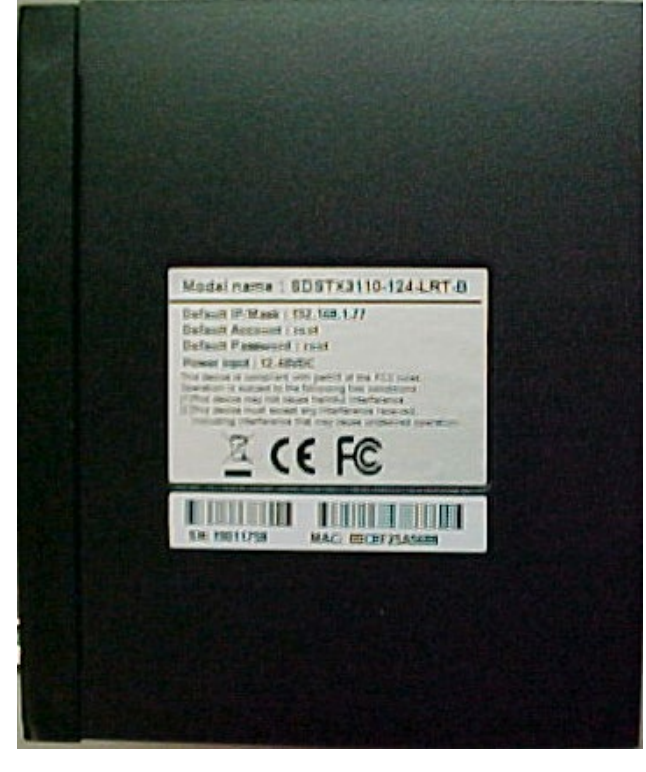

# 7 Safety and Compliance Information

# 7.1 Compliance Information

# **FCC Regulations**

NOTE: This equipment has been tested and found to comply with the limits for a Class A digital device, pursuant to Part 15 of the FCC Rules. These limits are designed to provide reasonable protection against harmful interference when the equipment is operated in a commercial environment. This equipment generates, uses, and can radiate radio frequency energy and, if not installed and used in accordance with the instruction manual, may cause harmful interference to radio communications. Operation of this equipment in a residential area is likely to cause harmful interference in which case the user will be required to correct the interference at his own expense.

# Canadian ICES-003

This Class A digital apparatus complies with Canadian ICES-003. Cet appareil numériqué de la classe A est conformé à la norme NMB-003 du Canada.

# **CE Marking**

This is a Class A product. In a domestic environment, this product could cause radio interference; as a result, the customer may be required to take adequate preventative measures.

# **UL Listed Power Supply**

The Power Supply is tested and recognized by the Underwriters Laboratories, Inc.

## **EU Declaration of Conformity**

| EU Declaration of Conformity                                                                                                    |  |  |  |
|----------------------------------------------------------------------------------------------------|--|--|--|
| SDSTX3110-121-LRT-B and SDSTX3110-124-LRT-B<br>MediciPersibenter<br><u>Transition Networks, Inc.</u><br>10900 Red Circle Drive, Minesota 55343 U.S.A.<br>Mendicard i Dira sel Addem |  |  |  |
| This declaration of conformity is issued under the sole responsibility of the manufacturer.                                                                                         |  |  |  |
| are in conformity with the relevant Union harmonisation legislation:                                                                                                    |  |  |  |
| Electromagnetic Compatibility (EMC) Directive 2014/30/EU: EN 55022:2010, EN 55024:2010<br>Low-Voltage Directive (LVD) 2014/35/EU: EN 60950-1:2006                                   |  |  |  |
| And hereby is declared compliant and carries the CE marking                                                                                                    |  |  |  |
| I, the undersigned, hereby declare that the equipment specified above conforms to the above Directive(s) and Standards(s).                                                          |  |  |  |
| <u>Minnesota</u> <u>September 22, 2017</u><br>Face Den <u>Septem</u>                                                                                                    |  |  |  |
| <u>Stephen Anderson</u><br>Ful Name Police President of Engineering                                                                                                    |  |  |  |

# **European Regulations**

**WARNING:** This is a Class A product. In a domestic environment, this product could cause radio interference in which case the user may be required to take adequate measures.

**Achtung !** Dieses ist ein Gerät der Funkstörgrenzwertklasse A. In Wohnbereichen können bei Betrieb dieses Gerätes Rundfunkstörungen auftreten. In diesem Fäll ist der Benutzer für Gegenmaßnahmen verantwortlich.

Attention ! Ceci est un produit de Classe A. Dans un environment domestique, ce produit risque de créer des interférences radioélectriques, il appartiendra alors à l'utilsateur de prende les measures spécifiques appropriées.

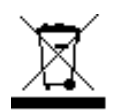

In accordance with European Union Directive 2002/96/EC of the European Parliament and of the Council of 27 January 2003, Lantronix will accept post usage returns of this product for proper disposal. The contact information for this activity can be found in the 'Contact Us' portion of this document.

CAUTION: RJ connectors are NOT INTENDED FOR CONNECTION TO THE PUBLIC TELEPHONE NETWORK. Failure

to observe this caution could result in damage to the public telephone network.

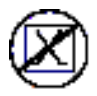

Der Anschluss dieses Gerätes an ein öffentlickes Telekommunikationsnetz in den EG-Mitgliedstaaten verstösst gegen die jeweligen einzelstaatlichen Gesetze zur Anwendung der Richtlinie 91/263/EWG zur Angleichung der Rechtsvorschriften der Mitgliedstaaten über Telekommunikationsendeinrichtungen einschliesslich der gegenseitigen Anerkennung ihrer Konformität.\*

# 7.2 Safety Warnings and Cautions

These products are not intended for use in life support products where failure of a product could reasonably be expected to result in death or personal injury. Anyone using this product in such an application without express written consent of an officer of Lantronix does so at their own risk and agrees to fully indemnify Lantronix for any damages that may result from such use or sale.

**Attention**: this product, like all electronic products, uses semiconductors that can be damaged by ESD (electrostatic discharge). Always observe appropriate precautions when handling.

Warning: Potential for damage to equipment or personal injury.

Warning: Risk of Electrical Shock

Functional grounding point

Protective grounding point

Special considerations

# 7.3 Electrical Safety Warnings

#### **Electrical Safety**

**IMPORTANT**: This equipment must be installed in accordance with safety precautions.

Elektrische Sicherheit

WICHTIG: Für die Installation dieses Gerätes ist die Einhaltung von Sicherheitsvorkehrungen erforderlich.

**Elektrisk sikkerhed VIGTIGT**: Dette udstyr skal 93nstallers I overensstemmelse med sikkerhedsadvarslerne.

**Elektrische veiligheid BELANGRIJK**: Dit apparaat moet in overeenstemming met de veiligheidsvoorschriften worden geïnstalleerd.

Sécurité électrique IMPORTANT : Cet équipement doit être utilisé conformément aux instructions de sécurité.

#### Sähköturvallisuus

TÄRKEÄÄ : Tämä laite on asennettava turvaohjeiden mukaisesti.

#### Sicurezza elettrica

IMPORTANTE: questa apparecchiatura deve essere installata rispettando le norme di sicurezza.

#### Elektrisk sikkerhet

VIKTIG: Dette utstyret skal 93nstallers I samsvar med sikkerhetsregler.

#### Segurança eléctrica

**IMPORTANTE**: Este equipamento tem que ser instalado segundo as medidas de precaução de segurança.

#### Seguridad eléctrica

**IMPORTANTE**: La instalación de este equipo deberá llevarse a cabo cumpliendo con las precauciones de seguridad.

#### Elsäkerhet

OBS! Alla nödvändiga försiktighetsåtgärder måste vidtas när denna utrustning används.

# 7.4 Encryption Registration Number

ERN # (Encryption Registration Number) R111839

# LANTRONIX®

#### Lantronix Corporate Headquarters

7535 Irvine Center Drive Suite100 Irvine, CA 92618, USA Toll Free: 800-526-8766 Phone: 949-453-3990 Fax: 949-453-3995

## Technical Support

Online: http://www.transition.com/support.

#### Sales Offices

For a current list of our domestic and international sales offices, go to the Lantronix web site at <u>www.lantronix.com/about/contact</u>.